# Manual Gestor Funerária

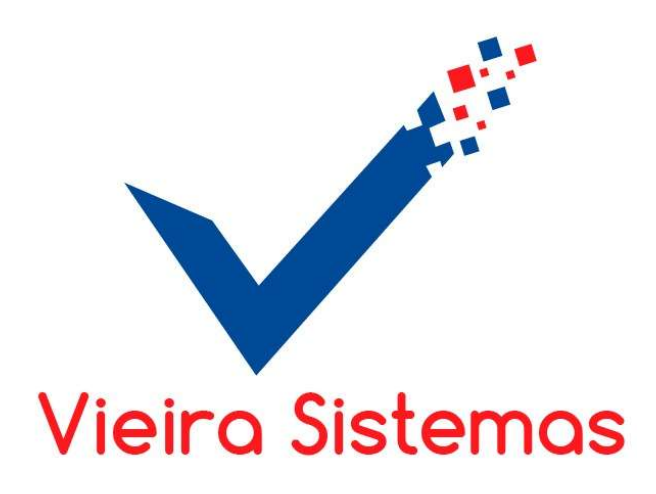

#### 👹 Gestor Funerária - Sistema Integrado de Gestão

| Atendimento ao Cliente Caixa Movimentaçã | o Almoxarifado Cobrança | Financeiro Relatórios Ferramen | tas Sair |
|------------------------------------------|-------------------------|--------------------------------|----------|
| Atendimento / Beneficiários              |                         |                                |          |
| Atendimento Avulso / Orçamento           |                         |                                |          |
| Atendentes                               |                         |                                |          |
| Agenda de Atendimento                    |                         |                                |          |
| Relatórios >                             |                         |                                |          |
|                                          | -                       |                                |          |

Ð

X

Menu ATENDIMENTO AO CLIENTE > módulo ATENDIMENTO/ BENEFICIÁRIOS

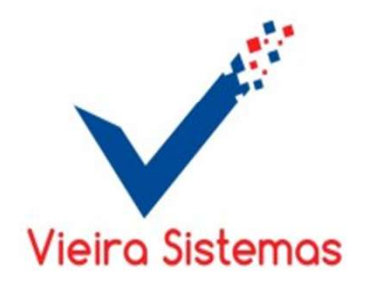

### 

Atendimento ao Cliente Movimentação Almoxarifado Financeiro Processamento Relatórios Ferramentas Sair

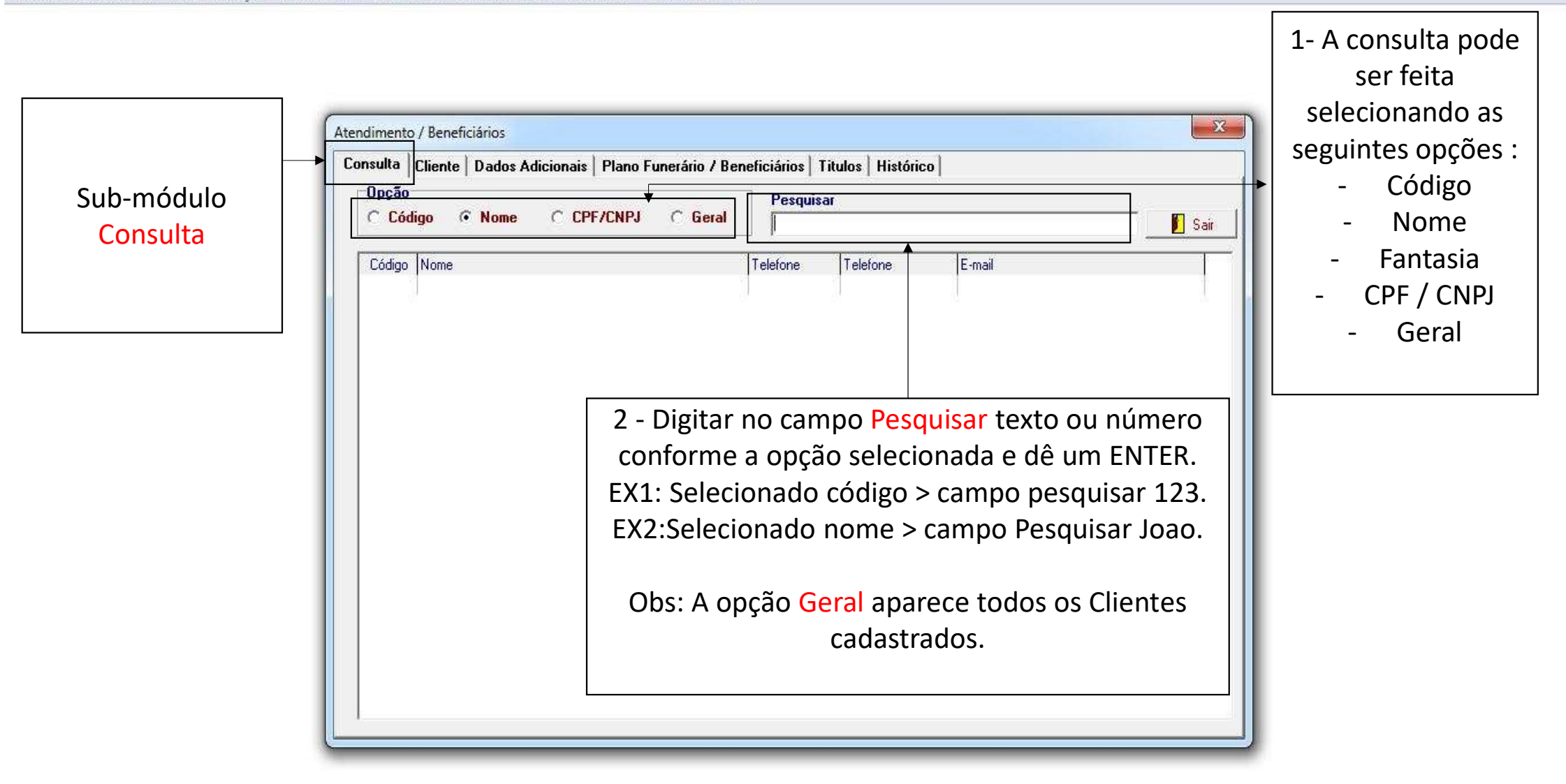

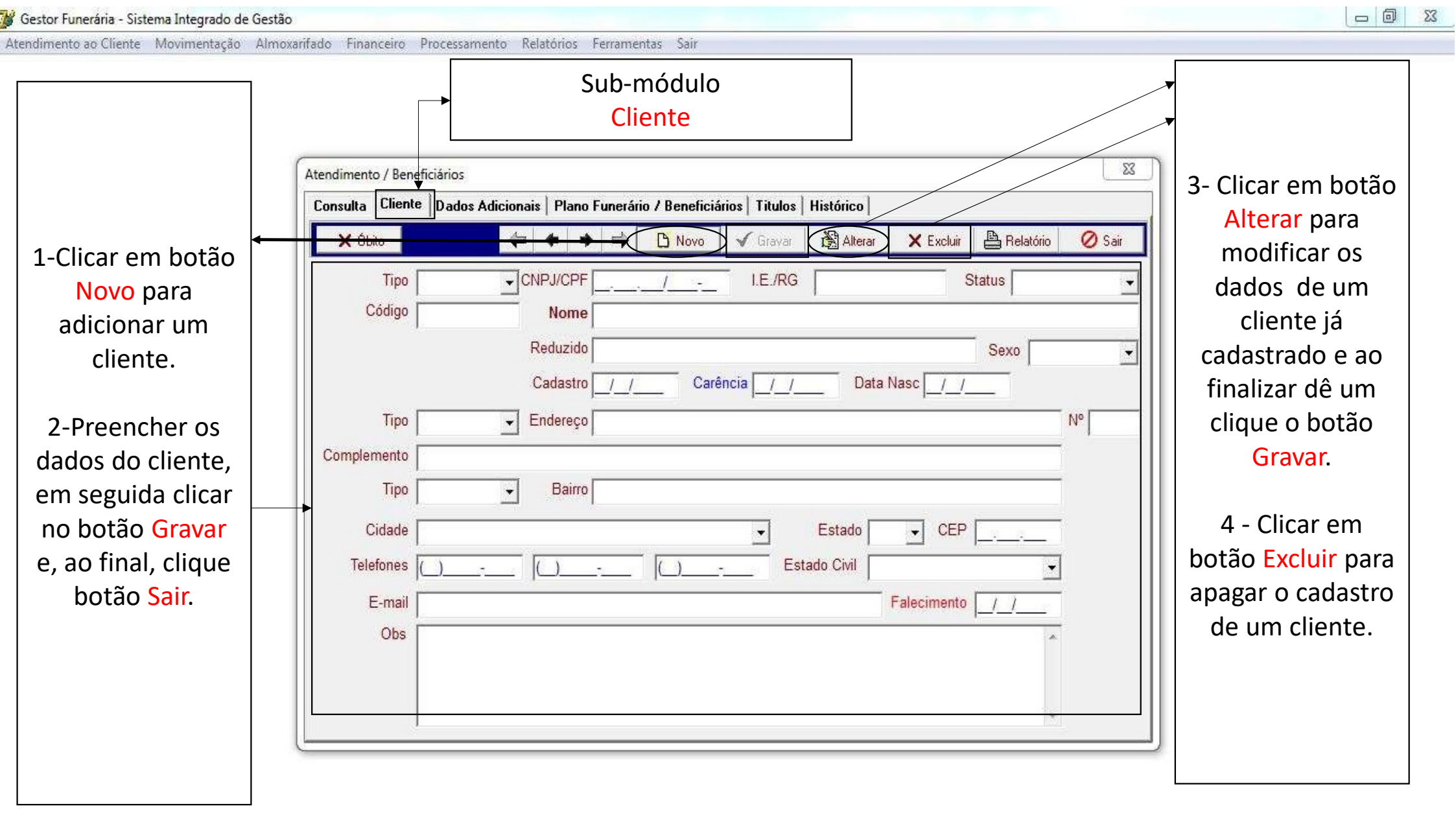

|                                                          | C                           | Sub-módulo<br>Dados adicionais.                                                                                                    |                                                                |                       |          |        |
|----------------------------------------------------------|-----------------------------|----------------------------------------------------------------------------------------------------|----------------------------------------------------------------|-----------------------|----------|--------|
| -Clicar em botão<br>Óbito para o                         | Atendimento / Beneficiários |                                                                                                    | ]                                                              |                       | <u> </u> |        |
| cliente que<br>faleceu. Se ainda                         | Tipo F - FÍSICA             | Plano Funerario 7 Benefic     A      A | Intrios   Titulos   Historico  <br>✓ Gravar Alterar<br>I.E./RG | X Excluir B Relatório | 🖉 Sair   |        |
| escolhido um<br>ubstituto para a                         | Código                      | Nome<br>Trocar Titularidade<br>Titular<br>Nome                                                                                                    |                                                                | Sexo FEM<br>/12/1937  | NINO 💌   |        |
| parecerá a tela<br>de troca de                           | Tipo RUA                    | Substituto<br>Nome                                                                                                    |                                                                |                       | N° N°10  | Tela 2 |
| tularidade. Para<br>ta troca precisa-<br>se selecionar o | Cidade São Luís             |                                                                                                    | Confir                                                         |                       |          |        |
| nome do<br>substituto                                    | E-mail Obs                  |                                                                                                    |                                                                | Falecimento / / /     |          |        |

| 🎉 Gestor F <mark>u</mark> nerária - Sistema Integrado de Ge                                                                                                    | stão<br>moverfado Einanceiro Diocercamento Polatório, Excamentar Sair                                                                                                    |  |
|----------------------------------------------------------------------------------------------------|----------------------------------------------------------------------------------------------------|--|
| Gestor Funerária - Sistema Integrado de Ge<br>Atendimento ao Cliente Movimentação (A) 1- Na continuação<br>do cadastro do<br>beneficiário,<br>preencha o nome<br>do pai do<br>beneficiário no<br>campo Pai e o<br>nome do mãe do<br>beneficiário no<br>campo Mãe. Em<br>seguida, selecione<br>a profissão e a<br>religião do<br>beneficiário. Ao<br>final, clique no | stao<br>movarifado Financeiro Processamento Relatórios Ferramentas Sair<br>Sub-módulo<br>Dados adicionais.<br>Atendimento / Beneficiários<br>Consulta Cliente Dados Adicionais Plano Funerário / Beneficiários   Titulos   Histórico<br>Pei<br>Pei<br>Pei<br>Profissão<br>Religião<br>Oossié |  |
| final, clique no<br>botão <mark>Gravar</mark> .                                                                                                    |                                                                                                    |  |

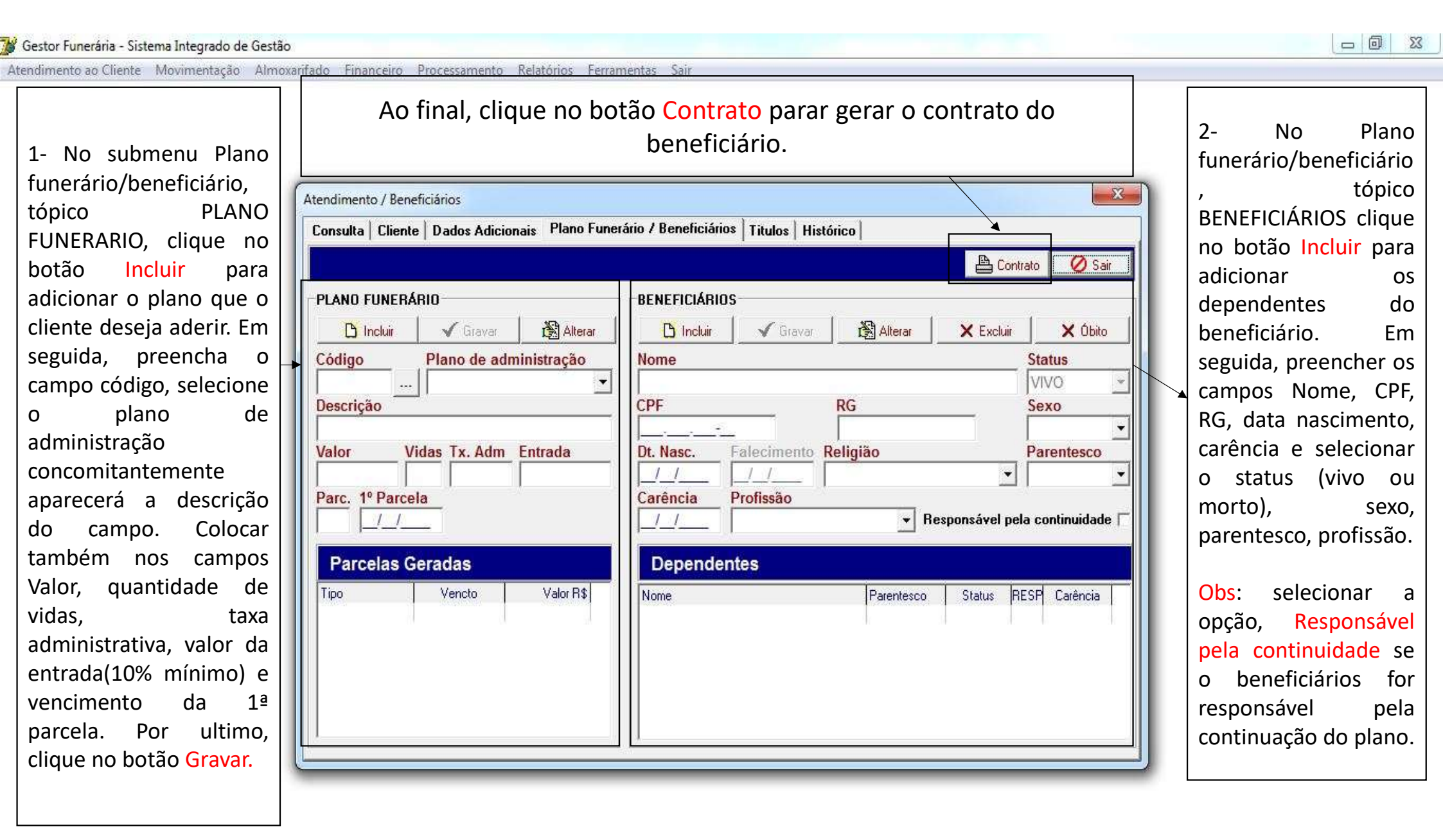

| Atendimento ao Cliente Movimentação Almo                    | oxar <mark>ifado Financeiro Processamento Relatórios Ferramentas Sair</mark>                                                                     |                                                                                                    |
|-------------------------------------------------------------|----------------------------------------------------------------------------------------------------|----------------------------------------------------------------------------------------------------|
|                                                             | Ao final, clique no botão <mark>Contrato</mark> parar gerar o contrato do<br>beneficiário.                                                       |                                                                                                    |
|                                                             | Atendimento / Beneficiários                                                                                                    |                                                                                                    |
| No campo parcelas<br>geradas, aparecerá<br>tipo (plano), os | Consulta       Cliente       Dados Adicionais       Plano Funerário / Beneficiários       Titulos       Histórico         PLANO       FUNRERÁRIO | No campo<br>dependentes,<br>aparecerá todos os<br>dependentes<br>relacionados ao<br>cadastrado<br>beneficiário.<br>Contendo nome,<br>parentesco, status,<br>responsável ou |
| próximas faturas e<br>seus respectivos<br>valores.          |                                                                                                    | não pela<br>continuidade,<br>carência.                                                                                                    |

😿 Gestor Funerária - Sistema Integrado de Gestão

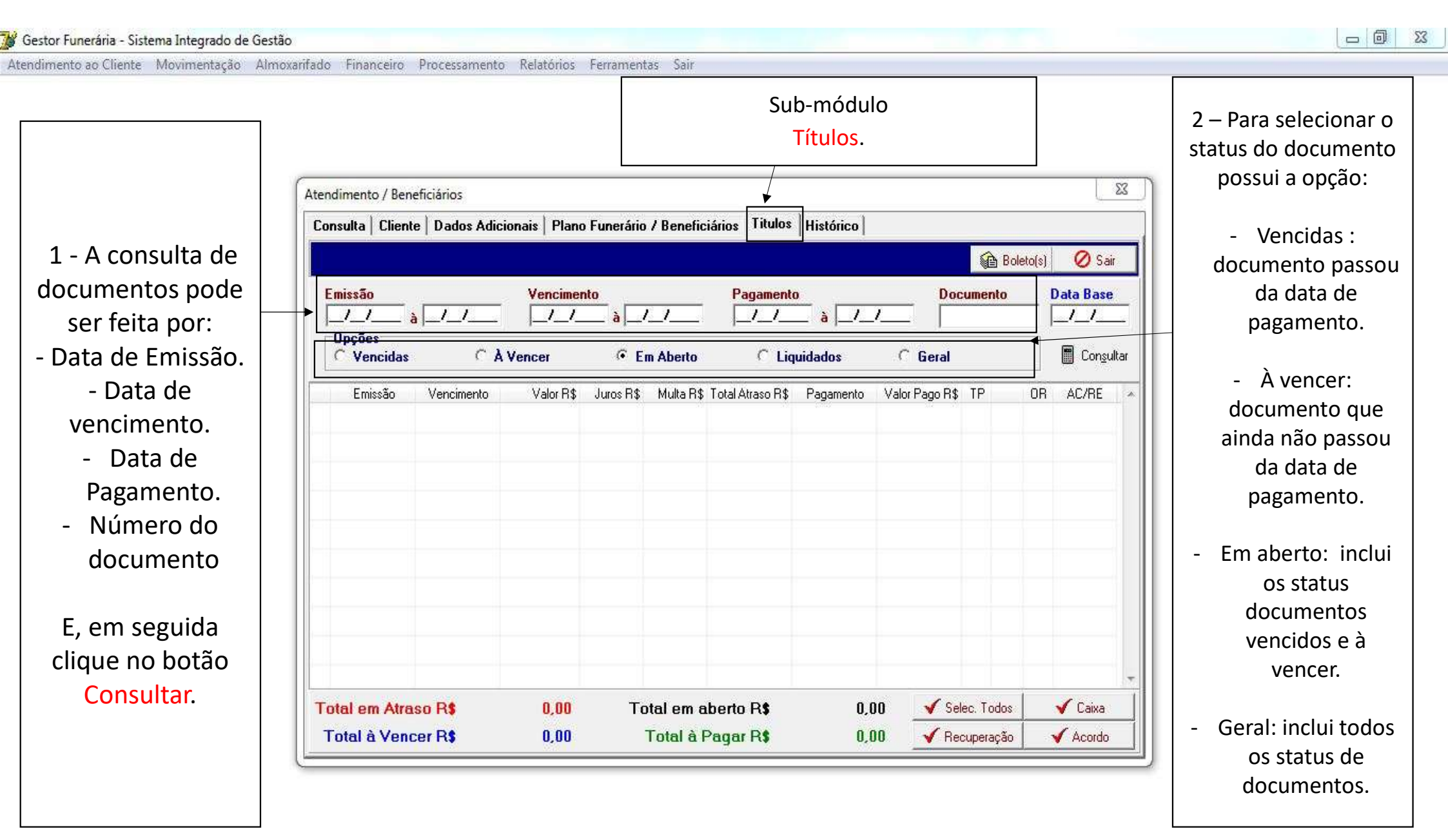

ndimento ao Cliente Movimentação Almoxarifado Financeiro Processamento Relatórios Ferramentas Sain Obs<sup>1</sup>: Considerando que o cliente esteja em atraso no pagamento do plano, existem duas modalidades para que cliente figue em dias: Recuperação ou Acordo.

Obs<sup>2</sup>: A data base serve para clientes em atraso que solicitam um boleto para determinado dia , logo o cálculo dos juros será feito de acordo com a data base estipulada.

Atendimento / Beneficiários Consulta Cliente Dados Adicionais Plano Funerário / Beneficiários Titulos Histórico 1. Clique no botão Boleto(s) O Sair 2. Clique no Selecionar todos, Emissão Data Base botão Selecionar Vencimento Pagamento Documento 11 à para marcar todos todos, para Opcões Consultar os títulos vencidos, Em Aberto C Vencidas C À Vencer C Liquidados C Geral marcar todos os se não marque Emissão Vencimento Valor R\$ Juros R\$ Multa R\$ Total Atraso R\$ Pagamento Valor Pago R\$ TP OR AC/RE títulos vencidos, quais deseja se não marque selecionar. Em quais deseja seguida, clique no selecionar. Em botão seguida. Clique Recuperação para no botão Acordo clientes que para clientes que estejam com o estejam com o plano vencido a plano vencido a mais de 2 anos. menos de 2 anos. Total em Atraso R\$ 0.00 0.00 V Selec. Todos 🗸 Caixa Total em aberto R\$ ✓ Recuperação 🖌 Acordo Total à Vencer R\$ 0.00 Total à Pagar R\$ 0.00

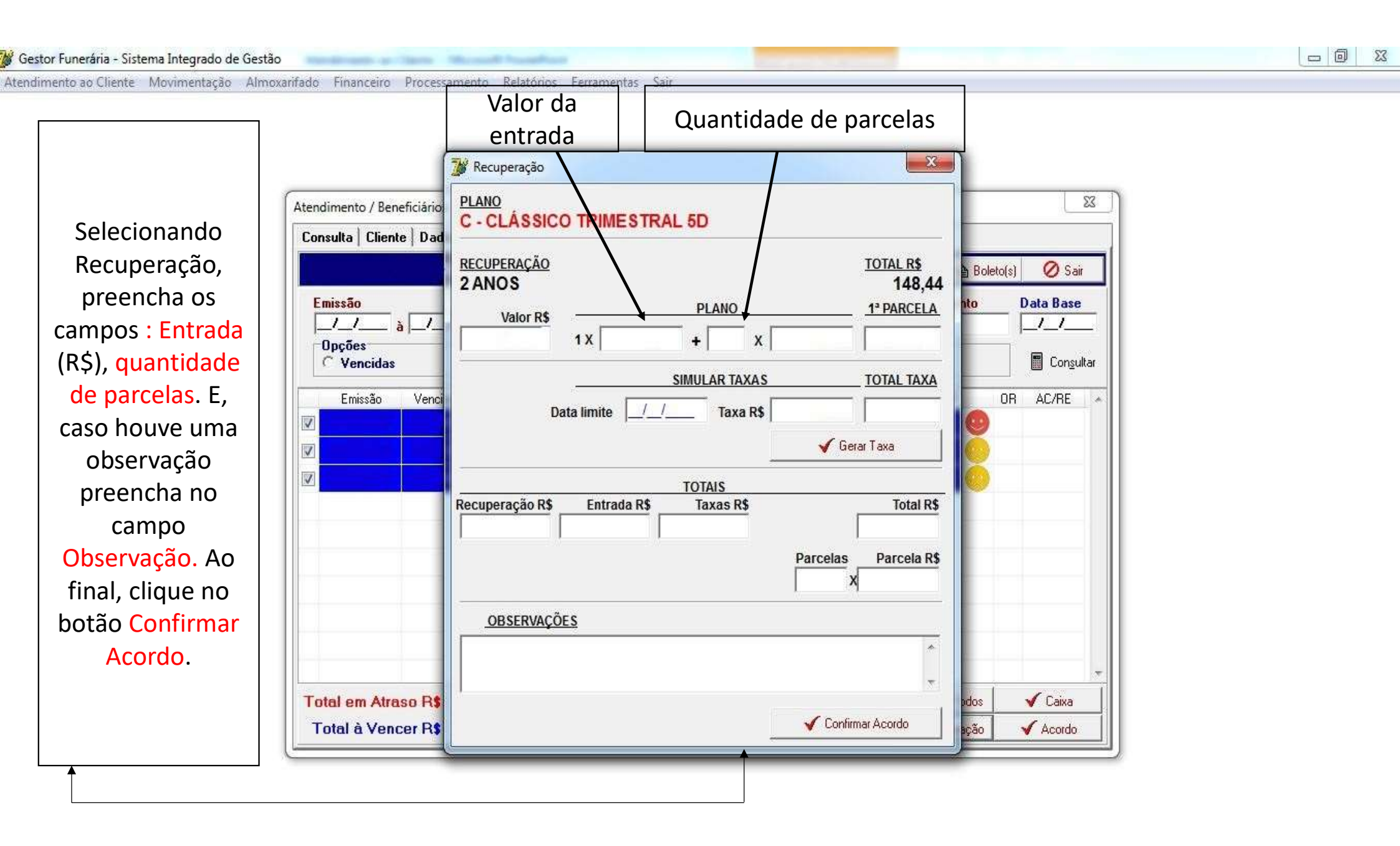

Atendimento ao Cliente Movimentação Almoxarifado Financeiro Processamento Relatórios Ferramentas Sair

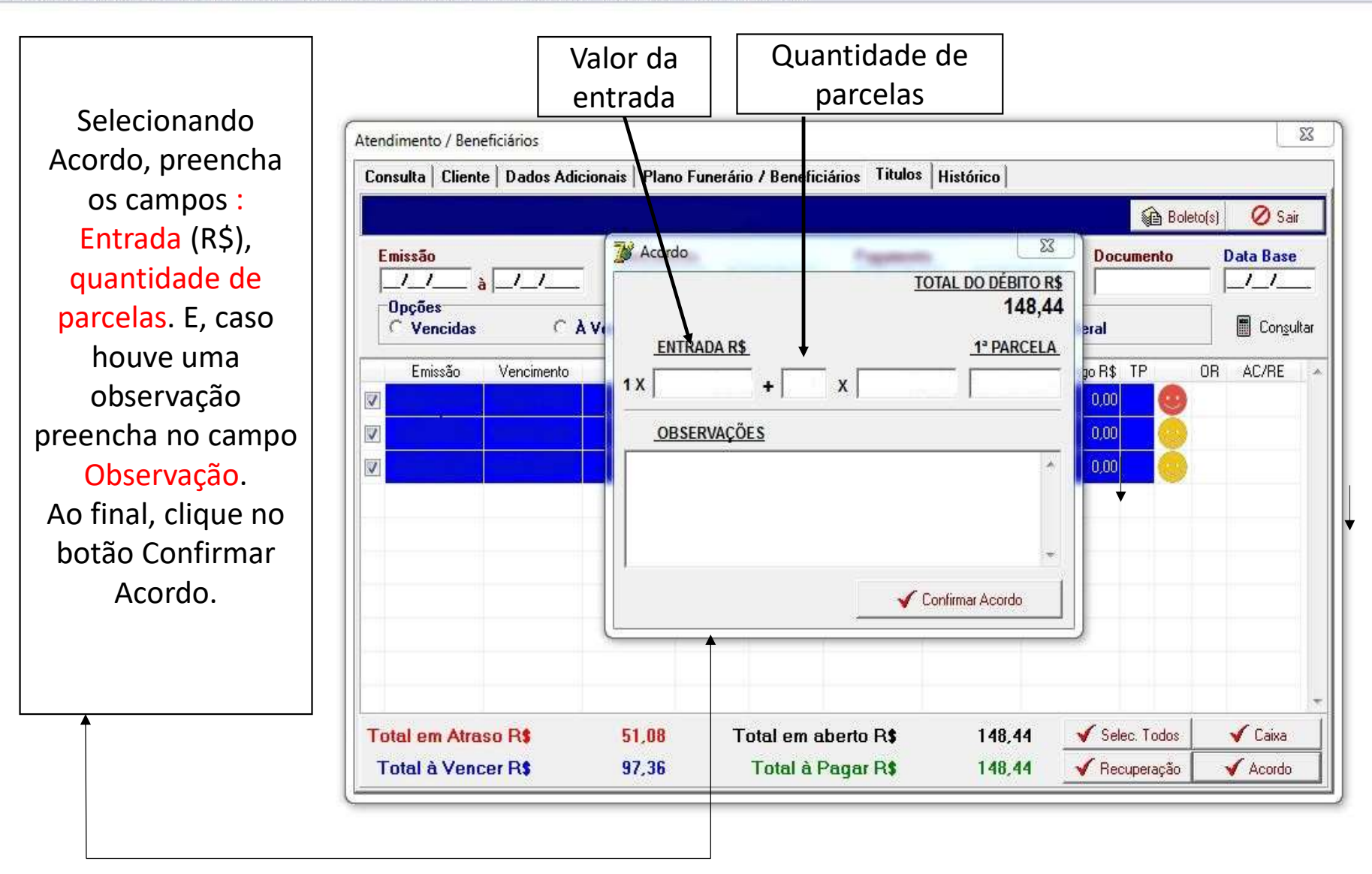

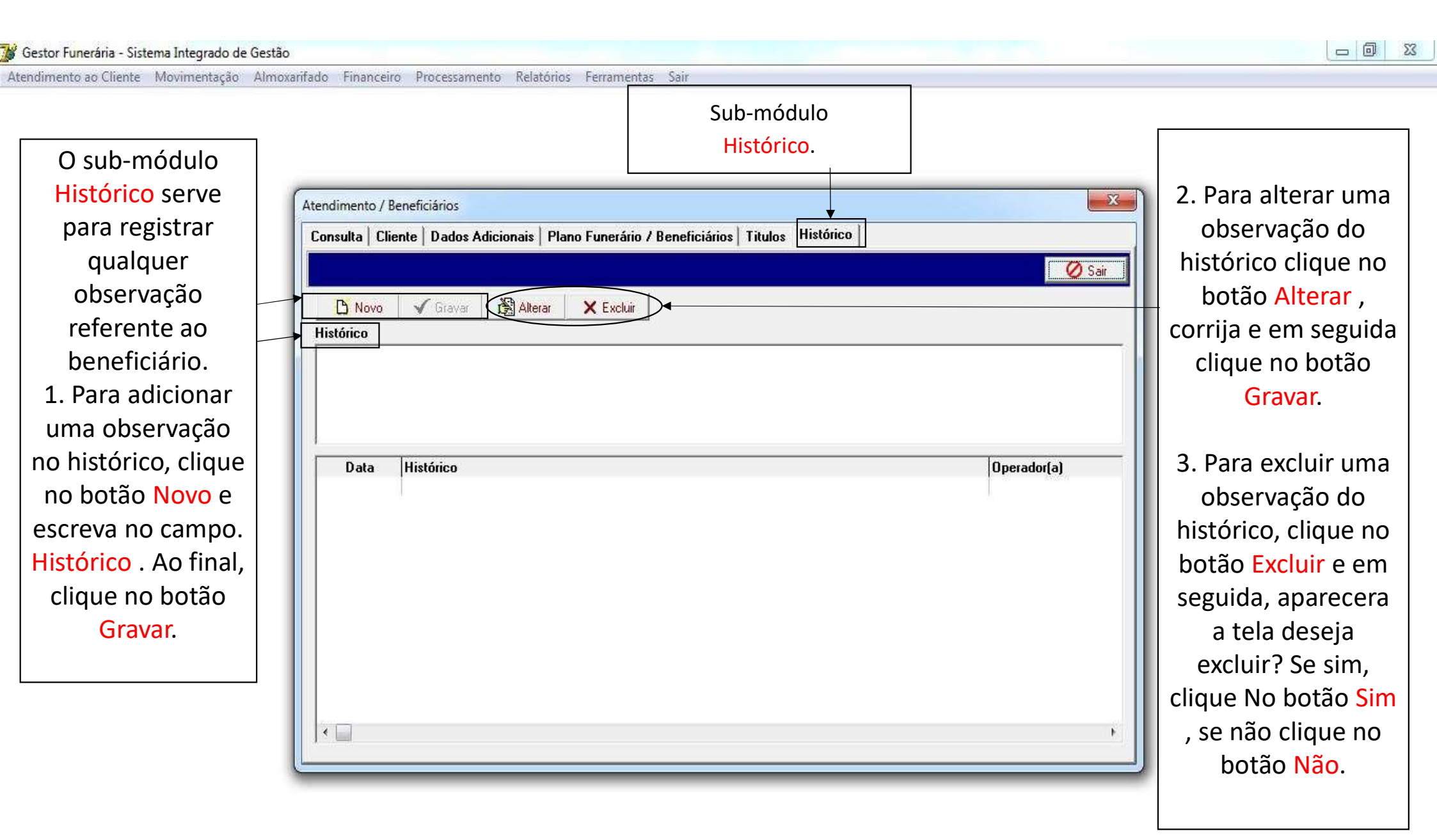

### 🔰 Gestor Funerária - Sistema Integrado de Gestão

| At | endimento ao Cliente | Caixa      | Movimentaçã | o Almoxar | tado ( | Cobrança | Financeiro | Relatorios | Ferramentas | Sair |
|----|----------------------|------------|-------------|-----------|--------|----------|------------|------------|-------------|------|
|    | Atendimento / Ben    | eficiários |             | 1         |        |          |            |            |             |      |
|    | Atendimento Avuls    | o / Orça   | mento       |           |        |          |            |            |             |      |
|    | Atendentes           |            |             |           |        |          |            |            |             |      |
|    | Agenda de Atendin    | nento      |             |           |        |          | <          |            |             |      |
|    | Relatórios           |            | >           |           |        |          |            |            |             |      |
|    | <b></b>              |            |             | _         |        |          |            |            |             |      |
|    |                      |            |             |           |        |          |            |            |             |      |

X

Ы

### Menu ATENDIMENTO AO CLIENTE > módulo ATENDIMENTO AVULSO / ORÇAMENTO

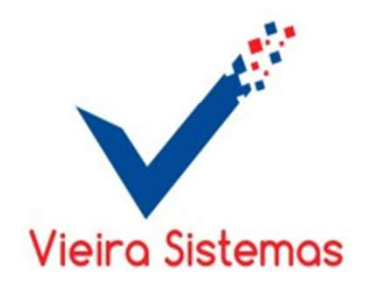

Atendimento ao Cliente Movimentação Almoxarifado Financeiro Processamento Relatórios Ferramentas Sair 1. Para fazer um X 🌃 Atendimento Avulso / Orçamento atendimento ATENDIMENTO / ORÇAMENTO Sub-módulo avulso C Orçamento Atendimento Atendimento / selecione a Orçamento CPF Telefone Nome opção Atendimento Adicionar produtos avulso. Em Descrição do Produto Unit R\$ Qtd seguida, ¥ preencha os Produto Unit R\$ Qtd Total R\$ campos : CPF, Telefone, Nome e adicionar qual produto solicita, definindo a 2. Ao final, preço unitário clicar no botão e a Confirmar. quantidade. Duplo click para excluir produtos Total 0.00 🖉 Cancelar 🖌 Confirmar

Atendimento ao Cliente Movimentação Almoxarifado Financeiro Processamento Relatórios Ferramentas Sair

|   |                                                                                                    | Matendimento Avulso / Orçamento   | 1. Para fazer  |
|---|----------------------------------------------------------------------------------------------------|-----------------------------------|----------------|
|   | Sub-módulo                                                                                                    | ATENDIMENTO / ORÇAMENTO           | um orçamento   |
|   | Atendimento /                                                                                                    | Atendimento C Orçamento           | selecione a    |
|   | Orcamento                                                                                                    | CPF Telefone Nome                 | opção          |
|   | er şamente                                                                                                    |                                   | Orçamento.     |
|   |                                                                                                    | Adicionar produtos                | Em seguida,    |
|   |                                                                                                    | Descrição do Produto Unit R\$ Qtd | preencha os    |
|   |                                                                                                    |                                   | campos : CPF,  |
|   |                                                                                                    | Produto Unit R\$ Qtd Total R\$    | Telefone,      |
|   |                                                                                                    |                                   | Nome e         |
|   |                                                                                                    |                                   | adicionar qual |
|   |                                                                                                    |                                   | produto        |
|   |                                                                                                    |                                   | solicita,      |
|   |                                                                                                    |                                   | definindo a    |
|   |                                                                                                    |                                   | preço unitário |
|   | 2. Ao final ,                                                                                                    |                                   | e a            |
|   | clicar no botão                                                                                                  |                                   | quantidade.    |
|   | Confirmar.                                                                                                    |                                   |                |
|   |                                                                                                    | Duplo Cick para excluir produtos  |                |
|   |                                                                                                    | V Confirmar O Cancelar            |                |
| - | and the second second second second second second second second second second second second second second second |                                   |                |

| Atendimento ao Cliente | Caixa     | Movimentação | Almoxarifado | Cobrança | Financeiro | Relatórios | Ferramentas | Sair |
|------------------------|-----------|--------------|--------------|----------|------------|------------|-------------|------|
| Atendimento / Ben      | ficiários |              |              |          |            |            |             |      |
| Atendimento Avuls      | o / Orçai | mento        |              |          |            |            |             |      |
| Atendentes             |           |              |              |          |            |            |             |      |
| Agenda de Atendim      | ento      |              |              |          |            |            |             |      |
| Relatórios             |           | >            |              |          |            |            |             |      |
|                        |           |              |              |          |            |            |             |      |

## Menu ATENDIMENTO AO CLIENTE > módulo ATENDENTES

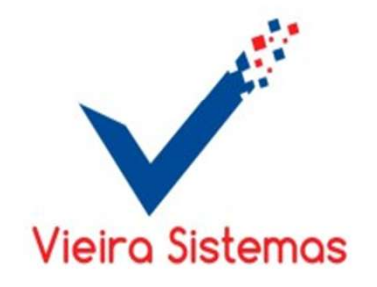

Atendimento ao Cliente Caixa Movimentação Almoxarifado Cobrança Financeiro Relatórios Ferramentas Sair

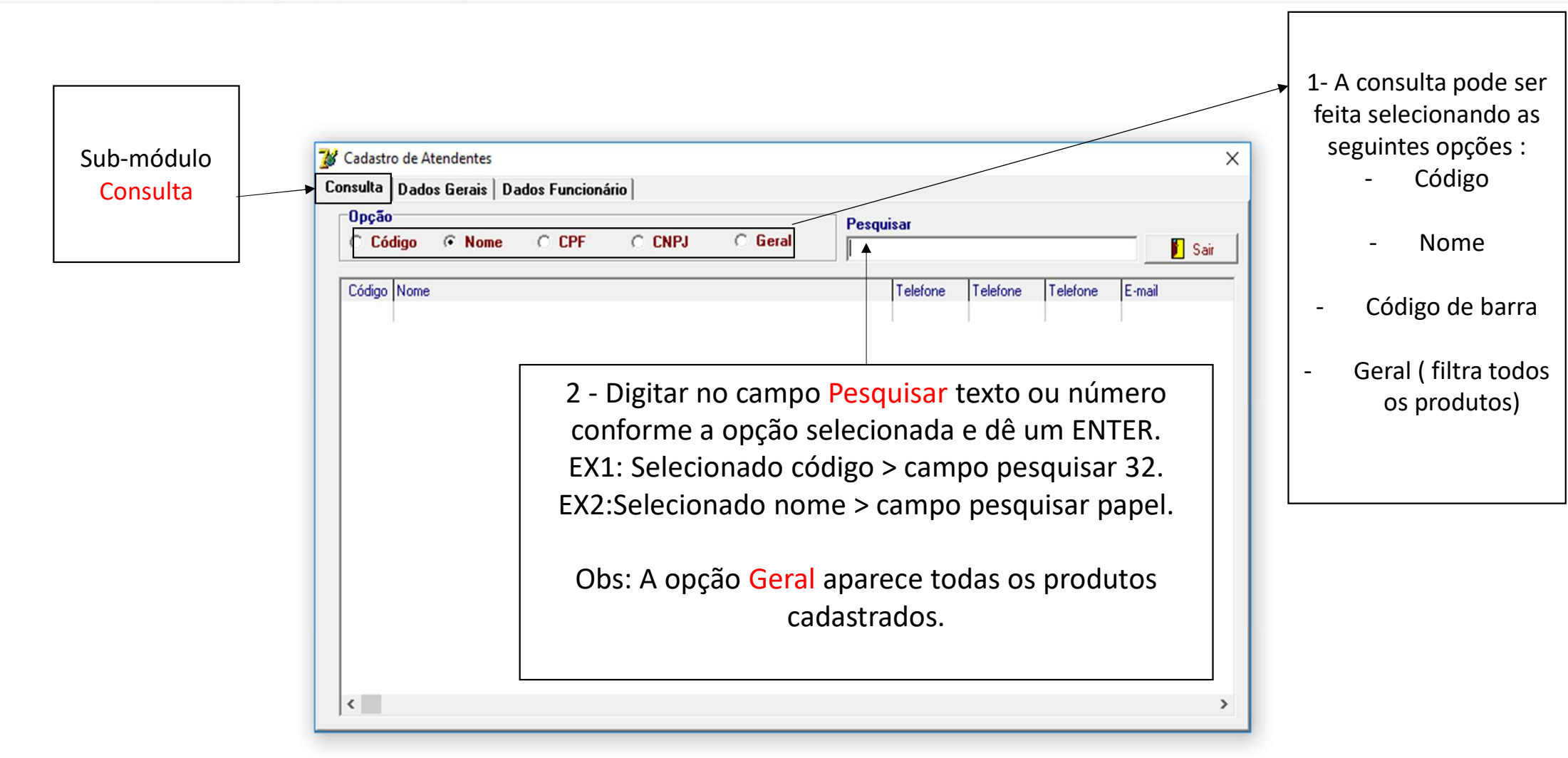

- 0 X

|                        | 1- Clicar no botão<br>Novo para adicionar<br>um produto.<br>2- Pr                                 | eencher os                 |
|------------------------|---------------------------------------------------------------------------------------------------|----------------------------|
| Sub-módulo<br>Produto. | Cadastro de Atendentes     X     proc       Consulta     Dados Gerais     Dados Funcionário     X | luto e, em<br>Jida, clicar |
|                        | ← ← → → D Novo Gravar Alterar × Excluir B Relatório Ø Sair no bo                                  | otão <mark>Grava</mark>    |
|                        | Tipo CNPJ(MF) I.Estadual e, ao                                                                    | final, cliqu<br>tão Sair   |
|                        | I.Municipal CPF(MF) Registro Geral Órgão Emissor                                                  |                            |
|                        | Código Nome                                                                                       |                            |
|                        | Fantasia Contato                                                                                  |                            |
|                        | Endereço Bairro                                                                                   |                            |
|                        | Cidade UF CEP                                                                                     |                            |
|                        | Telefones Contabilizar                                                                            |                            |
|                        | Conta Contábil Conta Fluxo de Caixa                                                               |                            |
|                        | Conta Contábil Natureza Despesa                                                                   |                            |
|                        | E-mail Home Page                                                                                  |                            |
|                        | Observação                                                                                        |                            |

👹 Gestor Funerária - Sistema Integrado de Gestão

Atendimento ao Cliente Caixa Movimentação Almoxarifado Cobrança Financeiro Relatórios Ferramentas Sair

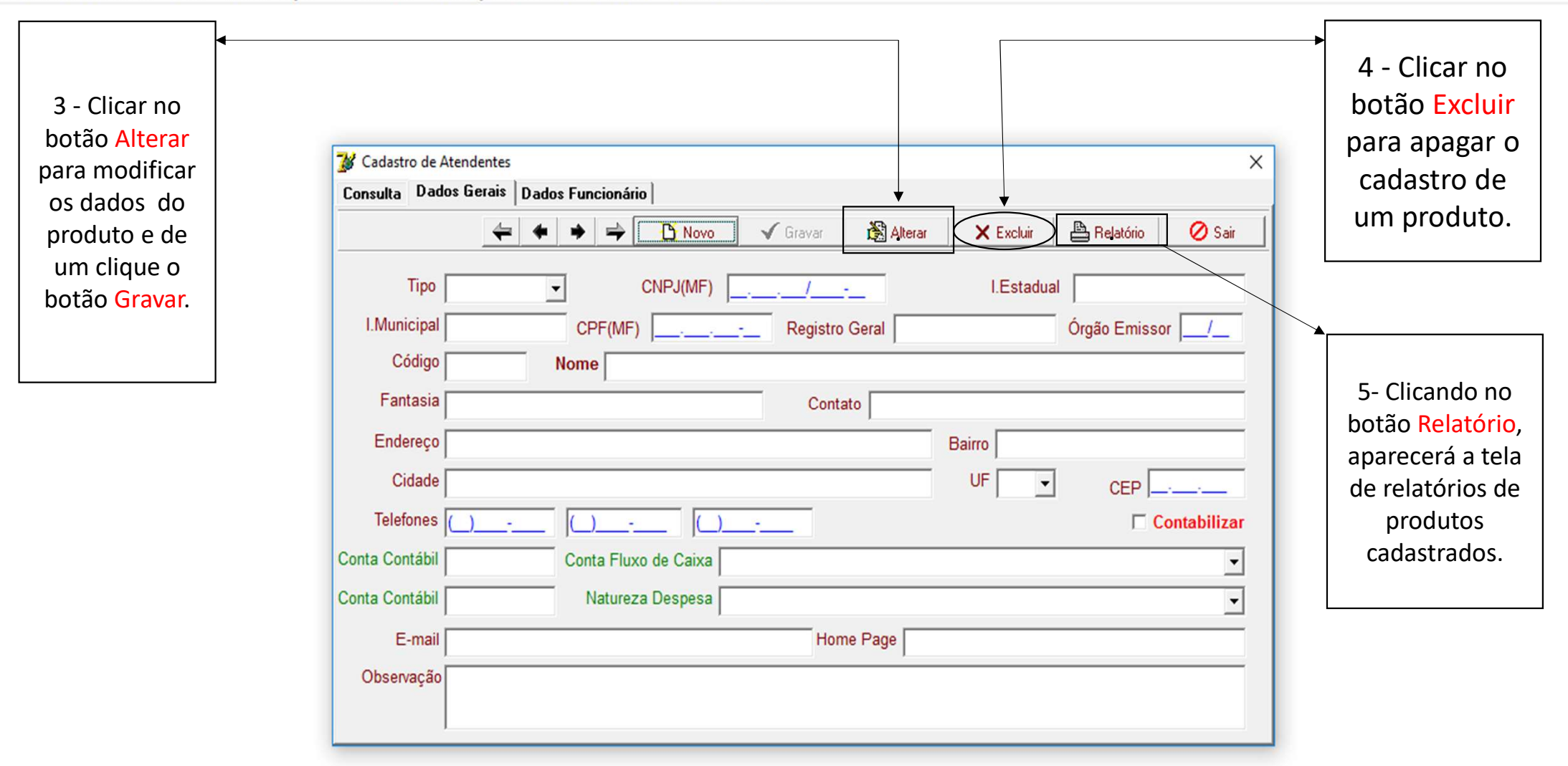

– 0 X

Atendimento ao Cliente Caixa Movimentação Almoxarifado Cobrança Financeiro Relatórios Ferramentas Sair

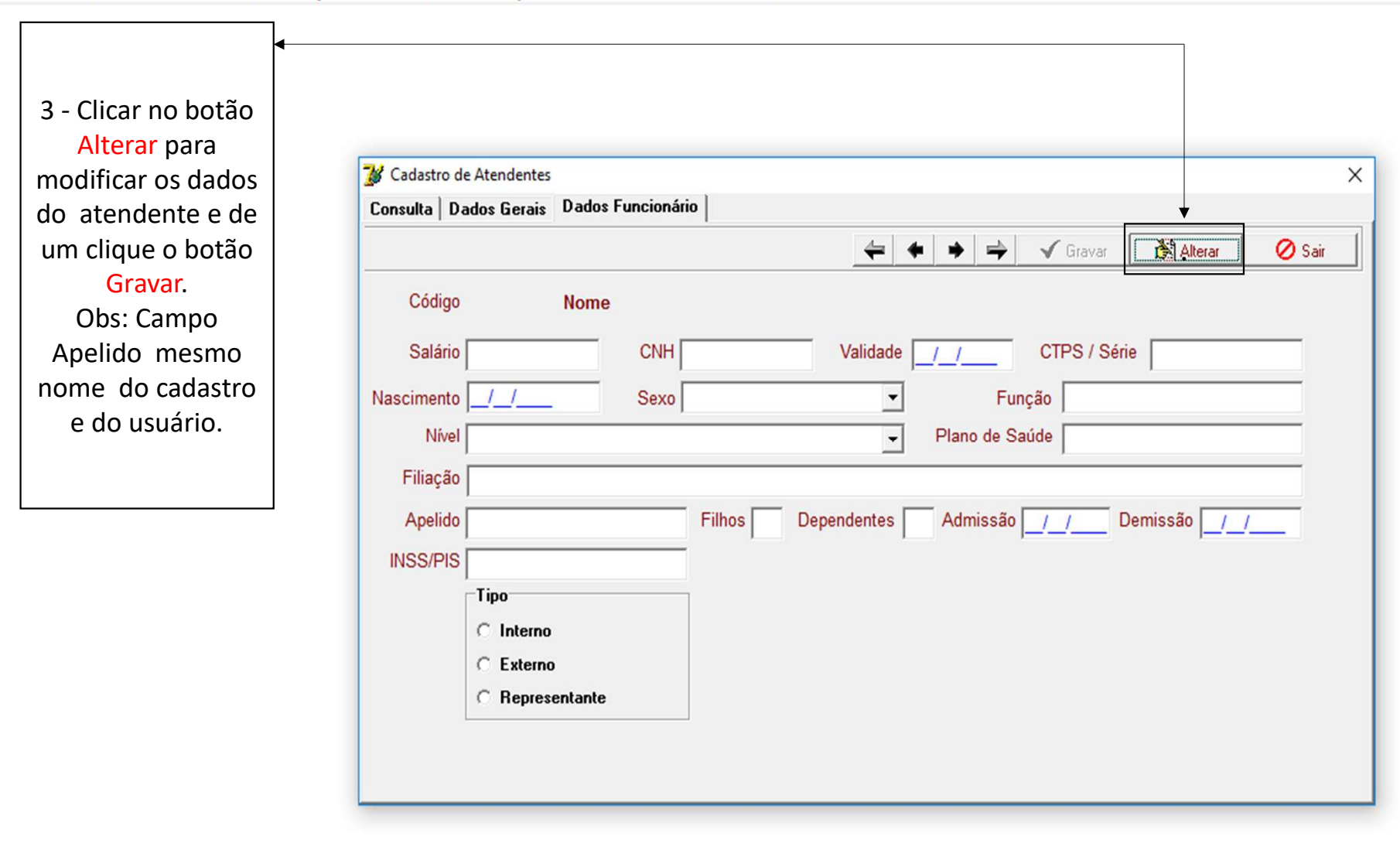

| Atendimento ao Cliente | Caixa      | Movimentação | Almoxarifado | Cobrança | Financeiro | Relatorios | Ferramentas | Sair |
|------------------------|------------|--------------|--------------|----------|------------|------------|-------------|------|
| Atendimento / Ben      | eficiários |              | 1            |          |            |            |             |      |
| Atendimento Avuls      | o / Orçar  | mento        |              |          |            |            |             |      |
| Atendentes             |            |              |              |          |            |            |             |      |
| Agenda de Atendin      | nento      |              |              |          |            |            |             |      |
| Relatórios             |            | >            |              |          |            |            |             |      |
|                        |            |              | -            |          | _          |            |             |      |

Cincernation Deletification

Х

Menu ATENDIMENTO AO CLIENTE > módulo AGENDA DE ATENDIMENTO

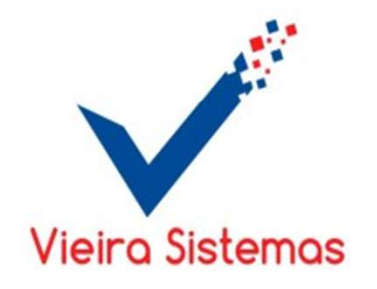

Atendimento ao Cliente Movimentação Almoxarifado Financeiro Processamento Relatórios Ferramentas Sair

| 🧊 Agenda de Sepultamento                                                                                                    | x |
|----------------------------------------------------------------------------------------------------|---|
| Data Eiltrar Sair                                                                                                    |   |
| Nome do Beneliciátio(a)       Falecimento       Hora       Local do Obito       Local do Velório         1-Preencher o campo data e clica no botão Filtrar para visualizar a lista de agenda de sepultamento. |   |

🕻 Gestor Funerária - Sistema Integrado de Gestão

| Atendimento ao Cliente | Caixa      | Movimentação | Almoxarifado | Cobrança | Financeiro | Relatórios | Ferramentas | Sair |
|------------------------|------------|--------------|--------------|----------|------------|------------|-------------|------|
| Atendimento / Bene     | eficiários |              |              |          |            |            |             |      |
| Atendimento Avuls      | o / Orçar  | mento        |              |          |            |            |             |      |
| Atendentes             |            |              |              |          |            |            |             |      |
| Agenda de Atendim      | ento       |              |              |          |            |            |             |      |
| Relatórios             |            | 2            |              |          |            |            |             |      |
|                        |            |              |              |          |            |            |             |      |
|                        |            |              |              |          |            |            |             |      |

Menu ATENDIMENTO AO CLIENTE > módulo RELATÓRIOS

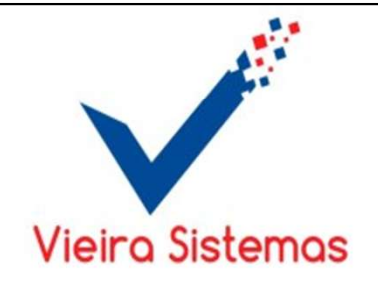

– 0 ×

| ß | Gestor Funerária - | stema Integrado de Gestão |  |
|---|--------------------|---------------------------|--|
|   |                    |                           |  |

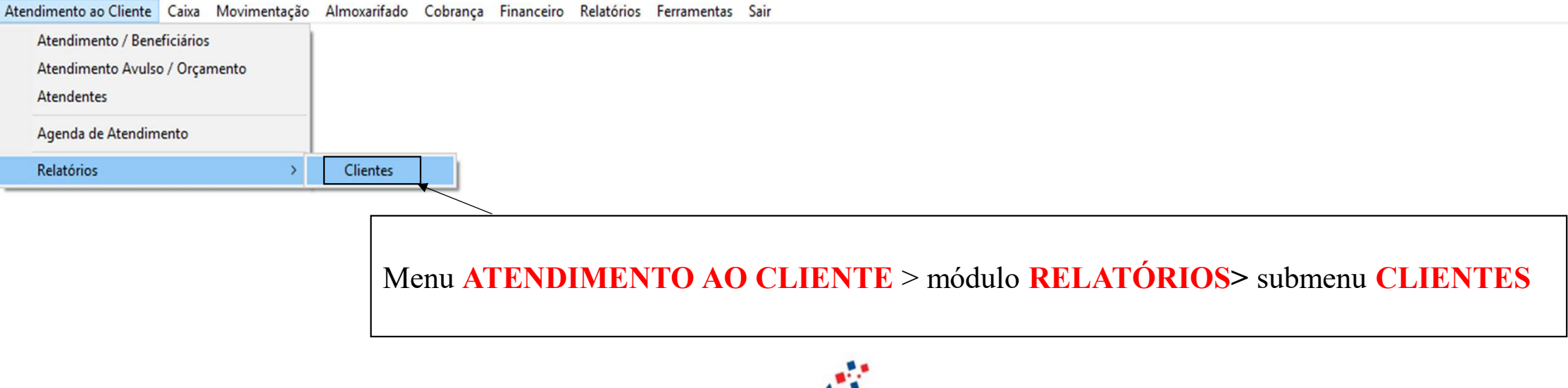

П

X

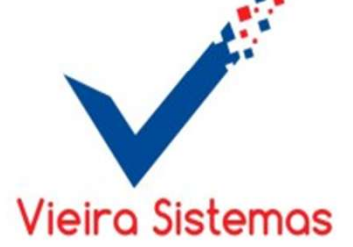

 1- Para emitir o relatório de clientes, opção de relatório ( Analítico ou Sintético), Selecionar o tipo de pessoa (Física Jurídica ou geral), quebra por (geral, bairro ou cidade), opção de tela (tela ou Imprimir), e /ou preencher o mês desejado no campo mês. Em seguida, clique no botão OK.

| Opções de Rel    | atório      |          |
|------------------|-------------|----------|
| Analítico        | C Sintético |          |
| Etiquetas        | Ficha       |          |
| Tipo de Pesso    | a           |          |
| C <u>F</u> ísica | C Jurídica  |          |
| Quebrar por      |             |          |
| Geral            | 🗖 Bairro    | 🗌 Cidade |
| Opções de Imp    | ressão      | Mês      |
|                  | C Imprimir  |          |
| 6 01             | (Bar)       |          |

👹 Gestor Funerária - Sistema Integrado de Gestão

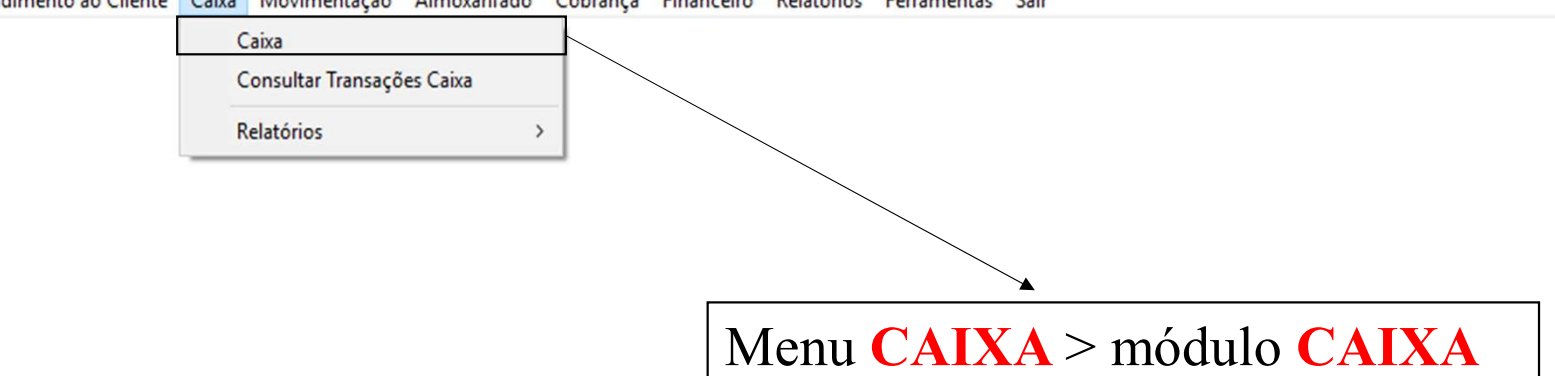

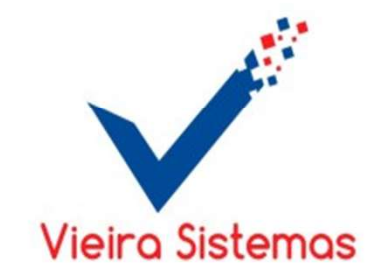

Atendimento ao Cliente Caixa Movimentação Almoxarifado Cobrança Financeiro Relatórios Ferramentas Sair

| Atendimento | Total  | Data       | Operador(a)     | Cliente                             | ^ | Sub-Total R\$    | Desconto R\$      |
|-------------|--------|------------|-----------------|-------------------------------------|---|------------------|-------------------|
| 188-000079  | 550,00 | 10/07/2017 | ALEXANDRE SILVA | ANTONIO CARLOS ESCORCIO SILVA       |   | 0.00             | 0.00              |
| 188-000080  | 550,00 | 10/07/2017 | ALEXANDRE SILVA | ANTONIO CARLOS ESCORCIO SILVA       |   | 0,00             | 0,00              |
| 188-000081  | 550,00 | 10/07/2017 | ALEXANDRE SILVA | EDVAN NASCIMENTO SOUSA              |   |                  | Total D           |
| 146-000405  | 45,00  | 11/07/2017 | MARCIO          | ABDON CAMARA CARVALHO               |   |                  | TUTALINA          |
| 196-000015  | 359,69 | 11/07/2017 | ROBERTO         | CREUSA MARIA RODRIGUES SILVA        |   |                  | 0 00              |
| 146-000408  | 0,00   | 11/07/2017 | MARCIO          | ABDORAL PEREIRA DIAS                |   |                  | 0,00              |
| 148-000352  | 100,00 | 11/07/2017 | ALMERINDA       | JOSE DE RIBAMAR ABREU RODRIGUES     |   |                  |                   |
| 148-000353  | 100,00 | 11/07/2017 | ALMERINDA       | JOSE DE RIBAMAR ABREU RODRIGUES     |   |                  |                   |
| 156-000730  | 90,00  | 11/07/2017 | RAFAEL          | WILSON ANGELO MADEIRA               |   |                  |                   |
| 196-000016  | 144,44 | 11/07/2017 | ROBERTO         | GERARDA RODRIGUES SALES             |   | Dinheiro R\$     | Cartão Crédito R4 |
| 196-000017  | 144,44 | 11/07/2017 | ROBERTO         | GERARDA RODRIGUES SALES             |   |                  |                   |
| 195-000044  | 0,00   | 11/07/2017 | DALTON          | PEDRO AZEVEDO LOPES DE SOUZA        |   | 0.00             | 0.00              |
| 195-000045  | 0,00   | 11/0//2017 | DALTON          | PEDRO AZEVEDO LOPES DE SOUZA        |   | -,               |                   |
| 188-000085  | 0,00   | 14/07/2017 | ALEXANDRE SILVA | ABDIAS BRAGA CAN I ANHEDE FILHO     | C | artão Déhito R\$ | Cheque AV R\$     |
| 188-000087  | 0,00   | 14/07/2017 | ALEXANDRE SILVA | EDVAN NASCIMENTO SOUSA              | Ĕ |                  |                   |
| 189-000005  | 118,94 | 15/07/2017 | KAYRO           | ANTONIO CHAGAS SANTOS               |   | 0.00             | 0.00              |
| 189-000006  | 208,70 | 1//0//2017 | RATRO           | MARIA JUSE RUSA DUS SANTUS          |   | - •              |                   |
| 196-000018  | 170,20 | 17/07/2017 | ROBERTO         | MARIA DA CONCEIÇÃO PESTANA PINHEIRO |   |                  |                   |
| 190-000019  | 480,00 | 17/07/2017 | KUBERTU         |                                     |   |                  |                   |
| 196-000007  | 480.00 | 17/07/2017 | ROBERTO         |                                     |   |                  |                   |
| 130-00020   | 400,00 | 1110112011 | KOBERTO         |                                     | ~ | Total Pago R\$   | Troco R\$         |
|             |        |            |                 |                                     |   | 0,00             | 0,00              |

1. Para dar baixa de pagamento no caixa, dê um duplo clique no titulo desejado.

2. Para pagamento **TOTAL** em dinheiro, dê um Enter no valor a ser pago em dinheiro no campo dinheiro. Em seguida, continue dando Enter até finalizar a baixa.

Atendimento ao Cliente Caixa Movimentação Almoxarifado Cobrança Financeiro Relatórios Ferramentas Sair

3. Para pagamento em dinheiro e cartão crédito, coloque o valor em dinheiro no campo dinheiro e dê Enter para calcular o valor em crédito. Selecionado o campo crédito, abrirá a tela dados do cartão para selecionar a bandeira e a quantidade das parcelas.. Em seguida, clique no botão Confirmar.

| 💕 Caixa       |            |            |              |              |                                  |            |   |                  | ×                  |
|---------------|------------|------------|--------------|--------------|----------------------------------|------------|---|------------------|--------------------|
| Atendimento   | Total      | Data       | Operador(a)  |              | Cliente                          |            | ^ | Sub-Total R\$    | Desconto R\$       |
| 188-000079    | 550,00     | 10/07/2017 | ALEXANDRE SI | _VA          | ANTONIO CARLOS ESCORCIO SILVA    |            |   | 480.00           | 0.00               |
| 188-000080    | 550,00     | 10/07/2017 | ALEXANDRE SI | LVA          | ANTONIO CARLOS ESCORCIO SILVA    |            |   | 400,00           | 0,00               |
| 188-000081    | 550,00     | 10/07/2017 | ALEXANDRE SI | _VA          | EDVAN NASCIMENTO SOUSA           |            |   |                  | Tatal DA           |
| 146-000405    | 45,00      | 11/07/2017 | MARCIO       |              | ABDON CAMARA CARVALHO            |            |   |                  |                    |
| 196-000015    | 359,69     | 11/07/2017 | ROBERTO      |              | CREUSA MARIA RODRIGUES SILVA     |            |   |                  | 480.00             |
| 146-000408    | 0,00       | 11/07/2017 | MARCIO       | <b>7</b> 8 D | )ados do cartão                  | ×          |   |                  | 400,00             |
| 148-000352    | 100,00     | 11/07/2017 | ALMERINDA    | -            |                                  |            |   |                  |                    |
| 148-000353    | 100,00     | 11/07/2017 | ALMERINDA    | For          | ma de pagamento                  | Valor R\$  |   |                  |                    |
| 156-000730    | 90,00      | 11/07/2017 | RAFAEL       | CA           | RTÃO DE CRÉDITO                  | 380.00     |   |                  |                    |
| 196-000016    | 144,44     | 11/07/2017 | ROBERTO      | •            |                                  | 000,00     |   | Diphoiro D¢      | Cortão Crádito D¢  |
| 196-000017    | 144,44     | 11/07/2017 | ROBERTO      | Bar          | ndeira                           | Parcelas   |   | Dinneiro R\$     | Carrao Credito R\$ |
| 195-000044    | 0,00       | 11/07/2017 | DALTON       |              |                                  | <b>→</b> 1 |   | 100.00           | 380.00             |
| 195-000045    | 0,00       | 11/07/2017 | DALTON       | 1            |                                  |            |   | 100,00           | 000,00             |
| 188-000085    | 0,00       | 14/07/2017 | ALEXANDRE SI |              |                                  |            |   | Cartão Dábito D¢ |                    |
| 188-000087    | 0,00       | 14/07/2017 | ALEXANDRE SI |              | 🖌 Confirmar                      | 🖉 Cancelar |   |                  | Cileque Av Ra      |
| 189-000005    | 118,94     | 15/07/2017 | KAYRO        |              |                                  |            |   | 0.00             | 0.00               |
| 189-000006    | 268,76     | 17/07/2017 | KAYRO        |              | MARIA JOSE ROSA DOS SANTOS       |            |   | 0,00             | 0,00               |
| 196-000018    | 170,20     | 17/07/2017 | ROBERTO      |              | MARIA DA CONCEIÇÃO PESTANA PINHE | EIRO       |   |                  |                    |
| 196-000019    | 480,00     | 17/07/2017 | ROBERTO      |              | JOSE LUIS MENDES COSTA           |            |   |                  |                    |
| 189-000007    | 163,31     | 17/07/2017 | KAYRO        | _            | RAIMUNDO BEZERRA CORREA          |            |   |                  |                    |
| 196-000020    | 480,00     | 17/07/2017 | ROBERTO      |              | JOSE LUIS MENDES COSTA           |            | ~ | Total Page R\$   | Troco R\$          |
| -             |            |            |              |              |                                  |            | _ |                  |                    |
|               |            |            |              |              |                                  |            |   | 480,00           | 0,00               |
| 🖸 Atendimento | ao Cliente |            |              |              |                                  |            |   |                  |                    |

Atendimento ao Cliente Caixa Movimentação Almoxarifado Cobrança Financeiro Relatórios Ferramentas Sair

4. Para pagamento em dinheiro e cartão débito, coloque o valor em dinheiro no campo dinheiro e clique no campo débito para calcular o valor em débito. Selecionado o campo débito, abrirá a tela dados do cartão para selecionar a bandeira. Em seguida, clique no botão Confirmar.

| 38 | Caixa         |            |            |              |            |                                 |            |    |                   | ×                  |
|----|---------------|------------|------------|--------------|------------|---------------------------------|------------|----|-------------------|--------------------|
| 4  | tendimento    | Total      | Data       | Operador(a)  |            | Cliente                         |            | ^  | Sub-Total R\$     | Desconto R\$       |
|    | 188-000079    | 550,00     | 10/07/2017 | ALEXANDRE SI | LVA        | ANTONIO CARLOS ESCORCIO SILVA   |            |    | 480.00            | 0.00               |
|    | 188-000080    | 550,00     | 10/07/2017 | ALEXANDRE SI | LVA        | ANTONIO CARLOS ESCORCIO SILVA   |            |    | 100,00            | •,••               |
|    | 188-000081    | 550,00     | 10/07/2017 | ALEXANDRE SI | _VA        | EDVAN NASCIMENTO SOUSA          |            |    |                   | Total B\$          |
|    | 146-000405    | 45,00      | 11/07/2017 | MARCIO       |            | ABDON CAMARA CARVALHO           |            |    |                   |                    |
|    | 196-000015    | 359,69     | 11/07/2017 | RUBERTO      | -          | CREUSA MARIA RODRIGUES SILVA    |            | L. |                   | 480,00             |
|    | 140-000408    | 100.00     | 11/07/2017 |              | <u>3</u> [ | Dados do cartão                 | ×          |    |                   |                    |
|    | 148-000352    | 100,00     | 11/07/2017 |              |            |                                 | Valas Dé   |    |                   |                    |
|    | 156-000730    | 90,00      | 11/07/2017 | RAFAFI       | FOI        |                                 |            |    |                   |                    |
|    | 196-000016    | 144.44     | 11/07/2017 | ROBERTO      | C          | AR TAO DE DEBITO                | 380,00     | ,  |                   |                    |
|    | 196-000017    | 144,44     | 11/07/2017 | ROBERTO      | Bar        | ndeira                          | Parcelas   |    | Dinheiro R\$      | Cartão Crédito R\$ |
|    | 195-000044    | 0,00       | 11/07/2017 | DALTON       | [          | laona                           |            |    | 100.00            | 0.00               |
|    | 195-000045    | 0,00       | 11/07/2017 | DALTON       | 1          |                                 | <u> </u>   |    | 100,00            | 0,00               |
|    | 188-000085    | 0,00       | 14/07/2017 | ALEXANDRE SI |            |                                 |            |    |                   |                    |
|    | 188-000087    | 0,00       | 14/07/2017 | ALEXANDRE SI |            | 🖌 Confirmar                     | 🖉 Cancelar |    | Cartao Debito R\$ | Cheque AV R\$      |
|    | 189-000005    | 118,94     | 15/07/2017 | KAYRO        |            |                                 |            |    | 380.00            | 0.00               |
|    | 189-000006    | 268,76     | 17/07/2017 | KAYRO        |            | MARIA JOSE ROSA DOS SANTOS      |            |    | 000,00            | 0,00               |
|    | 196-000018    | 170,20     | 17/07/2017 | ROBERTO      |            | MARIA DA CONCEIÇÃO PESTANA PINH | EIRO       |    |                   |                    |
|    | 196-000019    | 480,00     | 17/07/2017 | ROBERTO      |            | JOSE LUIS MENDES COSTA          |            |    |                   |                    |
|    | 189-000007    | 163,31     | 17/07/2017 | KAYRO        |            | RAIMUNDO BEZERRA CORREA         |            |    |                   |                    |
|    | 196-000020    | 480,00     | 1//0//2017 | ROBERIO      |            | JOSE LUIS MENDES COSTA          |            | ~  | Total Pago R\$    | Troco R\$          |
| ΙГ |               |            |            |              |            |                                 |            |    | 480.00            | 0.00               |
|    |               |            |            |              |            |                                 |            |    | 400,00            | 0,00               |
|    | 🔮 Atendimento | ao Cliente |            |              |            |                                 |            |    |                   |                    |

| Atendimento         Total         Data         Operador(a)         Cliente         ^           188-000079         550,00         10/07/2017         ALEXANDRE SILVA         ANTONIO CARLOS ESCORCIO SILVA         ^ | Sub-Total R\$     | Desconto R\$       |
|----------------------------------------------------------------------------------------------------|-------------------|--------------------|
| 188-000079 550,00 10/07/2017 ALEXANDRE SILVA ANTONIO CARLOS ESCORCIO SILVA                                                                                                    |                   |                    |
|                                                                                                    | 0.00              | 0.00               |
| 188-000080 550,00 10/07/2017 ALEXANDRE SILVA ANTONIO CARLOS ESCORCIO SILVA                                                                                                    | 0,00              | 0,00               |
| 188-000081 550,00 10/07/2017 ALEXANDRE SILVA EDVAN NASCIMENTO SOUSA                                                                                                    |                   | Total D\$          |
| 146-000405 45,00 11/07/2017 MARCIO ABDON CAMARA CARVALHO                                                                                                    |                   | TUTALINA           |
| 196-000015 359,69 11/07/2017 ROBERTO CREUSA MARIA RODRIGUES SILVA                                                                                                    |                   | 0.00               |
| 146-000408 0,00 11/07/2017 MARCIO ABDORAL PEREIRA DIAS                                                                                                    |                   | •,••               |
| 148-000352 100,00 11/07/2017 ALMERINDA JOSE DE RIBAMAR ABREU RODRIGUES                                                                                                    |                   |                    |
| 148-000353 100,00 11/07/2017 ALMERINDA JOSE DE RIBAMAR ABREU RODRIGUES                                                                                                    |                   |                    |
| 156-000730 90,00 11/07/2017 RAFAEL WILSON ANGELO MADEIRA                                                                                                    |                   |                    |
| 196-000016 144,44 11/07/2017 ROBERTO GERARDA RODRIGUES SALES                                                                                                    | Dinheiro R\$      | Cartão Crédito R\$ |
| 195-000017 144,44 11/07/2017 ROBERTO GERARDA RODRIGUES SALES                                                                                                    |                   |                    |
| 195-000044 0,00 11/07/2017 DALION FEDRO AZEVEDO LOPES DE SOUZA                                                                                                    | 0,00              | 0,00               |
| 199-000045 0,00 11/07/2017 ALEVANDE SILVA ARDIAS REACA CANTANUEDE SILVO                                                                                                    |                   |                    |
| 188-000087 0.00 14/07/2017 ALEXANDRE SILVA ADDIAS DIAGA CANTANHEDE FIERO                                                                                                    | Cartão Débito R\$ | Cheque AV R\$      |
| 189-000005 118 94 15/07/2017 KAVRO ANTONIO CHAGAS SANTOS                                                                                                    | 0.00              | 0.00               |
| 189-000006 268 76 17/07/2017 KAYRO MARIA JOSE ROSA DOS SANTOS                                                                                                    | 0,00              | 0,00               |
| 196-000018 170 20 17/07/2017 ROBERTO MARIA DA CONCEIÇÃO PESTANA PINHEIRO                                                                                                    | 1                 |                    |
| 196-000019 480.00 17/07/2017 ROBERTO JOSE LUIS MENDES COSTA                                                                                                    |                   |                    |
| 189-000007 163.31 17/07/2017 KAYRO RAIMUNDO BEZERRA CORREA                                                                                                    |                   |                    |
| 196-000020 480,00 17/07/2017 ROBERTO JOSE LUIS MENDES COSTA                                                                                                    |                   |                    |
|                                                                                                    | Total Pago R\$    | Troco R\$          |
|                                                                                                    | 0.00              | 0.00               |
|                                                                                                    | 0,00              | 0,00               |
|                                                                                                    |                   |                    |
| 😰 Atendimento ao Cliente                                                                                                    |                   |                    |
|                                                                                                    |                   |                    |

Para consultar um cliente e títulos clique no botão Atendimento ao Cliente.

– 0 X

### 

Atendimento ao Cliente Movimentação Almoxarifado Financeiro Processamento Relatórios Ferramentas Sair

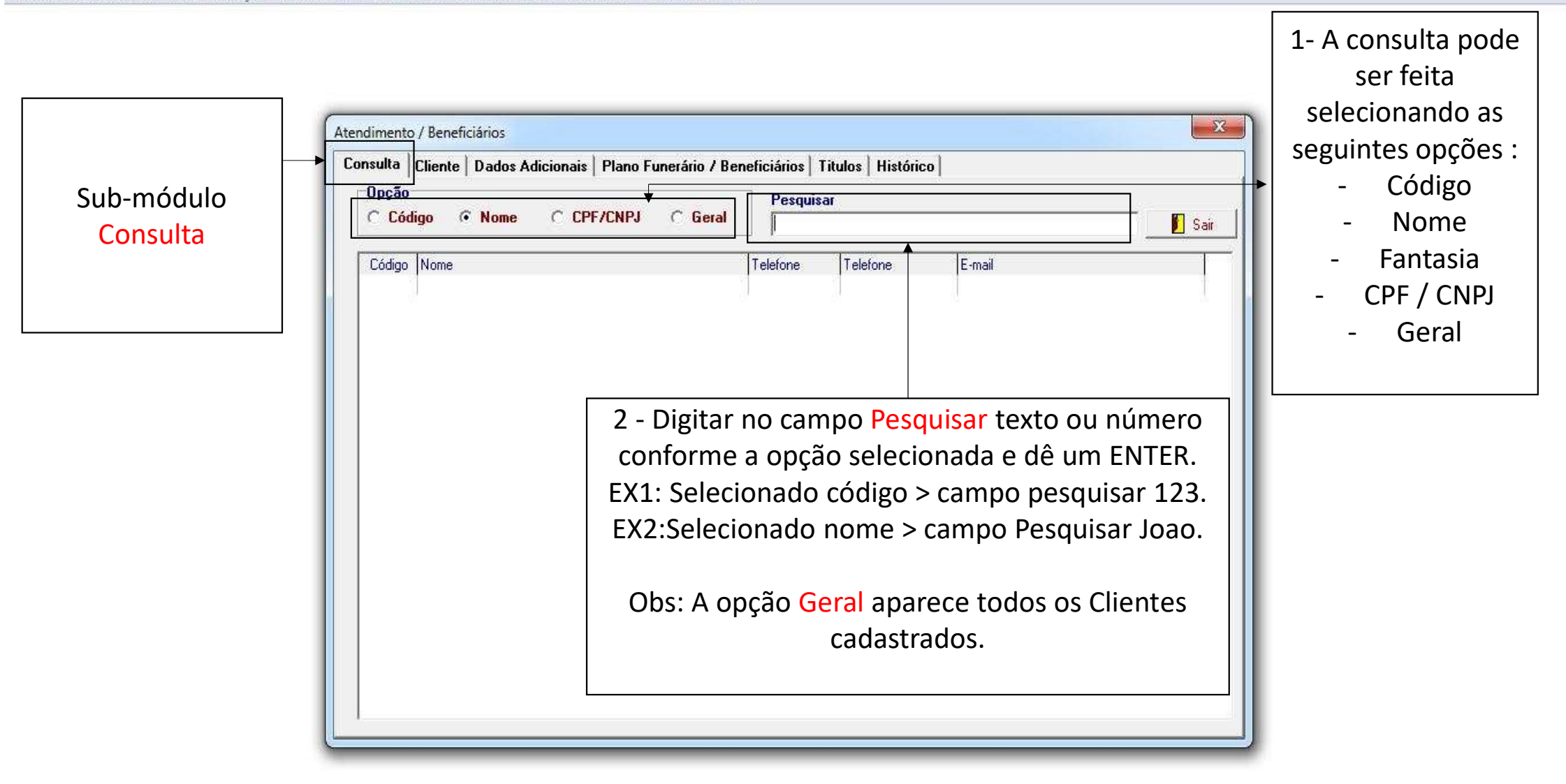

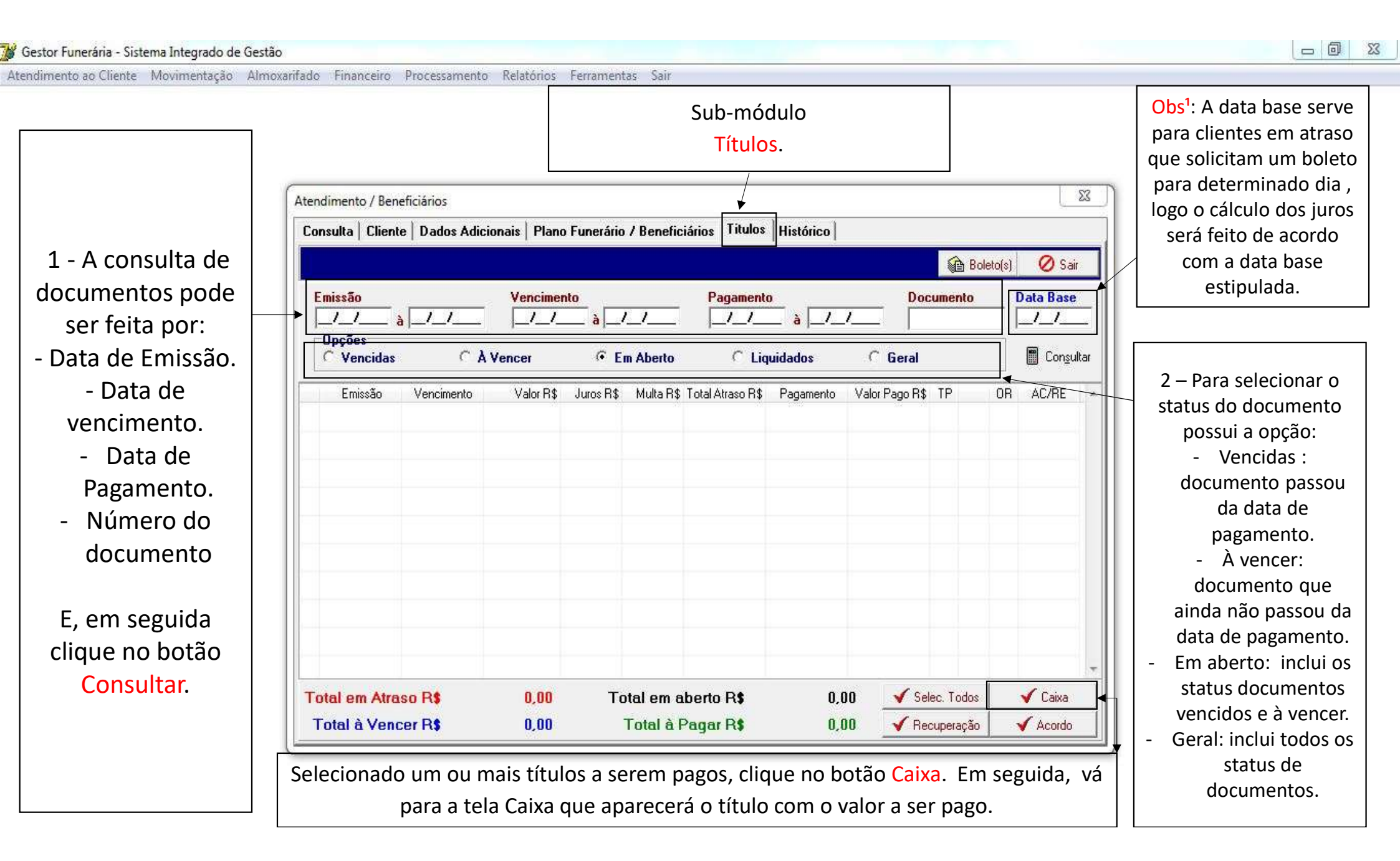

👹 Gestor Funerária - Sistema Integrado de Gestão

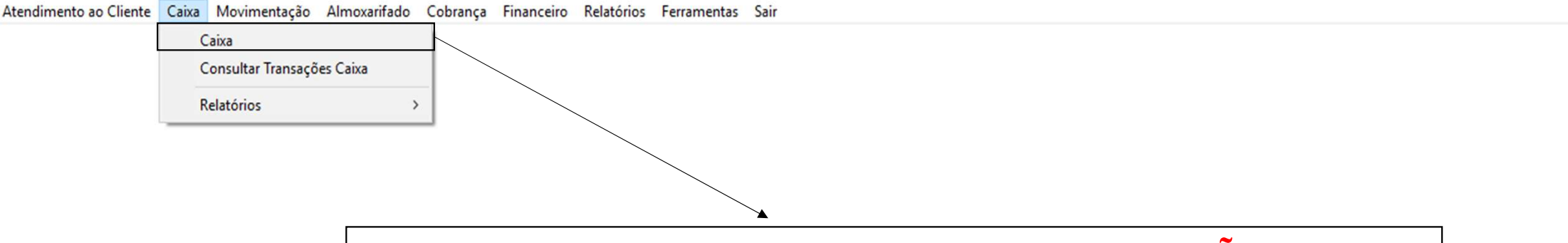

# Menu CAIXA > módulo CONSULTAR TRANSAÇÃO CAIXA

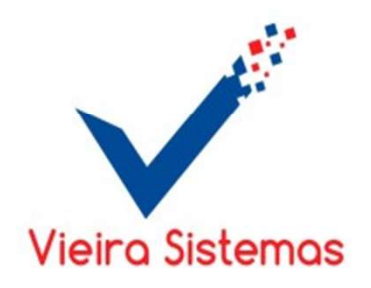

– 0 X

Atendimento ao Cliente Caixa Movimentação Almoxarifado Cobrança Financeiro Relatórios Ferramentas Sair

| 1- Para consulta<br>das vendas,<br>selecione o tipo ←                                                  | Image: Second state in the second state in the second s | × |
|----------------------------------------------------------------------------------------------------|----------------------------------------------------------------------------------------------------|---|
| fechada ou<br>cancelada, em<br>seguida utilize<br>os filtros:<br>período e clique<br>no botão Filtrar. | Atendimento       Forma Pagamento       Cliente       Nome do Cliente       SubTotal       Desc.       VIr.       Total       Data                                                                                                    |   |
|                                                                                                    | Movimento de Estoque                                                                                                    |   |
|                                                                                                    | Documento     Produto     Nome Produto       UND     QTD     VIr. Unit.     VIr. Total       Desc. R\$                                                                                                    |   |

🍯 Gestor Funerária - Sistema Integrado de Gestão

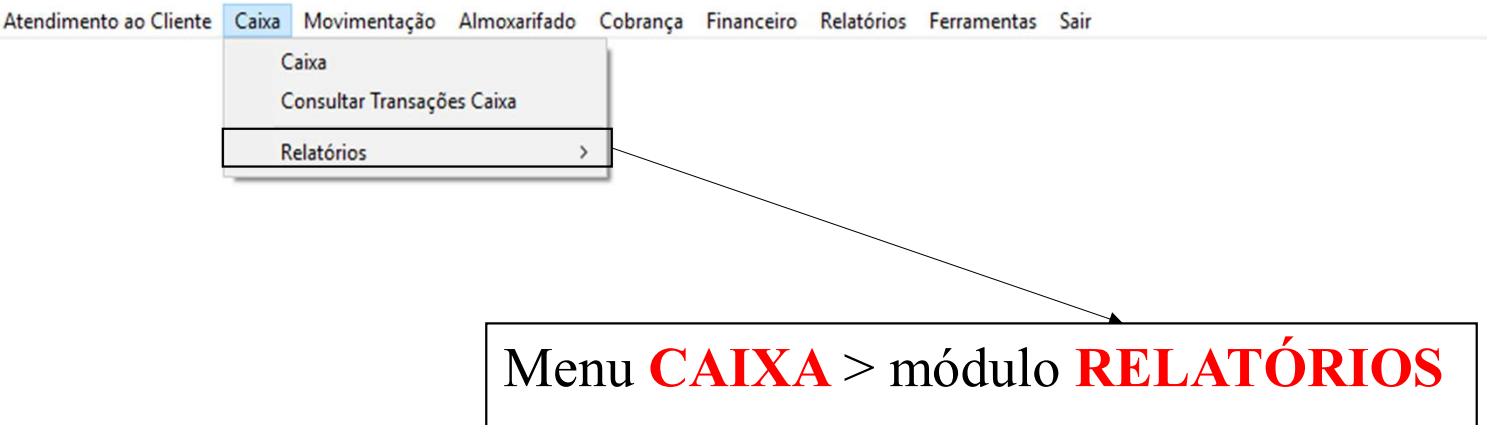

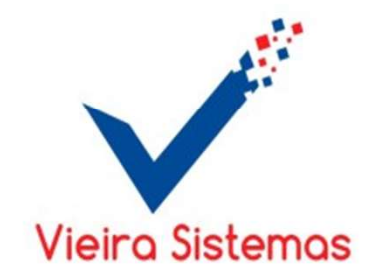

– Ø X
| 3 | Gestor | Funerária | - Sistem | a Integrado | de Gestão |
|---|--------|-----------|----------|-------------|-----------|
|---|--------|-----------|----------|-------------|-----------|

| Atendimento ao Cliente | Caixa | Movimentação       | Almoxarifado | Cobrança | Financeiro   | Relatórios | Ferramentas | Sair                 |
|------------------------|-------|--------------------|--------------|----------|--------------|------------|-------------|----------------------|
|                        | (     | Caixa              |              | 1        |              |            |             |                      |
|                        | (     | Consultar Transaçô | ies Caixa    |          |              |            |             |                      |
|                        | f     | Relatórios         | >            | Fec      | namento de V | /endas     |             |                      |
|                        |       |                    |              |          |              |            |             |                      |
|                        |       |                    |              |          |              |            |             |                      |
|                        |       |                    |              |          |              |            |             |                      |
|                        |       |                    | Mer          | u C      | AIX          | > n        | nódulo      | FECHAMENTO DE VENDAS |

A

## Vieira Sistemas

|         | ac rem | 405          | ~ |
|---------|--------|--------------|---|
| Período | à      | <b>_</b> /_/ |   |
|         |        |              | - |
| 🖌 Ok    |        | 🗶 Sair       | 1 |

1- Para emitir o relatório de fechamento de vendas, preencha o campo período desejado, e selecione o operador ( se não selecionar virá todos). Em seguida, clique no botão OK.

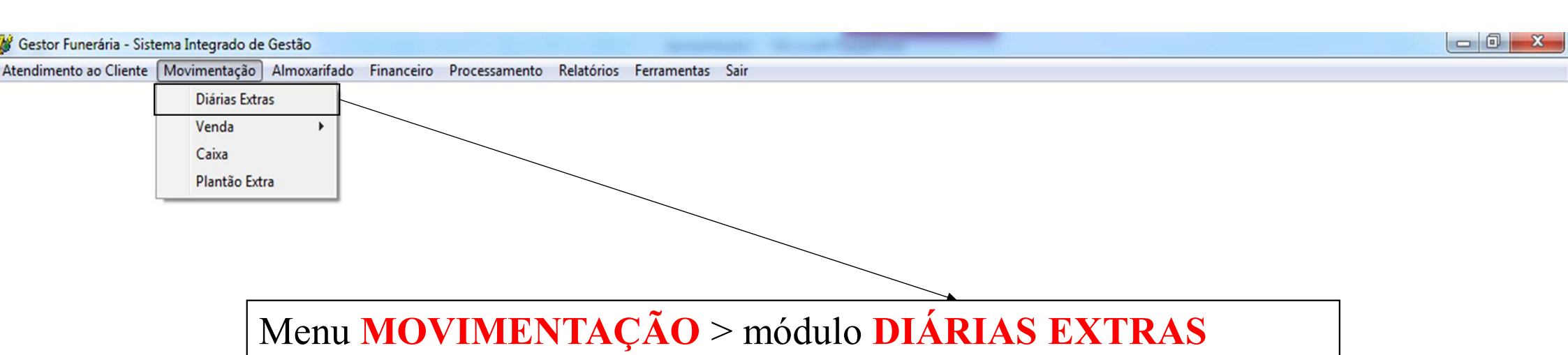

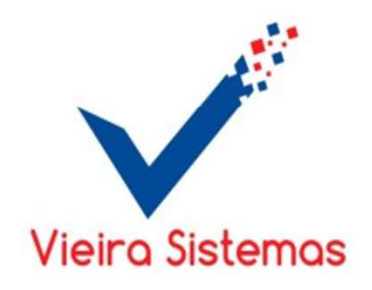

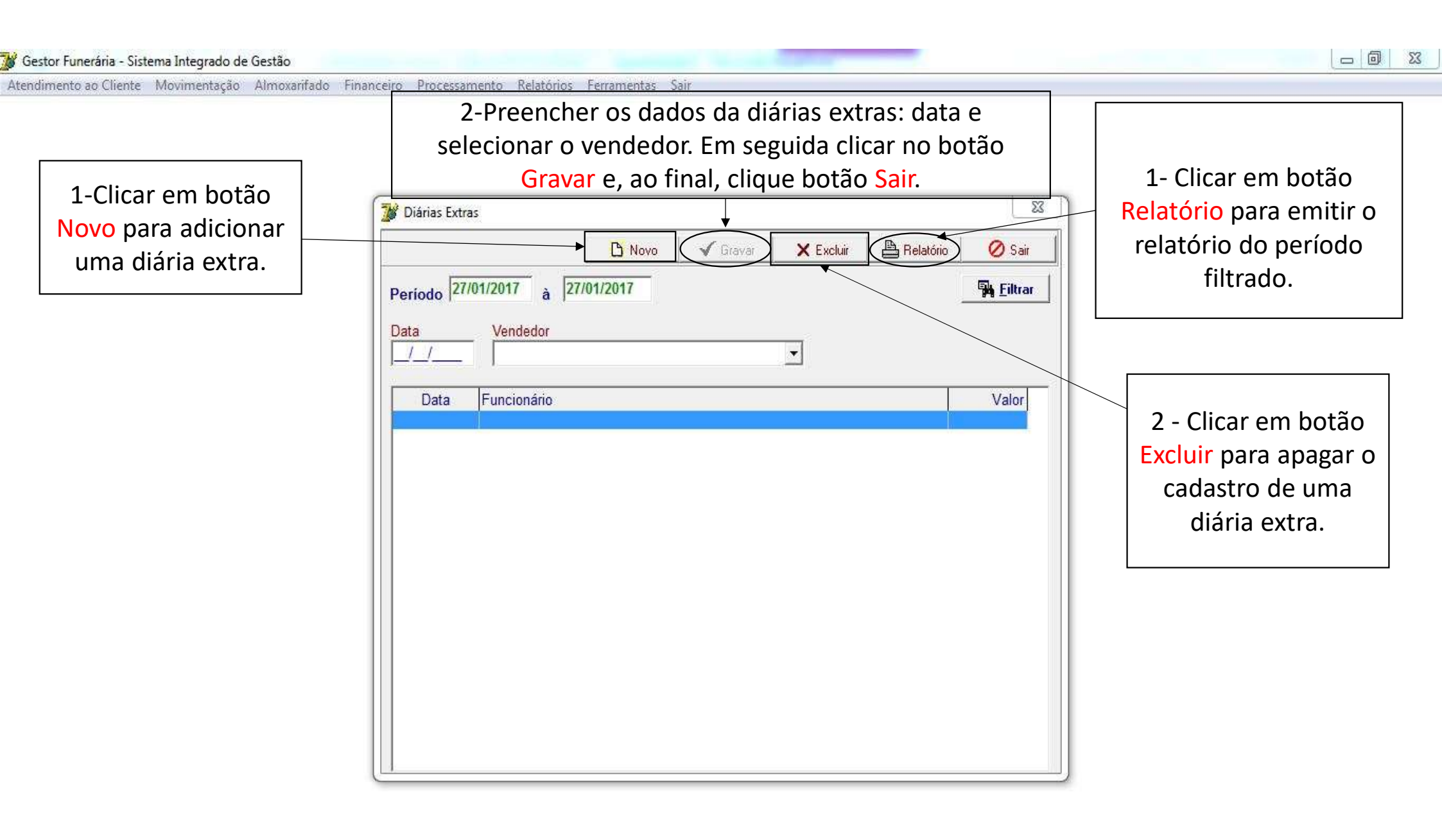

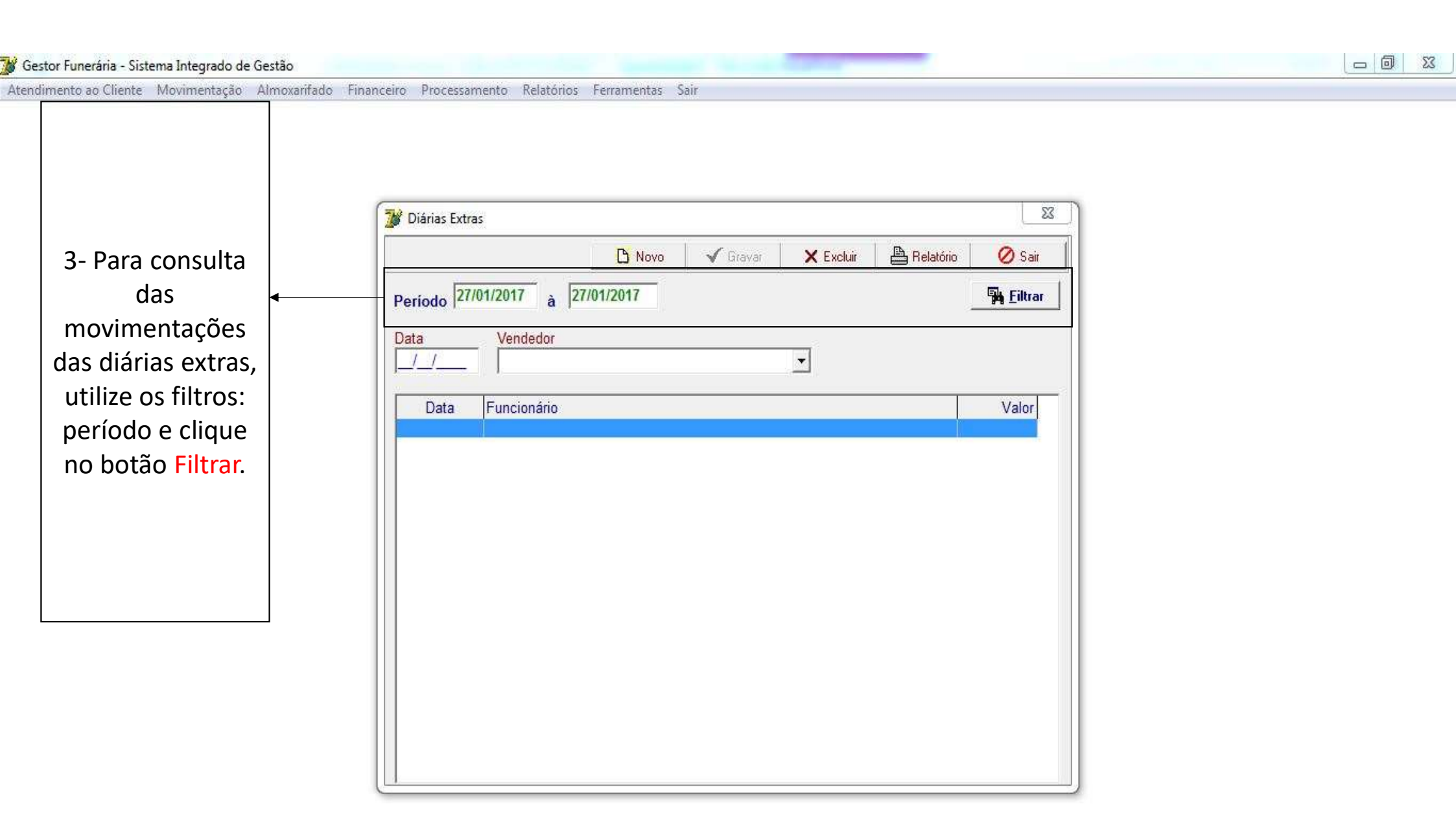

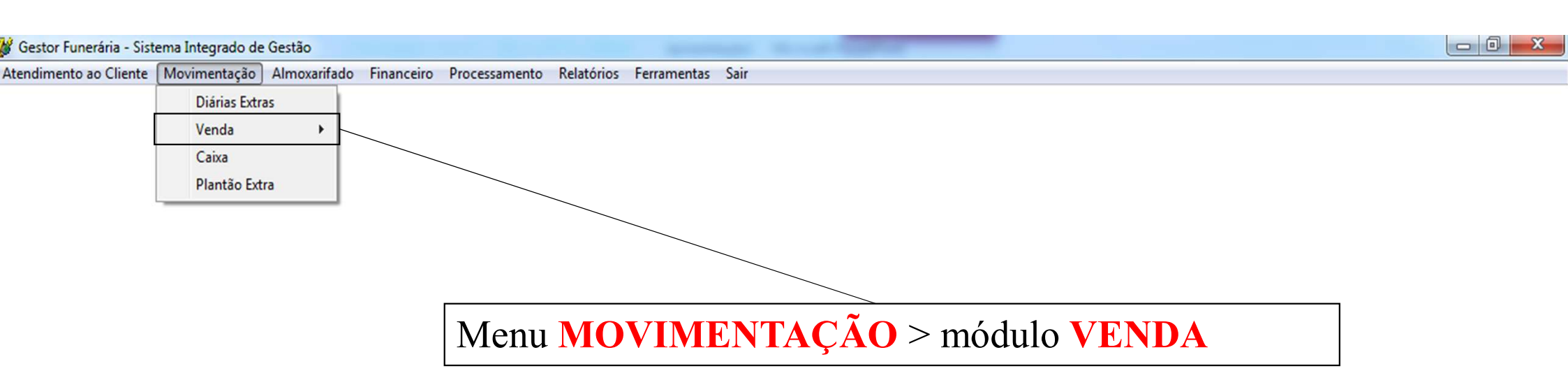

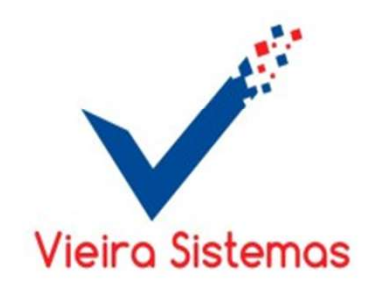

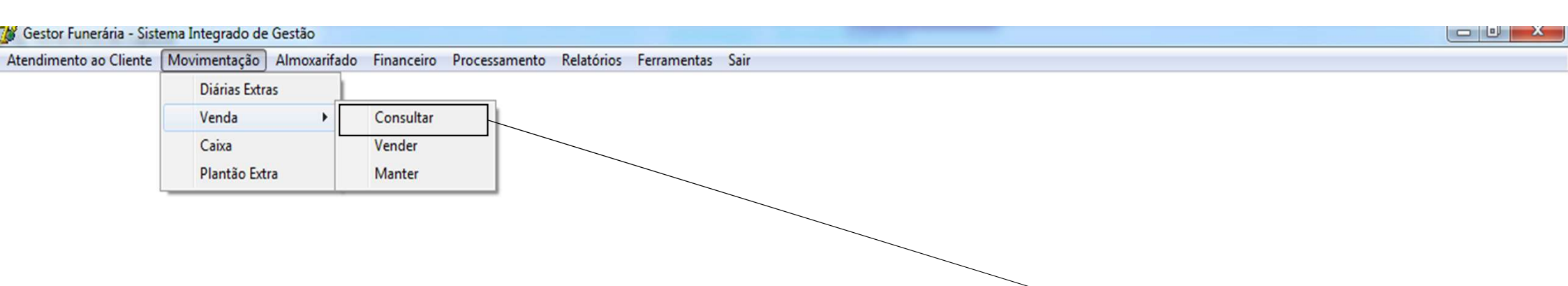

Menu **MOVIMENTAÇÃO** > módulo **VENDA** > sub-módulo **CONSULTAR** 

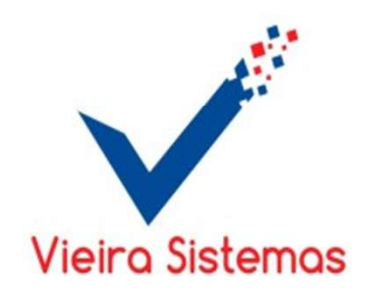

## 😿 Gestor Funerária - Sistema Integrado de Gestão

Atendimento ao Cliente Movimentação Almoxarifado Financeiro Processamento Relatórios Ferramentas Sair

| 1- Para consulta<br>das vendas,<br>selecione o tipo                                                    | Consulta Vendas<br>Opção<br>© Fechada C Cancelada Período _/_/ à _/_/_ | Eiltrar X Cancelar                      |
|----------------------------------------------------------------------------------------------------|------------------------------------------------------------------------|-----------------------------------------|
| fechada ou<br>cancelada, em<br>seguida utilize<br>os filtros:<br>período e clique<br>no botão Filtrar. | Atendimento Forma Pagamento Cliente Nome do Cliente                    | SubTotal Desc. Vir. Total Data          |
|                                                                                                    | Movimento de Estoque                                                   |                                         |
|                                                                                                    | Documento Produto Nome Produto                                         | UND QTD VIr. Unit. VIr. Total Desc. R\$ |

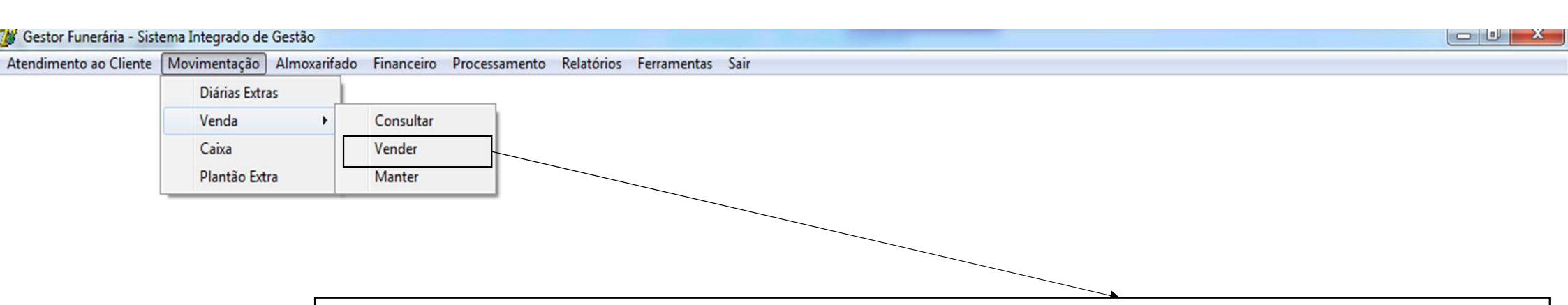

Menu **MOVIMENTAÇÃO** > módulo **VENDA** > sub-módulo **VENDER** 

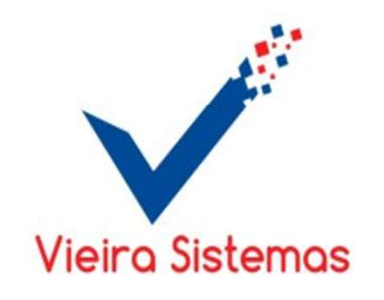

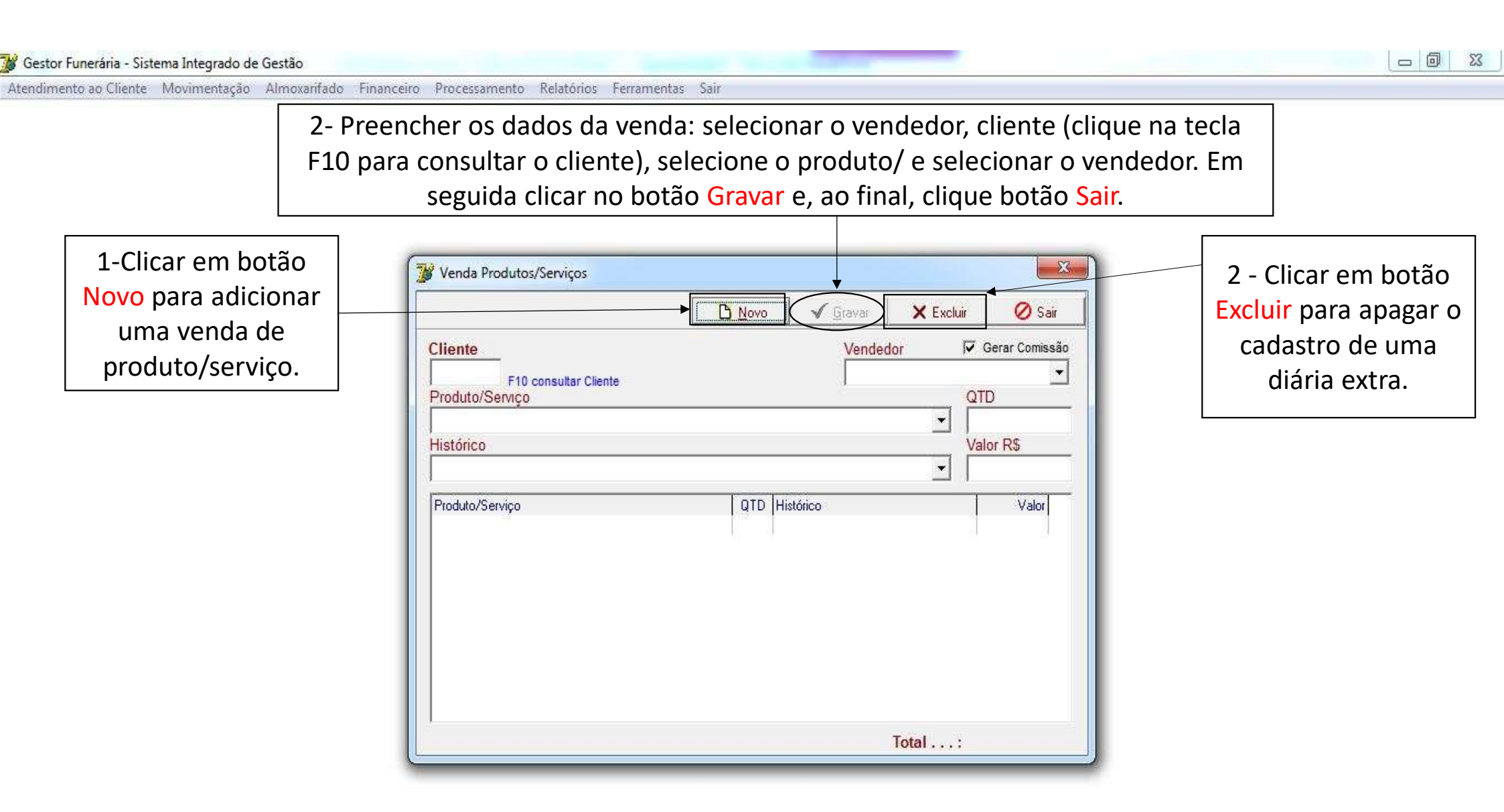

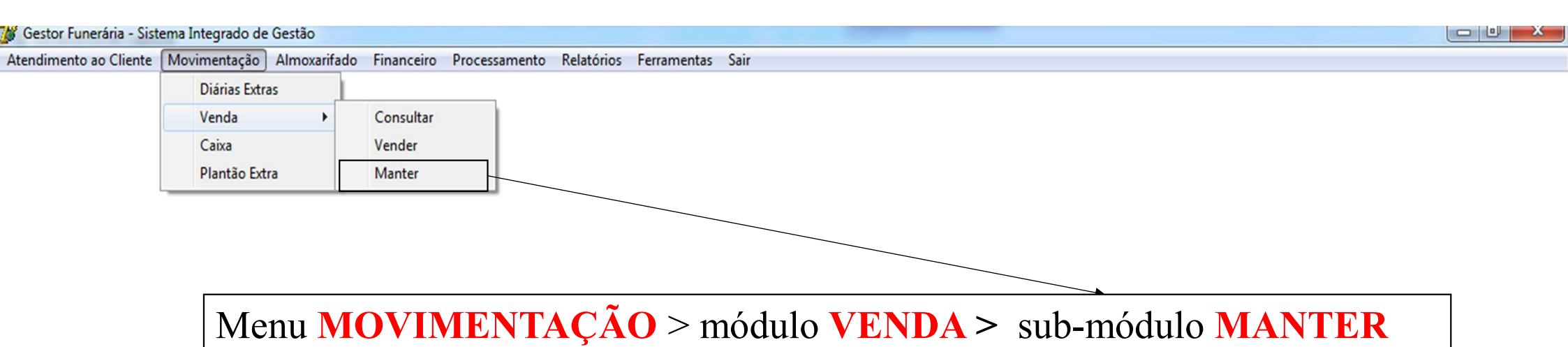

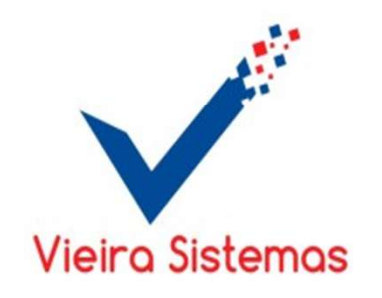

Atendimento ao Cliente Movimentação Almoxarifado Financeiro Processamento Relatórios Ferramentas Sair

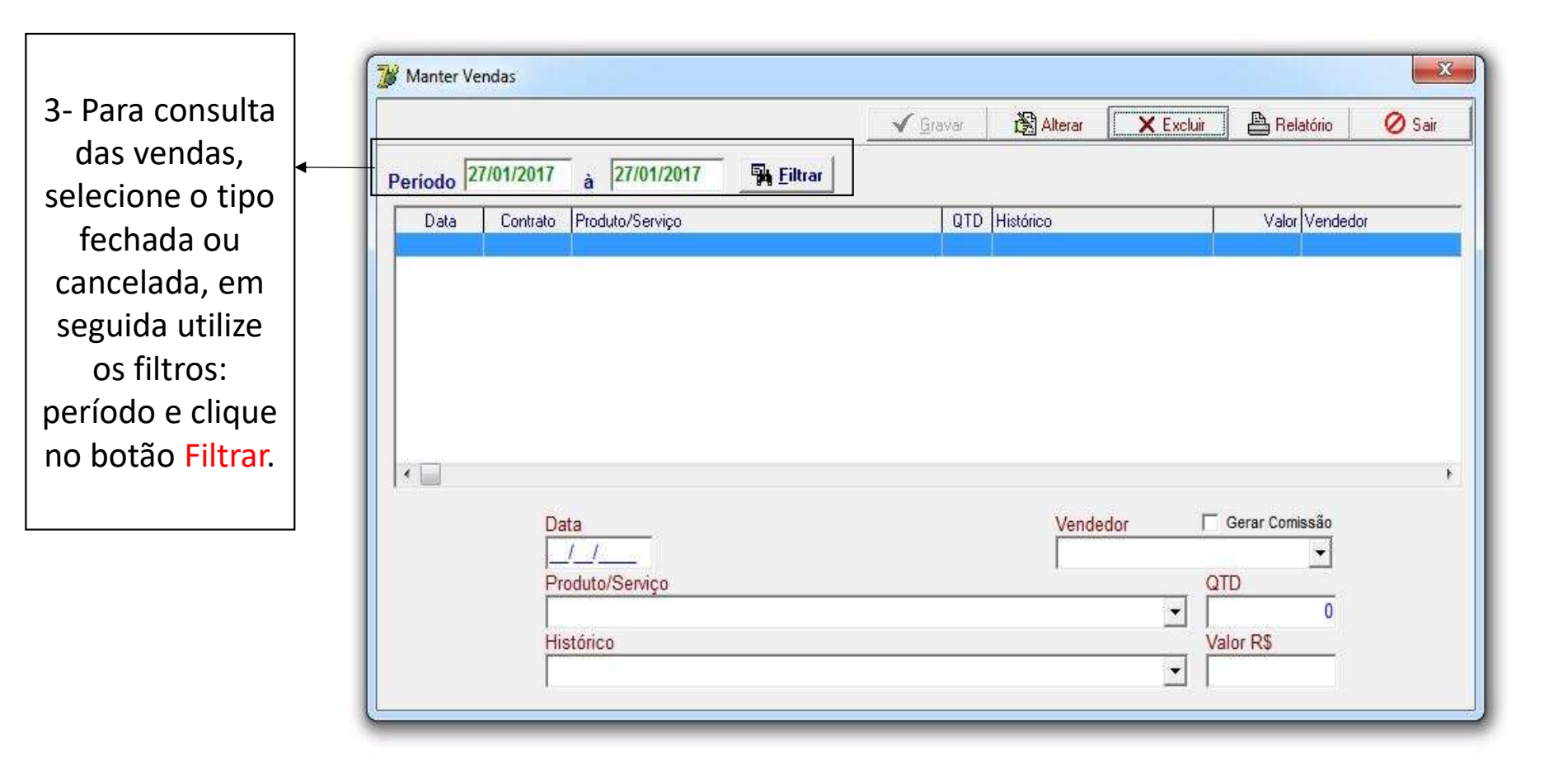

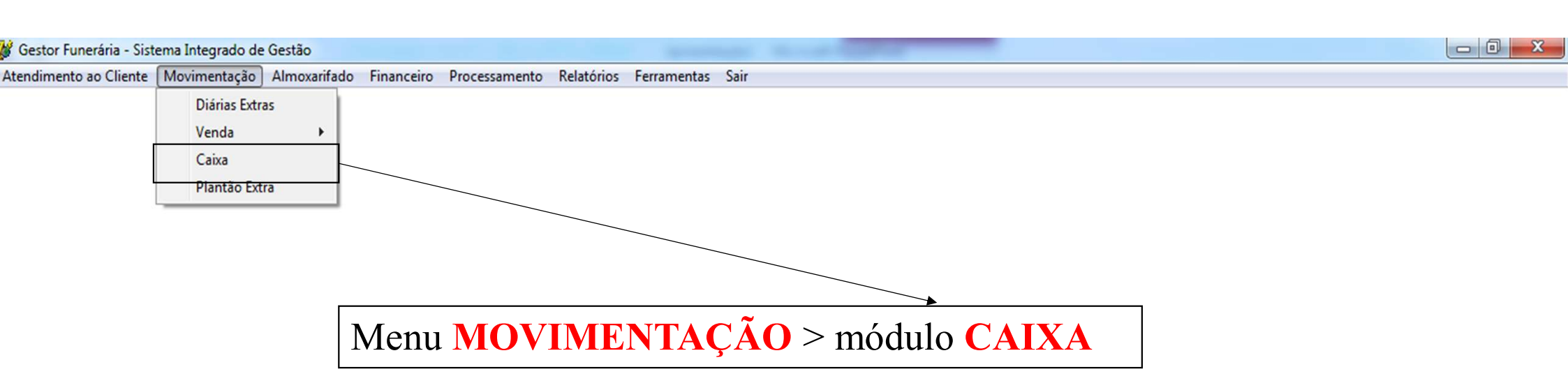

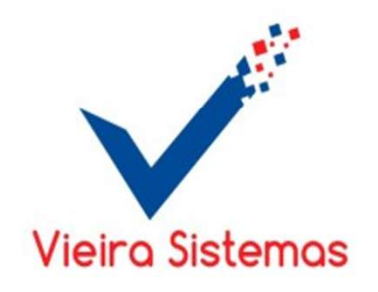

Atendimento ao Cliente Movimentação Almoxarifado Financeiro Processamento Relatórios Ferramentas Sair

| 🎽 Caixa     |       |      |             |         |          |                | ×                  |
|-------------|-------|------|-------------|---------|----------|----------------|--------------------|
| Atendimento | Total | Data | Operador(a) | Cliente |          | Sub-Total R\$  | Desconto R\$       |
|             |       |      |             |         |          | 0,00           | 0,00               |
|             |       |      |             |         |          | Total R\$      | Desconto %         |
|             |       |      |             |         | E        | 0,00           | 0,00               |
|             |       |      |             |         |          | Dinheiro R\$   | Cartão Crédito R\$ |
|             |       |      |             |         |          |                |                    |
|             |       |      |             |         |          |                |                    |
|             |       |      |             |         |          | 0,00           | 0,00               |
|             |       |      |             |         | <b>T</b> | Total Pago R\$ | Troco R\$          |
|             |       |      |             |         |          | 0,00           | 0,00               |
| 1           |       |      |             |         |          | <i>.</i>       | •                  |

- 0 - 33

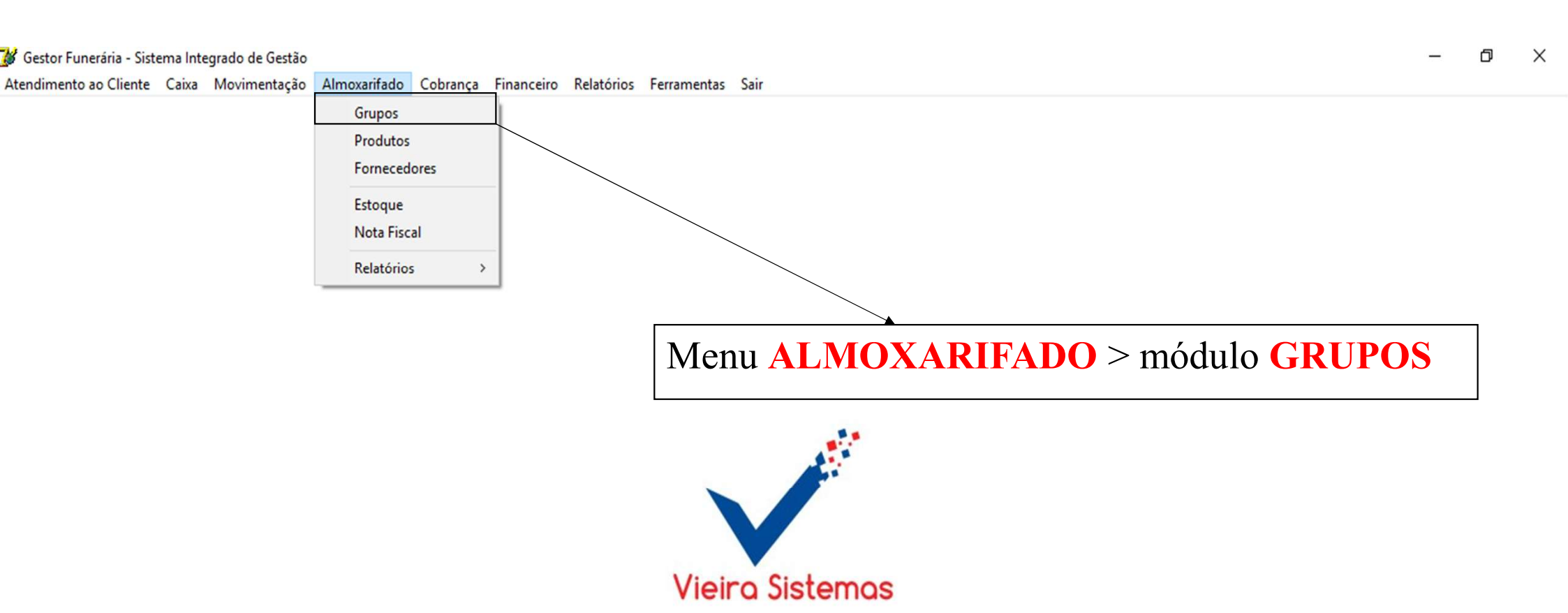

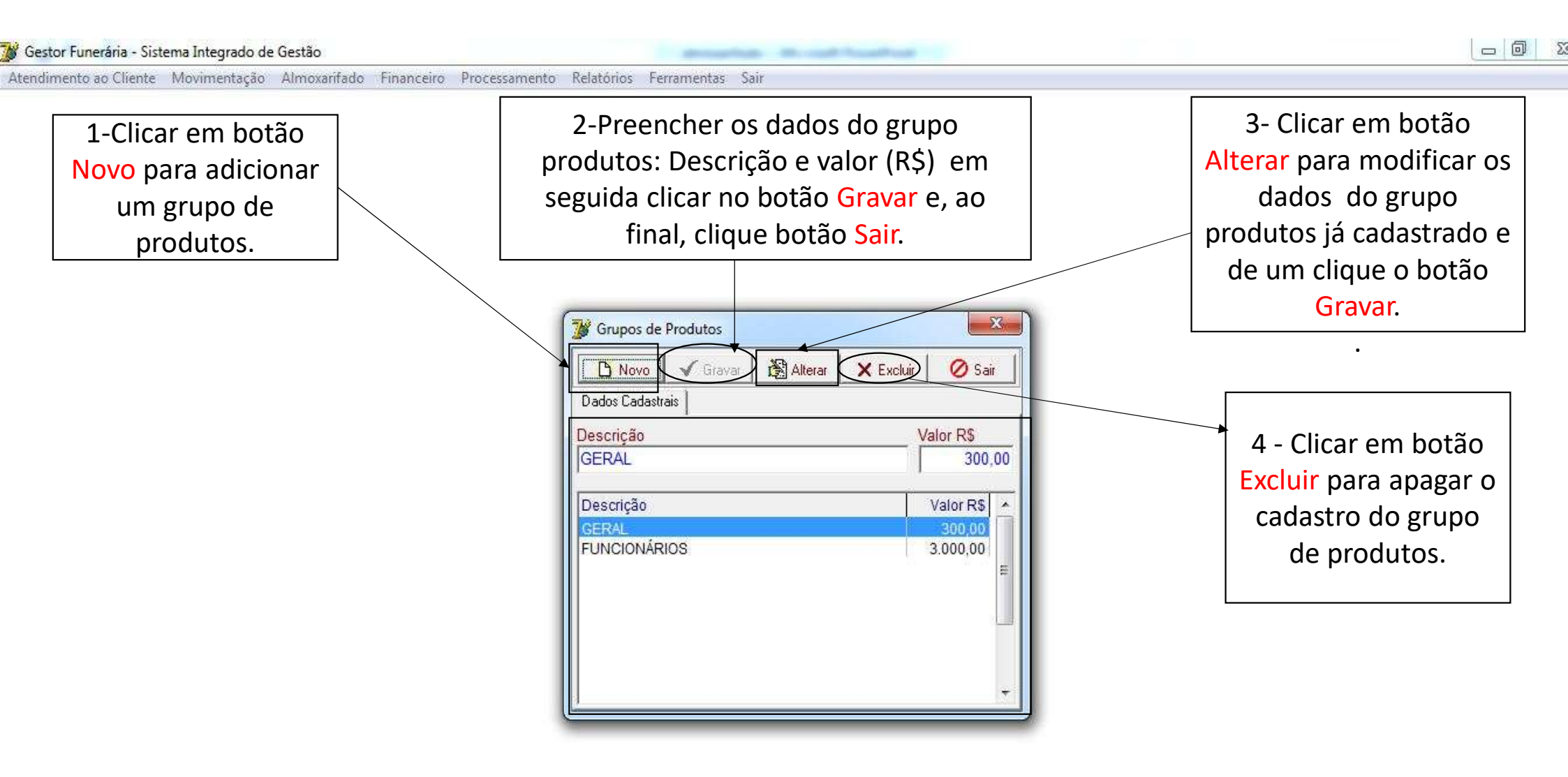

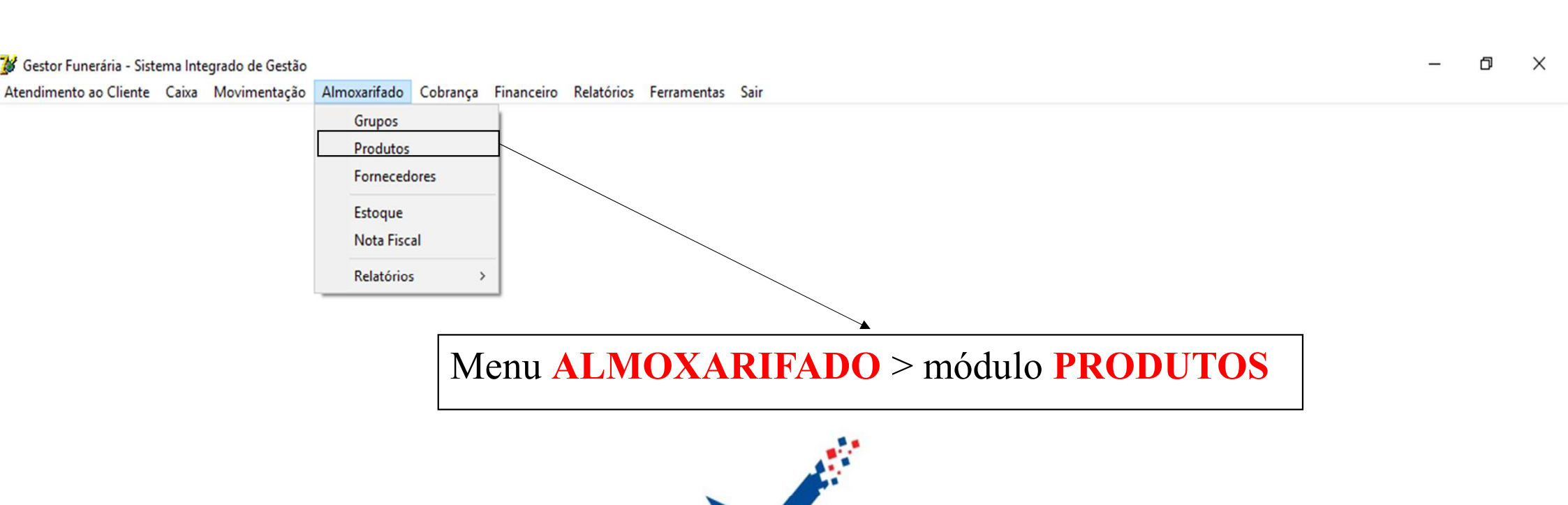

Vieira Sistemas

Atendimento ao Cliente Caixa Movimentação Almoxarifado Cobrança Financeiro Relatórios Ferramentas Sair

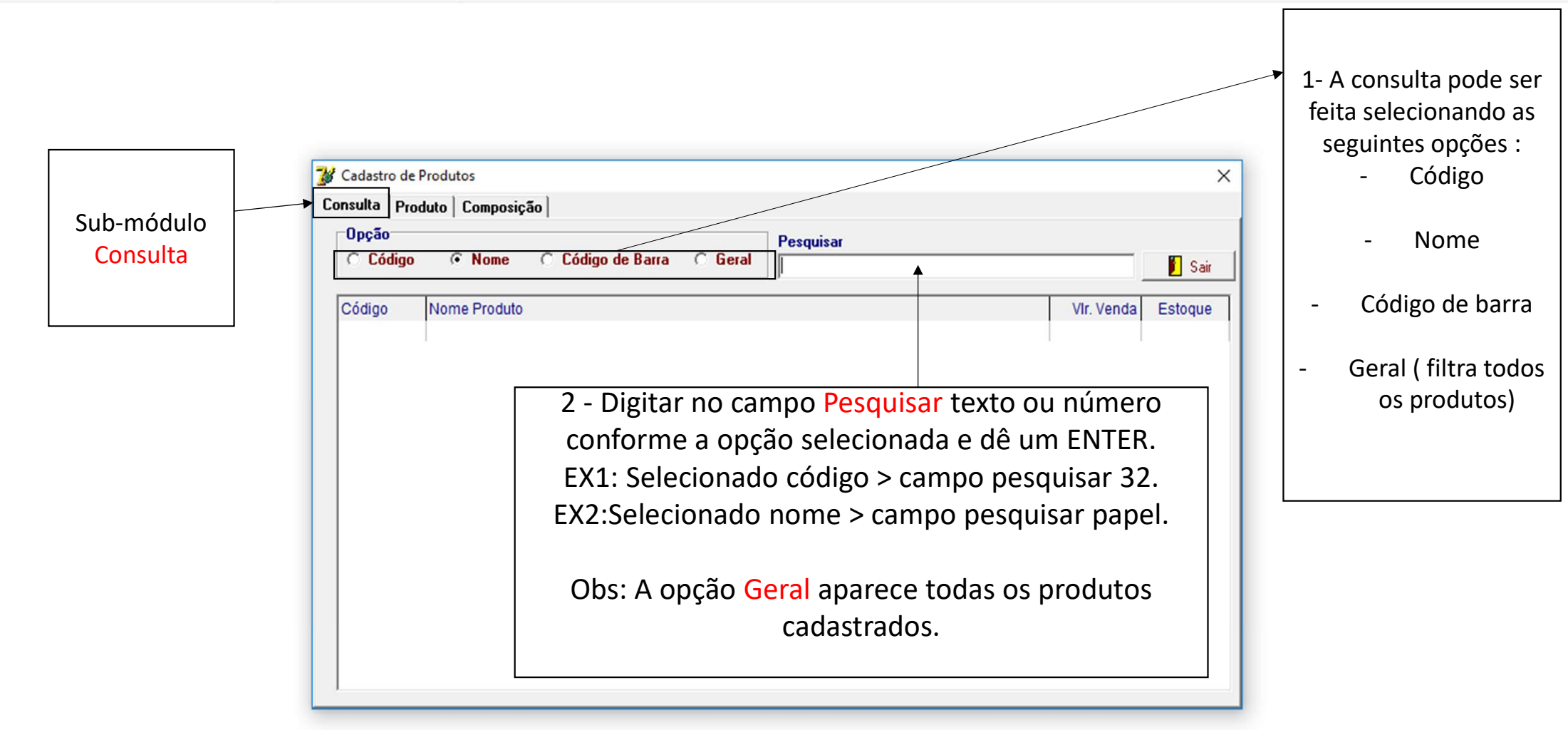

- 0 X

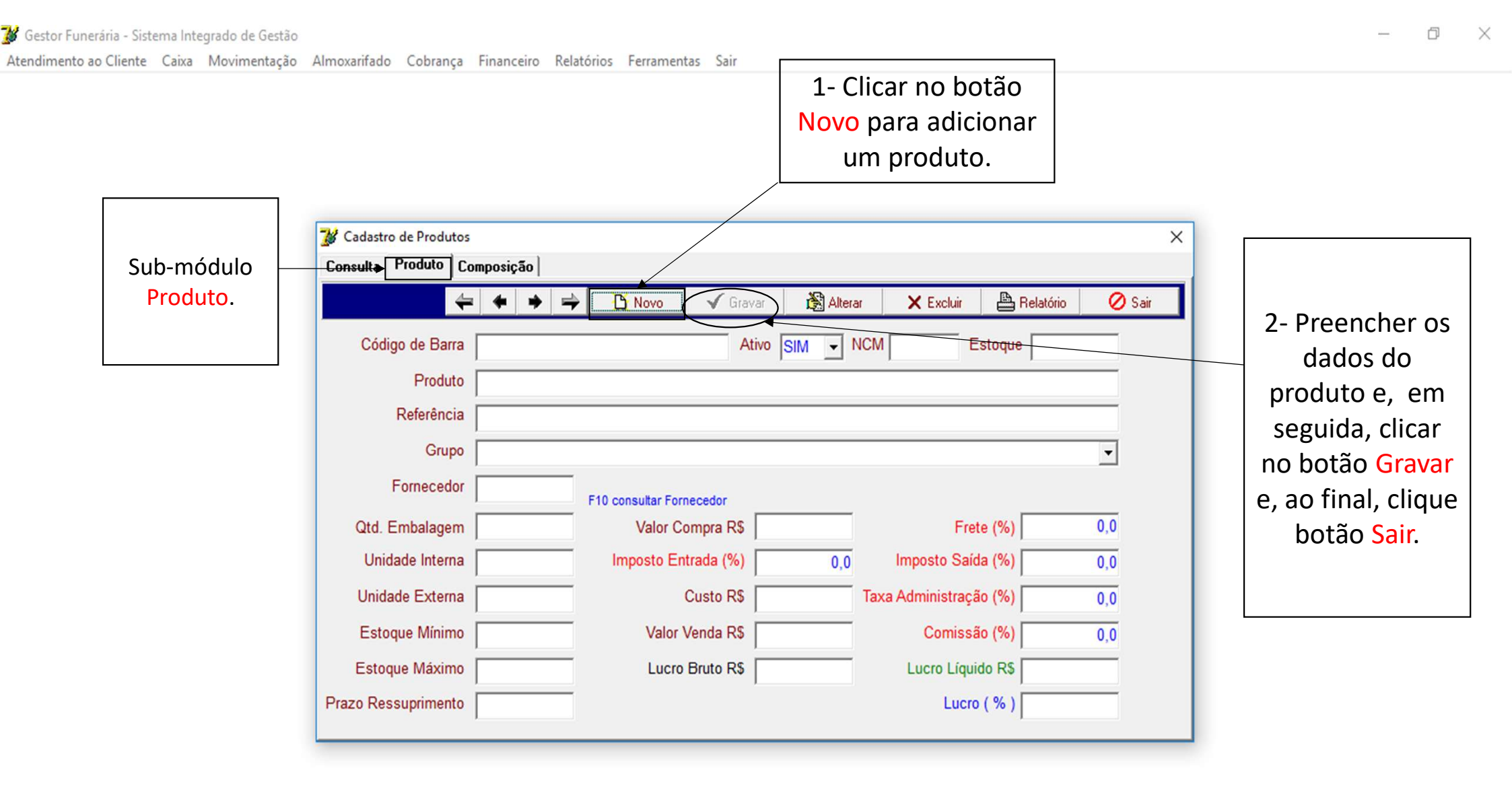

🕻 Gestor Funerária - Sistema Integrado de Gestão

Atendimento ao Cliente Caixa Movimentação Almoxarifado Cobrança Financeiro Relatórios Ferramentas Sair

| <ul> <li>Glicar no</li> <li>botão Alterar</li> <li>para modificar</li> <li>os dados do</li> <li>produto e de</li> <li>um clique o</li> </ul> | Cadastro de Produtos<br>Consulta Produto Composição | ▶ 🔿 🎦 Novo               | Alterar Kexcluir Belatór | io 🖉 Sair | <ul> <li>4 - Clicar no<br/>botão Excluir<br/>para apagar o<br/>cadastro de<br/>um produto.</li> </ul> |
|----------------------------------------------------------------------------------------------------|-----------------------------------------------------|--------------------------|--------------------------|-----------|----------------------------------------------------------------------------------------------------|
| botão <mark>Gravar</mark> .                                                                                                    | Código de Barra                                     | Ativo SIM                | NCM Estoque              |           |                                                                                                    |
|                                                                                                    | Produto                                             |                          |                          |           |                                                                                                    |
|                                                                                                    | Referência                                          |                          |                          |           |                                                                                                    |
|                                                                                                    | Grupo                                               |                          |                          | •         | 5- Clicando no                                                                                        |
|                                                                                                    | Fornecedor                                          | F10 consultar Fornecedor |                          |           | aparecerá a tela                                                                                      |
|                                                                                                    | Qtd. Embalagem                                      | Valor Compra R\$         | Frete (%)                | 0,0       | de relatórios de                                                                                      |
|                                                                                                    | Unidade Interna                                     | Imposto Entrada (%)      | 0,0 Imposto Saída (%)    | 0,0       | produtos                                                                                              |
|                                                                                                    | Unidade Externa                                     | Custo R\$                | Taxa Administração (%)   | 0,0       | cadastrados.                                                                                          |
|                                                                                                    | Estoque Mínimo                                      | Valor Venda R\$          | Comissão (%)             | 0,0       |                                                                                                    |
|                                                                                                    | Estoque Máximo                                      | Lucro Bruto R\$          | Lucro Líquido R\$        |           |                                                                                                    |
|                                                                                                    | Prazo Ressuprimento                                 |                          | Lucro (%)                |           |                                                                                                    |
|                                                                                                    |                                                     |                          |                          |           |                                                                                                    |

– 0 X

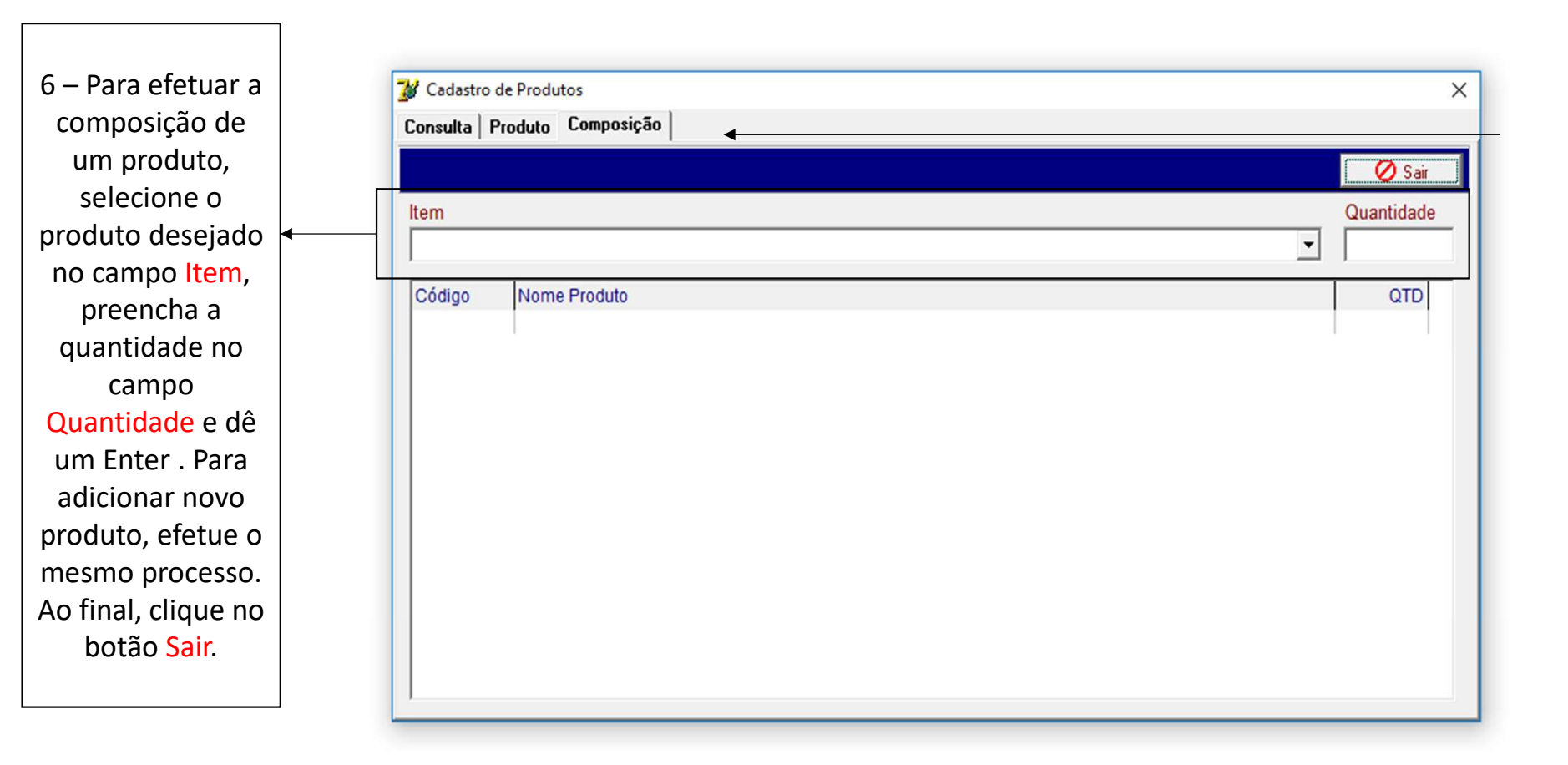

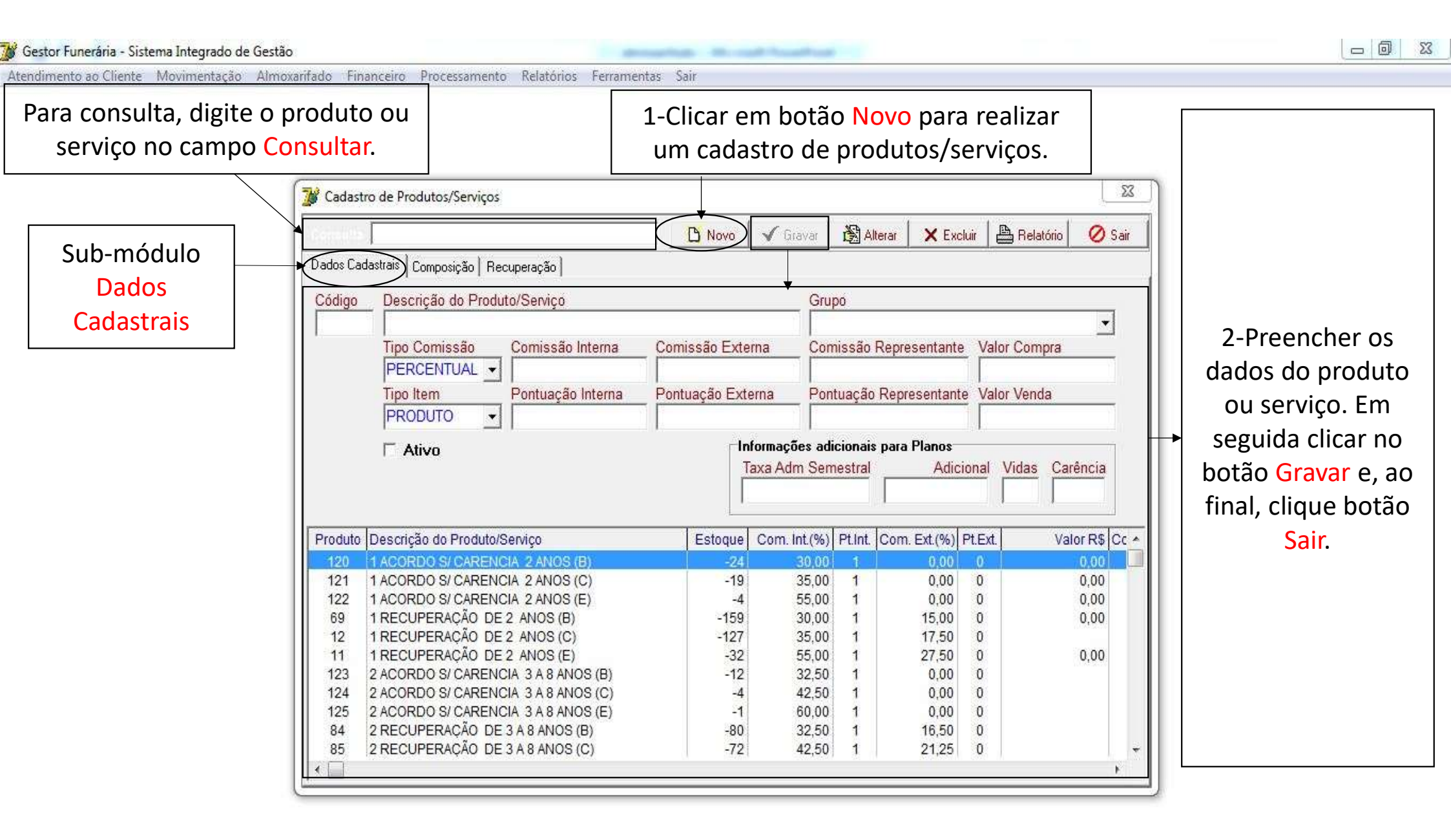

Atendimento ao Cliente Movimentação <u>Almoxarifado Financeiro Processamento Relatórios Ferramentas Sair</u>

1- Clicar em botão Alterar para modificar os dados do produto ou serviços á cadastrado, corrija o campo e, de um clique no botão Gravar.

|                                                                    | 1                                                                                                    | 🕒 Novo                                                                                                    | 🗸 Gravar                                                                                                    | Alterar                                                                                   | X Excl                                                                                                    | uir 🕽 📇 Relatório                                                                            | 🖉 Sair                                                                   |    |                            |
|--------------------------------------------------------------------|----------------------------------------------------------------------------------------------------|----------------------------------------------------------------------------------------------------|----------------------------------------------------------------------------------------------------|-------------------------------------------------------------------------------------------|----------------------------------------------------------------------------------------------------|----------------------------------------------------------------------------------------------|--------------------------------------------------------------------------|----|----------------------------|
| Dados Cad                                                          | dastrais Composição Recuperação                                                                                                    |                                                                                                    | · · · · ·                                                                                                    |                                                                                           |                                                                                                    |                                                                                              |                                                                          |    |                            |
| Código                                                             | Descrição do Produto/Serviço                                                                                                    |                                                                                                    | Grut                                                                                                    | 20                                                                                        |                                                                                                    |                                                                                              |                                                                          |    | 2 - Clicar em botac        |
| Courgo                                                             |                                                                                                    |                                                                                                    |                                                                                                    | <i>,</i> 0                                                                                |                                                                                                    |                                                                                              | *                                                                        | н. | <b>Excluir</b> para apagar |
|                                                                    | Tipo Comissão Comissão Interna                                                                                                    | Comissão Exter                                                                                                  | na Com                                                                                                    | nissão Rep                                                                                | resentante                                                                                                    | Valor Compra                                                                                 |                                                                          | н. | cadastro do grupo          |
|                                                                    | PERCENTUAL -                                                                                                    |                                                                                                    |                                                                                                    | income interp                                                                             |                                                                                                    |                                                                                              |                                                                          | н. |                            |
|                                                                    | Tipo Item Pontuação Interna                                                                                                    | Pontuação Exte                                                                                                  | rna Pont                                                                                                    | tuação Rer                                                                                | presentante                                                                                                    | Valor Venda                                                                                  |                                                                          | н. | de produtos.               |
|                                                                    | PRODUTO V                                                                                                    | l ondagao Estas                                                                                                 |                                                                                                    | adyao nop                                                                                 | oreconnume                                                                                                    |                                                                                              |                                                                          | н. |                            |
|                                                                    |                                                                                                    | 1.                                                                                                    |                                                                                                    |                                                                                           | -                                                                                                    | 51.                                                                                          |                                                                          |    |                            |
|                                                                    |                                                                                                    | Contraction of the second second second second second second second second second second second second second s |                                                                                                    |                                                                                           |                                                                                                    |                                                                                              |                                                                          |    |                            |
|                                                                    | ☐ Ativo                                                                                                    |                                                                                                    | ormações adu                                                                                                    | cionais par-                                                                              | a Planos<br>Adici                                                                                                    | onal Vidao Co                                                                                | vância                                                                   |    |                            |
|                                                                    | ☐ Ativo                                                                                                    |                                                                                                    | ormações adu<br>axa Adm Sem                                                                                                    | cionais par<br>Iestral                                                                    | a Planos<br>Adici                                                                                                    | onal Vidas Ca                                                                                | irência                                                                  |    |                            |
|                                                                    | ☐ Ativo                                                                                                    |                                                                                                    | ormações adu<br>axa Adm Sem                                                                                                    | cionais par<br>Iestral                                                                    | a Planos<br>Adici                                                                                                    | onal Vidas Ca                                                                                | irência                                                                  |    |                            |
| Produto                                                            | Descrição do Produto/Servico                                                                                                    | Estoque                                                                                                    | ormações adu<br>axa Adm Sem<br>Com. Int.(%)                                                                                           | cionais par<br>iestral<br>Pt.Int. Cor                                                     | a Planos<br>Adici<br>m. Ext.(%) f                                                                                          | onal Vidas Ca                                                                                | arência<br>alor R\$ Cc ^                                                 |    |                            |
| Produto<br>120                                                     | Descrição do Produto/Serviço                                                                                                    | Estoque                                                                                                    | ormações adu<br>axa Adm Sem<br>Com. Int.(%)<br>30.00                                                                                  | cionais par<br>lestral<br>Pt.Int. Cor                                                     | a Planos<br>Adici<br>n. Ext.(%) F                                                                                          | onal Vidas Ca                                                                                | arência<br>alor R\$ Cc ^                                                 |    |                            |
| Produto<br>120<br>121                                              | Ativo     Descrição do Produto/Serviço     ACORDO S/ CARENCIA 2 ANOS (B)     1 ACORDO S/ CARENCIA 2 ANOS (C)                                                                                                    | Estoque<br>-24<br>-19                                                                                           | ormações adu<br>axa Adm Sem<br>Com. Int.(%)<br><u>30.00</u><br>35.00                                                                  | cionais par<br>lestral<br>Pt.Int. Cor<br>1<br>1                                           | n. Ext.(%) F                                                                                                    | onal Vidas Ca<br>Pt.Ext. Va<br>0                                                             | arência<br>alor R\$ Cc ^<br>0,00                                         |    |                            |
| Produto<br>120<br>121<br>122                                       | Ativo     Descrição do Produto/Serviço     ACORDO S/ CARENCIA 2 ANOS (B)     1 ACORDO S/ CARENCIA 2 ANOS (C)     1 ACORDO S/ CARENCIA 2 ANOS (E)                                                                                                    | Estoque<br>-24<br>-19<br>-4                                                                                     | ormações adu<br>axa Adm Sem<br>Com. Int.(%)<br>30,00<br>35,00<br>55,00                                                                | estral<br>Pt.Int. Cor<br>1<br>1<br>1                                                      | a Planos<br>Adici<br>n. Ext.(%) F<br>0,00<br>0,00<br>0,00                                                                  | onal Vidas Ca<br>Pt.Ext. Va<br>0<br>0<br>0                                                   | arência<br>alor R\$ Cc •<br>0,00<br>0,00<br>0,00                         |    |                            |
| Produto<br>120<br>121<br>122<br>69                                 | Ativo      Descrição do Produto/Serviço <u>1 ACORDO S/ CARENCIA 2 ANOS (B)</u> 1 ACORDO S/ CARENCIA 2 ANOS (C)      1 ACORDO S/ CARENCIA 2 ANOS (E)      1 RECUPERAÇÃO DE 2 ANOS (B)                                                                                                    | Estoque<br>-24<br>-19<br>-4<br>-159                                                                             | ormações adu<br>axa Adm Sem<br>Com. int.(%)<br>30,00<br>35,00<br>55,00<br>30,00                                                       | Pt.Int. Cor<br>Pt.Int. Cor<br>1<br>1<br>1<br>1                                            | m. Ext.(%) F<br>0,00<br>0,00<br>0,00<br>15,00                                                                              | onal Vidas Ca<br>Pt.Ext. Va<br>0<br>0<br>0<br>0                                              | arência<br>alor R\$ Cc •<br>0,00<br>0,00<br>0,00<br>0,00                 |    |                            |
| Produto<br>120<br>121<br>122<br>69<br>12                           | Ativo      Descrição do Produto/Serviço      ACORDO S/ CARENCIA 2 ANOS (B)      ACORDO S/ CARENCIA 2 ANOS (C)      ACORDO S/ CARENCIA 2 ANOS (E)      ACORDO S/ CARENCIA 2 ANOS (B)      ARECUPERAÇÃO DE 2 ANOS (C)                                                                                                    | Estoque<br>-24<br>-19<br>-4<br>-159<br>-127                                                                     | ormações adu<br>axa Adm Sem<br>Com. int.(%)<br>30,00<br>35,00<br>55,00<br>30,00<br>35,00                                              | Pt.Int. Cor<br>Cor<br>Pt.Int. Cor<br>1<br>1<br>1<br>1<br>1<br>1<br>1                      | Adici<br>Adici<br>m. Ext.(%) F<br>0,00<br>0,00<br>0,00<br>15,00<br>17,50                                                   | onal Vidas Ca<br>Pt.Ext. Va<br>0<br>0<br>0<br>0<br>0<br>0<br>0                               | arência<br>alor R\$ Cc •<br>0,00<br>0,00<br>0,00<br>0,00                 |    |                            |
| Produto<br>120<br>121<br>122<br>69<br>12<br>12<br>11               | Ativo      Descrição do Produto/Serviço      ACORDO S/ CARENCIA 2 ANOS (B)      ACORDO S/ CARENCIA 2 ANOS (C)      ACORDO S/ CARENCIA 2 ANOS (E)      ACORDO S/ CARENCIA 2 ANOS (E)      RECUPERAÇÃO DE 2 ANOS (B)      ARECUPERAÇÃO DE 2 ANOS (C)      ARECUPERAÇÃO DE 2 ANOS (E)                                                                                                    | Estoque<br>-24<br>-19<br>-4<br>-159<br>-127<br>-32                                                              | ormações adu<br>axa Adm Sem<br>Com. Int.(%)<br>30,00<br>35,00<br>55,00<br>30,00<br>35,00<br>55,00                                     | Pt.Int. Cor<br>Cor<br>Pt.Int. Cor<br>1<br>1<br>1<br>1<br>1<br>1<br>1<br>1<br>1<br>1<br>1  | Adici<br>Adici<br>m. Ext.(%) F<br>0,00<br>0,00<br>0,00<br>15,00<br>17,50<br>27,50                                          | onal Vidas Ca<br>Pt.Ext. Va<br>0<br>0<br>0<br>0<br>0<br>0<br>0<br>0<br>0                     | arência<br>alor R\$ Cc +<br>0,00<br>0,00<br>0,00<br>0,00<br>0,00<br>0,00 |    |                            |
| Produto<br>120<br>121<br>122<br>69<br>12<br>11<br>123              | Ativo      Descrição do Produto/Serviço      ACORDO S/ CARENCIA 2 ANOS (B)      ACORDO S/ CARENCIA 2 ANOS (C)      ACORDO S/ CARENCIA 2 ANOS (E)      RECUPERAÇÃO DE 2 ANOS (B)      RECUPERAÇÃO DE 2 ANOS (C)      RECUPERAÇÃO DE 2 ANOS (C)      ACORDO S/ CARENCIA 3 A 8 ANOS (B)                                                                                                    | Estoque<br>-24<br>-19<br>-4<br>-159<br>-127<br>-32<br>-12                                                       | ormações adu<br>axa Adm Sem<br>Com. Int.(%)<br>35,00<br>55,00<br>30,00<br>35,00<br>55,00<br>35,00<br>55,00<br>32,50                   | restral<br>Pt.Int. Cor<br>Cor<br>Cor<br>Cor<br>Cor<br>Cor<br>Cor<br>Cor<br>Cor<br>Cor     | Adici<br>Adici<br>n. Ext.(%) F<br>0,00<br>0,00<br>0,00<br>15,00<br>17,50<br>27,50<br>0,00                                  | onal Vidas Ca<br>Pt.Ext. Va<br>0<br>0<br>0<br>0<br>0<br>0<br>0<br>0<br>0<br>0                | arência<br>alor R\$ Cc <b>~</b><br>0,00<br>0,00<br>0,00<br>0,00<br>0,00  |    |                            |
| Produto<br>121<br>122<br>69<br>12<br>11<br>123<br>124              | Ativo      Descrição do Produto/Serviço      ACORDO S/ CARENCIA 2 ANOS (B)      ACORDO S/ CARENCIA 2 ANOS (C)      ACORDO S/ CARENCIA 2 ANOS (E)      RECUPERAÇÃO DE 2 ANOS (B)      RECUPERAÇÃO DE 2 ANOS (C)      RECUPERAÇÃO DE 2 ANOS (E)      2 ACORDO S/ CARENCIA 3 A 8 ANOS (B)      2 ACORDO S/ CARENCIA 3 A 8 ANOS (C)                                                                                                    | Estoque<br>-24<br>-19<br>-4<br>-159<br>-127<br>-32<br>-12<br>-12<br>-4                                          | ormações adu<br>axa Adm Sem<br>Com. Int.(%)<br>35,00<br>55,00<br>30,00<br>35,00<br>55,00<br>32,50<br>42,50                            | restral<br>Pt.Int Cor<br>1<br>1<br>1<br>1<br>1<br>1<br>1<br>1<br>1<br>1<br>1<br>1         | Adici<br>Adici<br>n. Ext (%) F<br>0,00<br>0,00<br>0,00<br>15,00<br>17,50<br>27,50<br>0,00<br>0,00                          | onal Vidas Ca<br>Pt.Ext. Va<br>0<br>0<br>0<br>0<br>0<br>0<br>0<br>0<br>0                     | arência<br>alor R\$ Cc <b>~</b><br>0,00<br>0,00<br>0,00<br>0,00<br>0,00  |    |                            |
| Produto<br>121<br>122<br>69<br>12<br>11<br>123<br>124<br>125       | Ativo      Descrição do Produto/Serviço      ACORDO S/ CARENCIA 2 ANOS (B)      ACORDO S/ CARENCIA 2 ANOS (C)      ACORDO S/ CARENCIA 2 ANOS (E)      RECUPERAÇÃO DE 2 ANOS (B)      RECUPERAÇÃO DE 2 ANOS (C)      RECUPERAÇÃO DE 2 ANOS (E)      2 ACORDO S/ CARENCIA 3 A 8 ANOS (B)      2 ACORDO S/ CARENCIA 3 A 8 ANOS (C)      2 ACORDO S/ CARENCIA 3 A 8 ANOS (E)      CORDO S/ CARENCIA 3 A 8 ANOS (E)      COR | Estoque<br>-24<br>-19<br>-4<br>-159<br>-127<br>-32<br>-12<br>-12<br>-12<br>-12<br>-12<br>-12                    | ormações adu<br>axa Adm Sem<br>Com. Int.(%)<br>35,00<br>55,00<br>30,00<br>35,00<br>35,00<br>32,50<br>42,50<br>60,00                   | restral<br>Pt.Int. Cor<br>Cor<br>Cor<br>Cor<br>Cor<br>Cor<br>Cor<br>Cor<br>Cor<br>Cor     | Adici<br>Adici<br>n. Ext.(%) F<br>0,00<br>0,00<br>15,00<br>17,50<br>27,50<br>0,00<br>0,00<br>0,00                          | onal Vidas Ca<br>Pt.Ext. Va<br>0<br>0<br>0<br>0<br>0<br>0<br>0<br>0<br>0<br>0                | arência<br>alor R\$ Cc <b>^</b><br>0,00<br>0,00<br>0,00<br>0,00<br>0,00  |    |                            |
| Produto<br>121<br>122<br>69<br>12<br>11<br>123<br>124<br>125<br>84 | Ativo      Descrição do Produto/Serviço      ACORDO S/ CARENCIA 2 ANOS (B)      ACORDO S/ CARENCIA 2 ANOS (C)      ACORDO S/ CARENCIA 2 ANOS (E)      RECUPERAÇÃO DE 2 ANOS (B)      RECUPERAÇÃO DE 2 ANOS (C)      ACORDO S/ CARENCIA 3 A 8 ANOS (B)      ACORDO S/ CARENCIA 3 A 8 ANOS (C)      ACORDO S/ CARENCIA 3 A 8 ANOS (E)      ACORDO S/ CARENCIA 3 A 8 ANOS (E)      ACORDO S/ CARENCIA 3 A 8 ANOS (B)      ACORDO S/ CARENCIA 3 A 8 ANOS (B)   | Estoque<br>-24<br>-19<br>-4<br>-159<br>-127<br>-32<br>-12<br>-12<br>-4<br>-1<br>-80                             | ormações adu<br>axa Adm Sem<br>Com. int.(%)<br>30,00<br>35,00<br>55,00<br>30,00<br>35,00<br>55,00<br>32,50<br>42,50<br>60,00<br>32,50 | Pt.Int. Cor<br>Pt.Int. Cor<br>Cor<br>Cor<br>Cor<br>Cor<br>Cor<br>Cor<br>Cor<br>Cor<br>Cor | Adici<br>Adici<br>m. Ext.(%) F<br>0,00<br>0,00<br>0,00<br>15,00<br>17,50<br>27,50<br>0,00<br>0,00<br>0,00<br>0,00<br>16,50 | onal Vidas C:<br>Pt.Ext. Va<br>0<br>0<br>0<br>0<br>0<br>0<br>0<br>0<br>0<br>0<br>0<br>0<br>0 | arência<br>alor R\$ Cc ▲<br>0,00<br>0,00<br>0,00<br>0,00                 |    |                            |

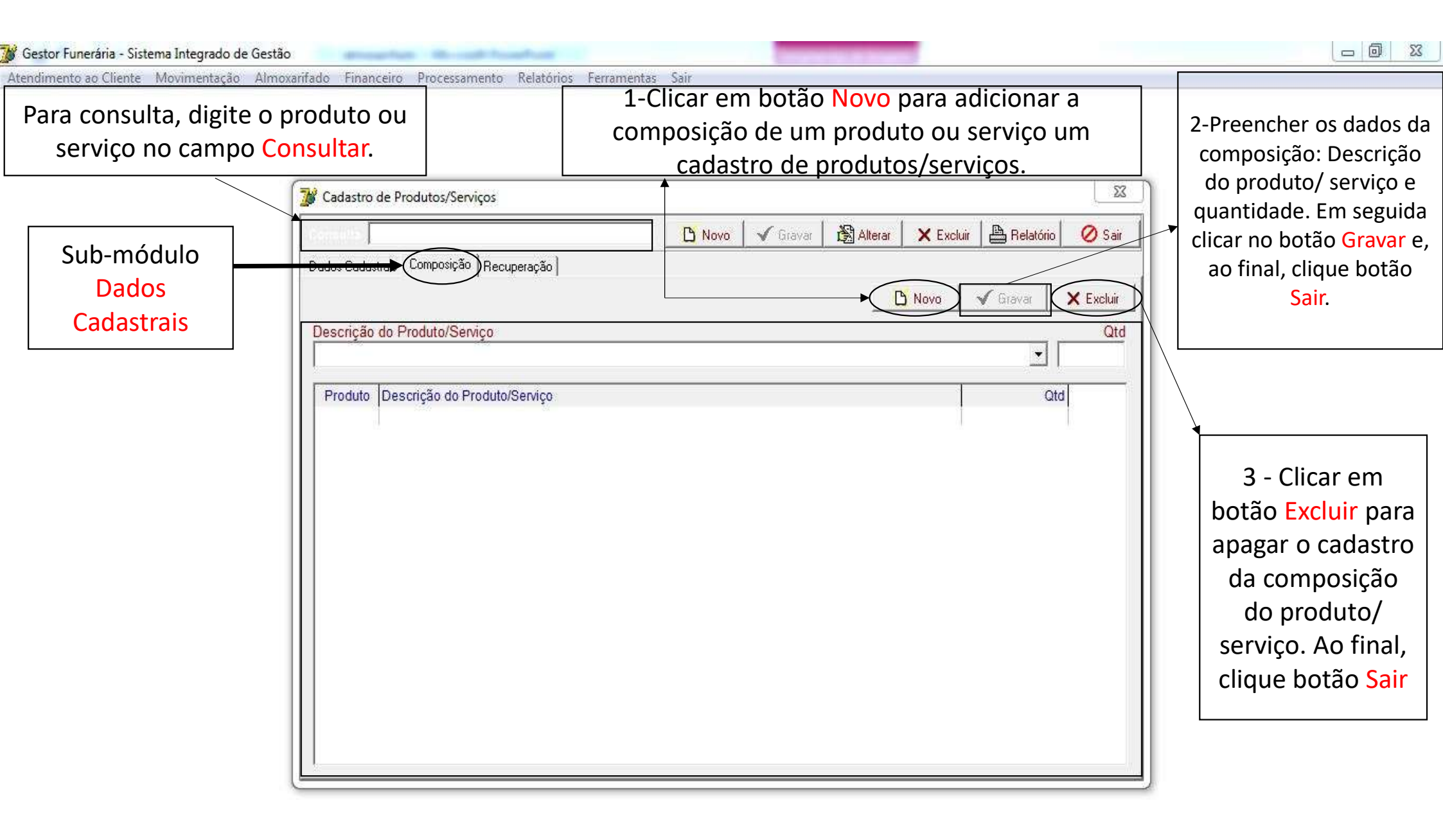

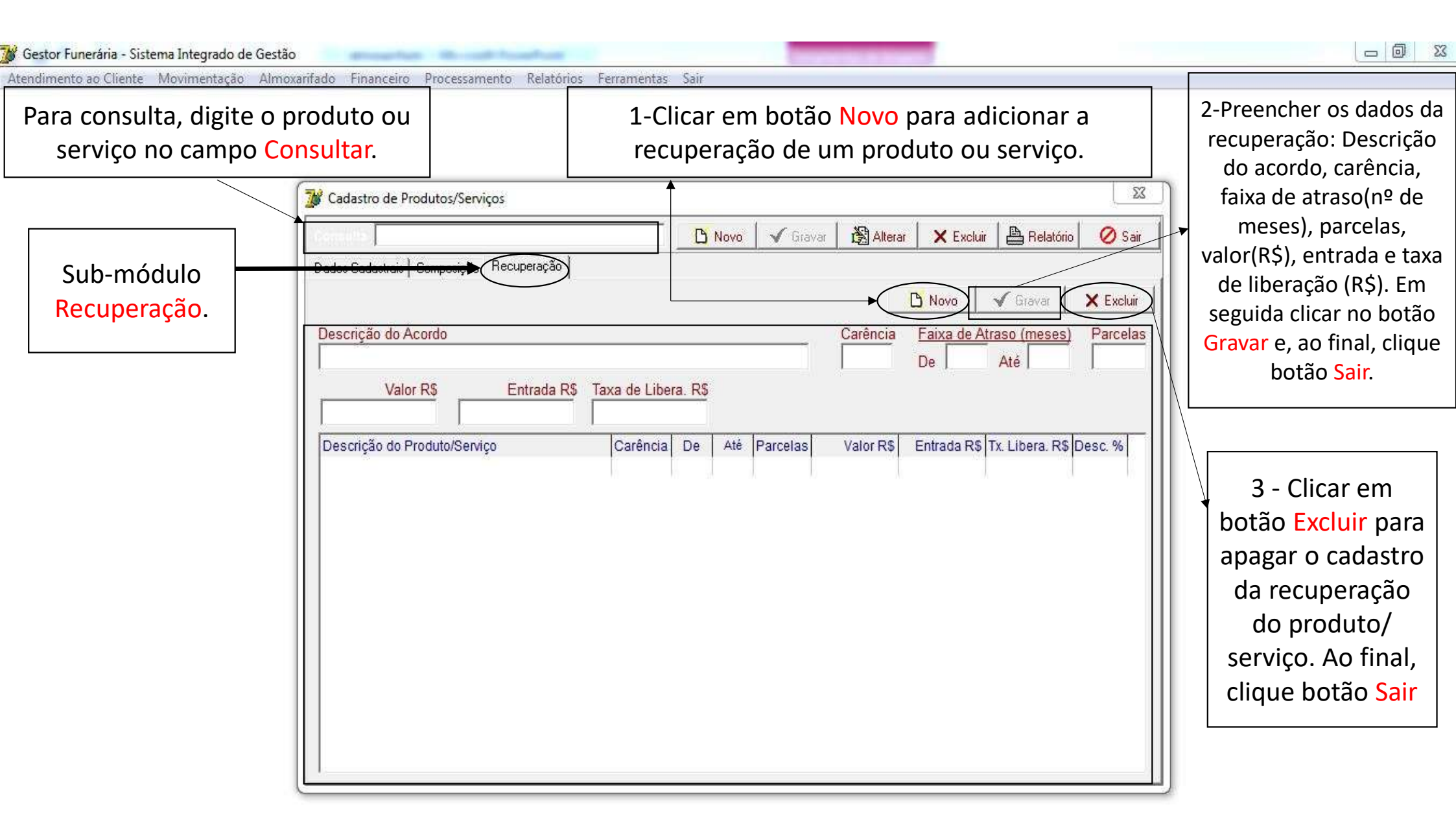

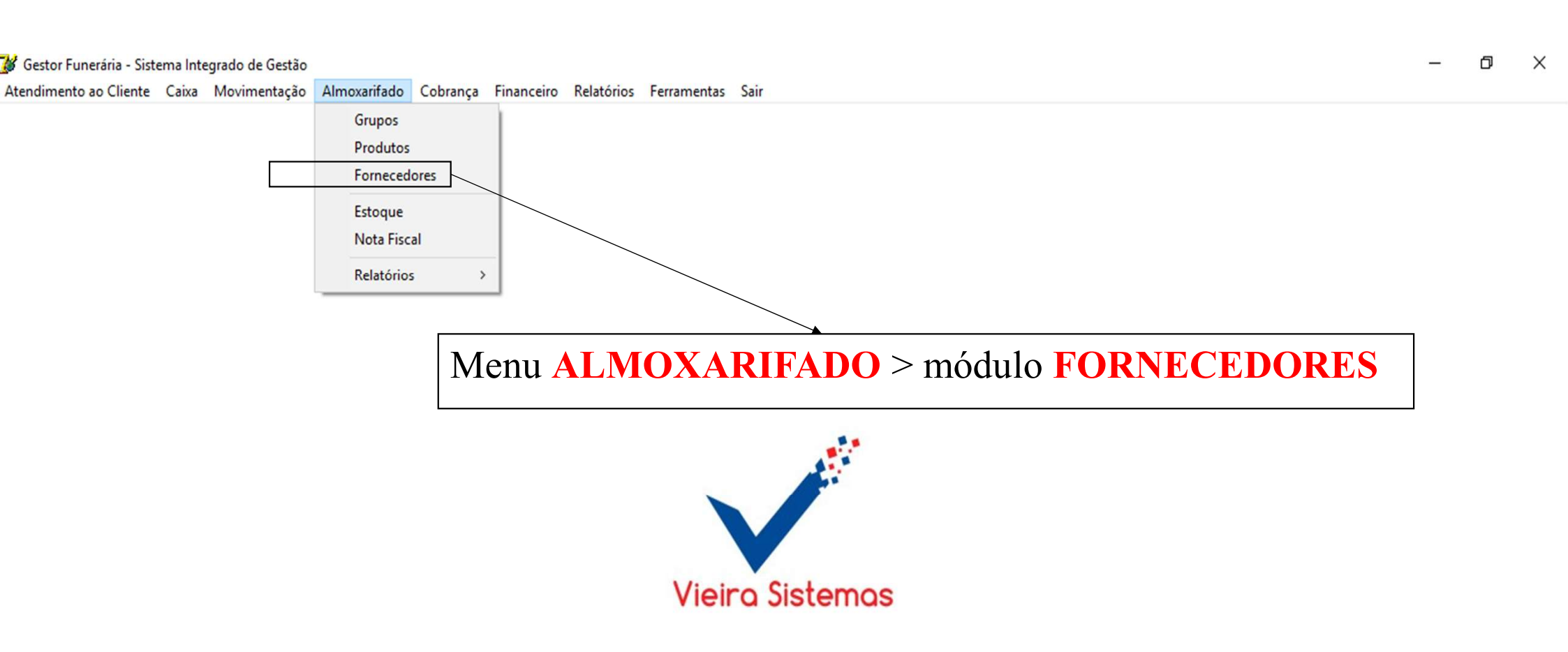

Atendimento ao Cliente Movimentação Almoxarifado Financeiro Processamento Relatórios Ferramentas Sair

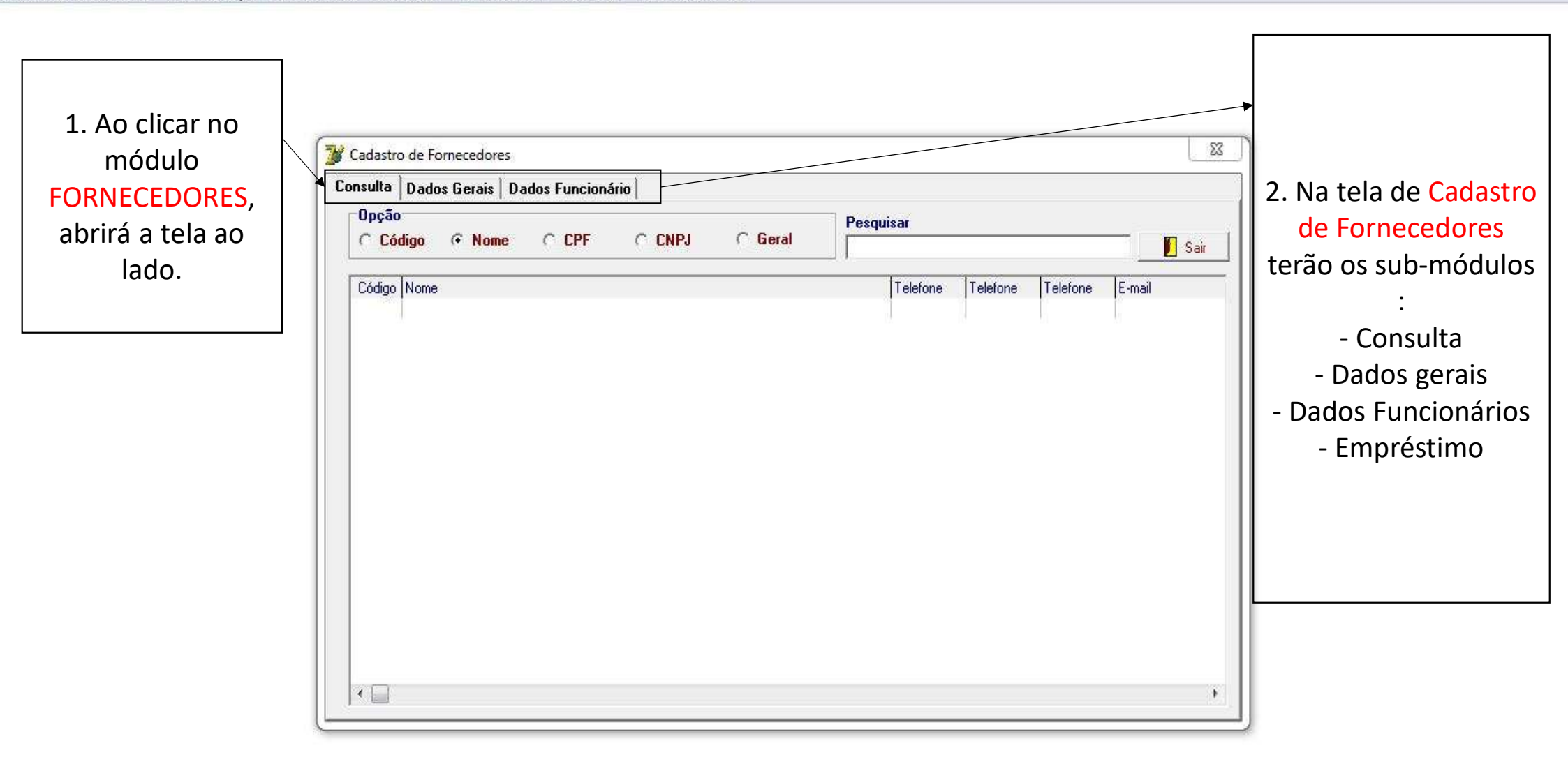

and the second division of the second

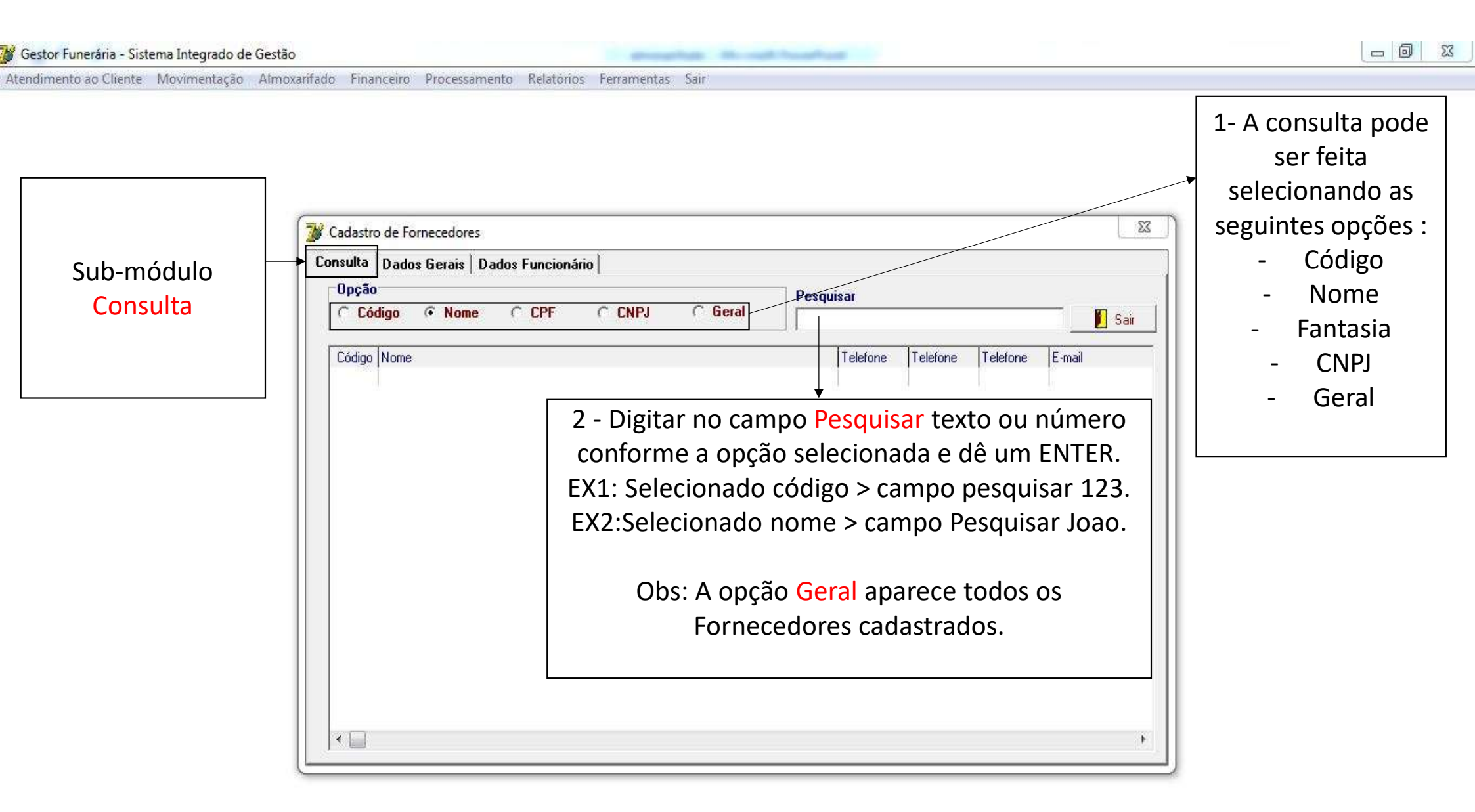

| 🎽 Gestor Funerária - Sistema Integrado de Ge                        | estão                        |                                      | A cost front of                                         |             |                                                                                     |
|---------------------------------------------------------------------|------------------------------|--------------------------------------|---------------------------------------------------------|-------------|-------------------------------------------------------------------------------------|
| Atendimento ao Cliente Movimentação A<br>Sub-módulo<br>Dados Gerais | moxarifado Financeiro Proces | ssamento Relatórios Ferramentas Sair | 1-Clicar em botão<br>Novo para adicionar<br>um cliente. | xão Emissor | 2-Preenche<br>dados do cli<br>em seguida c<br>botão Grava<br>final, clique<br>Sair. |
|                                                                     | Observação                   |                                      |                                                         |             |                                                                                     |

| Gestor Funerária - Sistema Integrado de G<br>Atendimento ao Cliente Movimentação | estão<br>Almoxarifado Financeiro Processamento Relatórios Ferramentas Sair                                                                           |                                                                                        |
|----------------------------------------------------------------------------------|----------------------------------------------------------------------------------------------------|----------------------------------------------------------------------------------------|
| Sub-módulo<br>Dados Gerais                                                       | 1- Clicar em botão Alterar para modificar os<br>dados de um cliente já cadastrado e de um<br>clique o botão Gravar.                                  | 2 - Clicar em botão<br>Excluir para apagar o<br>cadastro de um<br>cliente.             |
|                                                                                  | Tipo     CNPJ(MF)     I.Estadual       I.Municipal     CPF(MF)     Registro Geral     Órgão Emissor       Código     Nome       Fantasia     Contato |                                                                                        |
|                                                                                  | Endereço Bairro   Cidade UF   Telefones ()   Conta Conta   Conta Conta   Conta Conta   Natureza Despesa                                              | 3- Clicando no botão<br>Relatório, aparecerá<br>a tela de relatórios<br>de fornecedor. |
|                                                                                  | E-mail Home Page Observação                                                                                                    |                                                                                        |

| 🎉 Gestor Funerária - Sistema Integrado de Ge                         | tão                                                                                                    |                                                                                                    |
|----------------------------------------------------------------------|----------------------------------------------------------------------------------------------------|----------------------------------------------------------------------------------------------------|
| Atendimento ao Cliente Movimentação Ah<br>Sub-módulo<br>Dados Gerais | noxarifado Financeiro Processamento Relatórios Ferramentas Sair<br>Cadastro de Fornecedores<br>Consulta Dados Gerais<br>Dados Funcionário<br>Alterar Excluir Belatório O Sair                                                                                 | 1- Clicando no botão<br>Relatório, aparecerá<br>a tela de relatórios<br>de fornecedor.                                                                                                    |
|                                                                      | Tipo CNPJ(MF)   I.Estadual   I.Municipal   CPF   Código   Nome   Fantasia   Endereço   Cidade   Fornecedor   F10 consultar Fornecedor   Cidade   Opções de Impressão   Conta Contábil   Conta Contábil   Natureza Despesa   Conta Contábil   Natureza Despesa | 2- Na tela relatório<br>de fornecedor,<br>seleciona-se o tipo<br>de relatório (Ficha,<br>Analítico ou<br>Sintético) , consulta o<br>fornecedor<br>cadastrado através<br>da tecla F10, o tipo<br>da impressão: na tela<br>ou impressa e por<br>último, clique no<br>botão OK. |

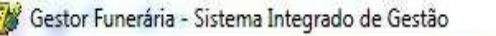

## and the south fragments and

## - 0 X

Atendimento ao Cliente Movimentação Almoxarifado Financeiro Processamento Relatórios Ferramentas Sair

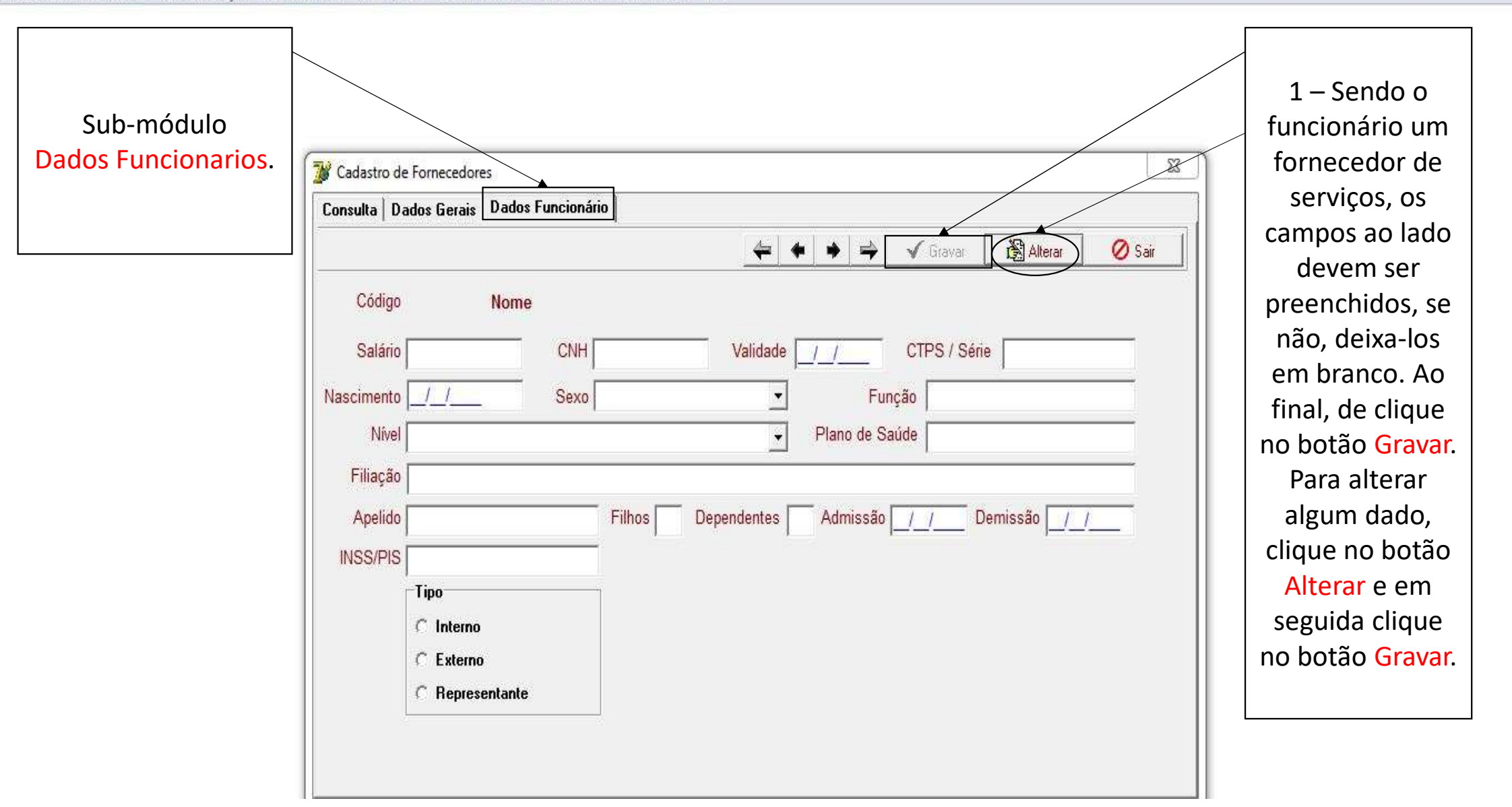

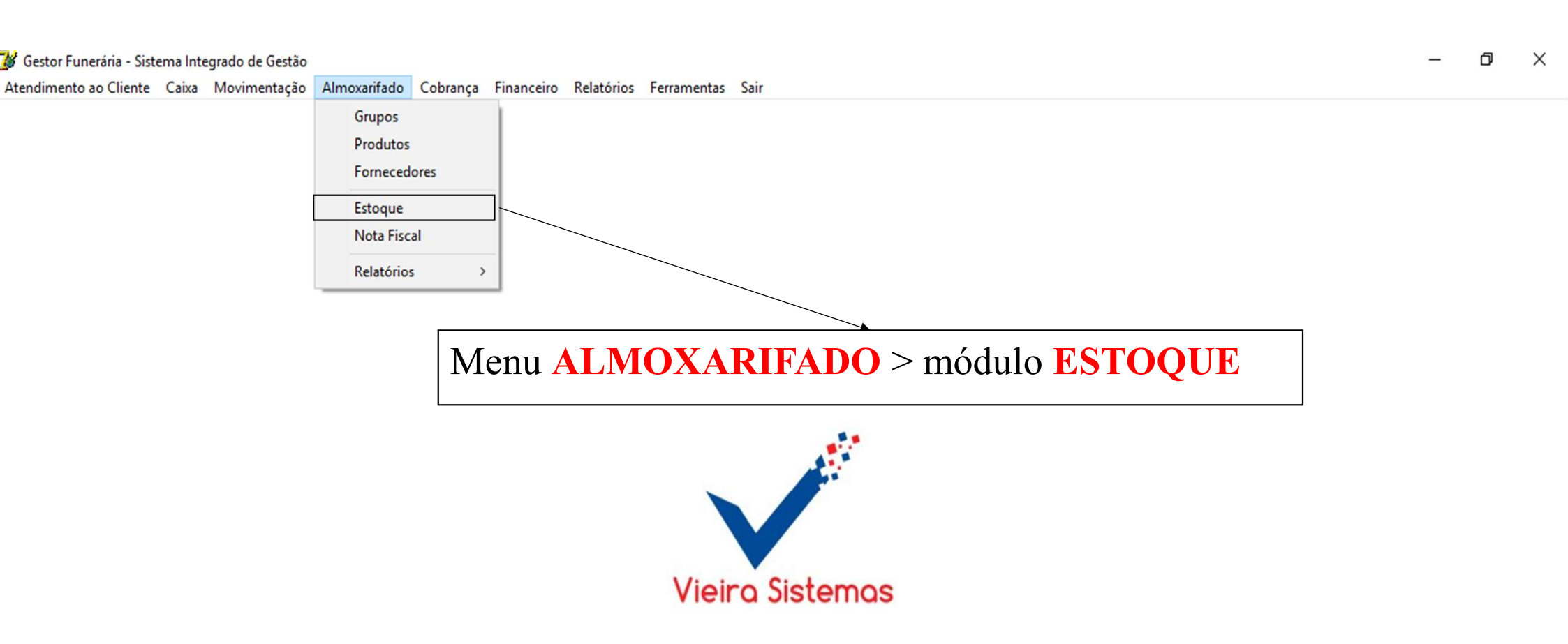

| 1- Clicar no<br>botão <mark>Novo</mark> |                                                                                                    |  |
|-----------------------------------------|----------------------------------------------------------------------------------------------------|--|
| para                                    | Wovimento de Estoque                                                                                                    |  |
| adicionar<br>uma nova                   | 🗢 🗣 🌩 🔁 🖸 Novo 🗸 Gravar 🗙 Excluir Item 🗙 Excluir Doc. 📇 Relatório 🖉 Sair                                                                                                    |  |
| movimentaçã                             | Tipo Movimento Data / / Documento Local 1 - LOCAL -                                                                                                    |  |
| de estoque.                             | Cliente / Fornecedor<br>Produto<br>Und V Qtd Unitário Total                                                                                                    |  |
|                                         | Documento     Data     Tipo     Código     Produto                                                                                                    |  |
|                                         | 2- Preencher os dados da movimentação de estoque: Tipo de Movimento,<br>Data, Documento, Cliente/Fornecedor(Consulta tecle F10),<br>Produto(Consulta tecle F11), Und, Qtd, Unitário, Total, em seguida, clicar<br>no botão Gravar e, ao final, clique o botão Sair. |  |
|                                         | Opção de Consulta Documento Data /_/ Produto Nº Lote                                                                                                    |  |

| 🎸 Gestor Funerária - Sistema                                                                                                    | Integrado de Gestão                                                                                                    |                                                                                                    |
|----------------------------------------------------------------------------------------------------|----------------------------------------------------------------------------------------------------|----------------------------------------------------------------------------------------------------|
| Atendimento ao Cliente Mo                                                                                                    | vimentação Almoxarifado Financeiro Processamento Relatórios Ferramentas Sair<br>L                                                                                                    | [                                                                                                    |
| 3-Para excluir<br>um item da<br>movimentaçã<br>o de estoque<br>, clicando<br>duas vezes no<br>documento<br>referente<br>(Campo 1),<br>selecione o<br>item e clique<br>no botão | Movimento de Estoque<br>Movimento de Estoque<br>Tipo Movimento<br>Cliente / Fornecedor<br>Produto<br>F10 consultar Cliente/Fornecedor<br>Produto<br>F11 consultar produto<br>Und Q Qtd Unitário<br>Documento<br>Data<br>CAMPO 1 | 4 - Clicando<br>no botão<br>Relatório,<br>aparecerá a<br>tela de<br>relatório das<br>movimentaç<br>ões de<br>estoque. |
| Para excluir                                                                                                    |                                                                                                    |                                                                                                    |
| um                                                                                                    |                                                                                                    |                                                                                                    |
| documento,<br>selecione-o<br>no Campo 1 e<br>clique no                                                                                                    | A consulta da movimentação de estoque pode ser feita através de : nº do documento,<br>Data, Produto ou nº de controle                                                                                                    |                                                                                                    |
| botão <mark>Excluir</mark>                                                                                                    | ↓                                                                                                    |                                                                                                    |
| Item.                                                                                                    | Opção de Consulta Documento Data -/_/ Produto Nº Lote                                                                                                    |                                                                                                    |

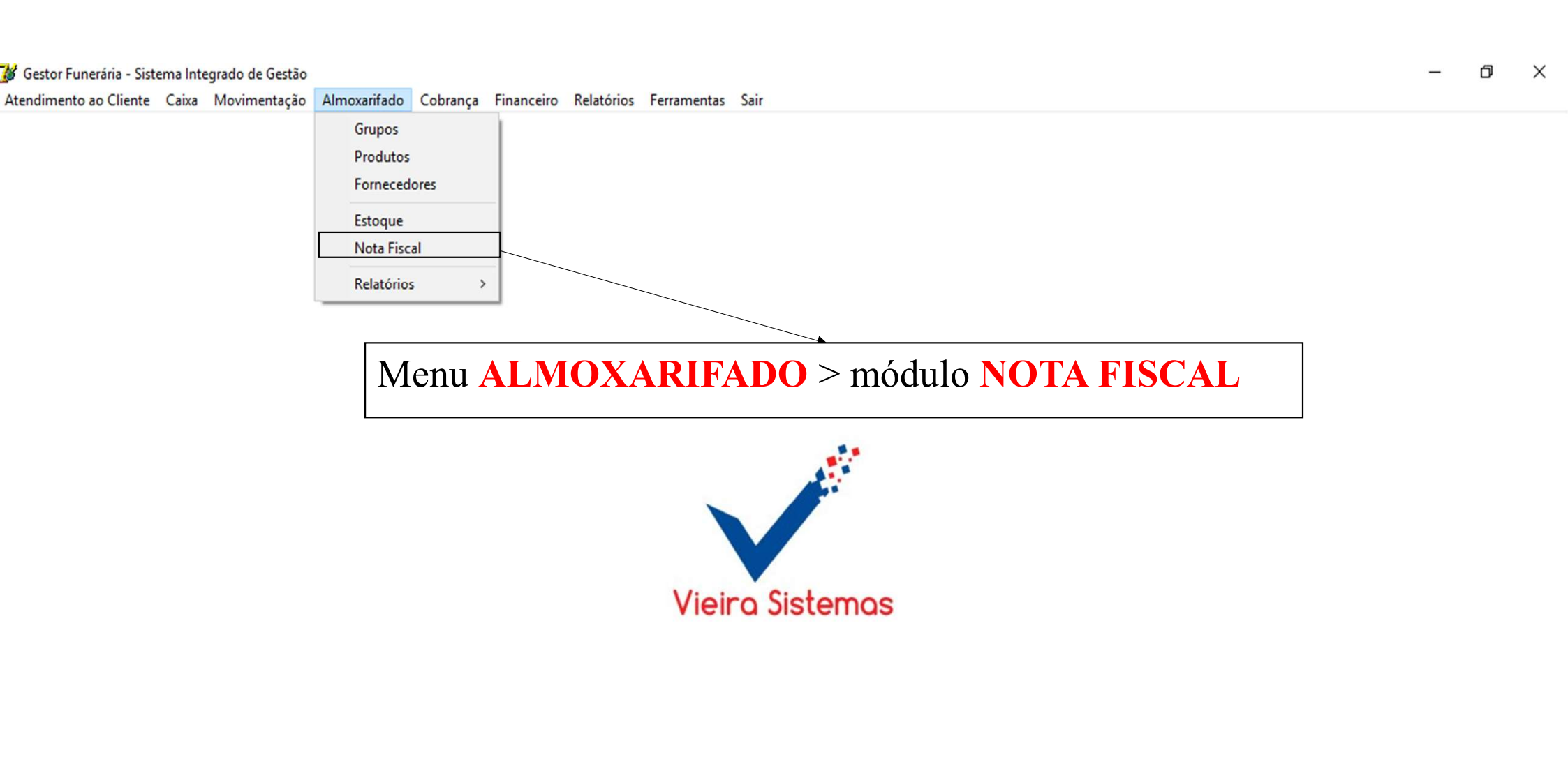
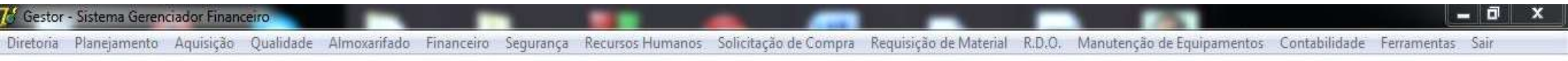

|                                                     | Comercial - Notas Fiscais                                                                                                    |
|-----------------------------------------------------|----------------------------------------------------------------------------------------------------|
|                                                     | Notas Fiscais Movimentação de Estoque Documentos à Pagar                                                                                                    |
|                                                     | C Entrada     Período     _/_/     à     L/_/     Favorecido-     Saida                                                                                                    |
| 1- Utilize o campo                                  | 🕒 Novo 🗸 Gravar 📸 Alterar 🗙 Excluir 🗎 Relatório 🧭 Sair                                                                                                    |
| período e/ou<br>favorecido para<br>fazer a Consulta | Favorecido         F10 Consultar Cliente/Formecedor         Documento       Data Emissão       Data Recepção       Série       CFOP       Valor Contábil       Base de Cálculo       ICMS (%)         _/_/       _/_/       _/_/       _/_/       _/_/       _/_/ |
| de uma nota                                         | Valor do ICMS Valor do Frete Valor do IPI Valor Isentas Valor Outras Base Subst ICMS Subst                                                                                                    |
| fiscal. Em seguida,                                 | ESC para cancelar a Movimentação F4 cancelar Nota Fiscal F11 consultar Chave NFE F12 concluir a movimentação                                                                                                    |
|                                                     | Documento Código Favorecido Tipo Emissão Recepção VIr. Contabil Base Cálculo                                                                                                    |
|                                                     | Neste campo aparecerá todas a(s) nota(s) filtrada(s), no período e/ ou<br>favorecido digitado.                                                                                                    |
|                                                     |                                                                                                    |

| 1- Clicar no       Notas Ficcii       Voimentação de Estaque Documento à Pagar       2- Preencher os dados da nota fiscal, em seguida, clicar no botão Canada fiscal         1 ma nova nota fiscal.       Image: Saida Período 2501/2017 a 25/01/2017 Favorecido       Image: Saida Período 25/01/2017 a 25/01/2017 Favorecido       Image: Saida Período 25/01/2017 a 25/01/2017 Favorecido       Image: Saida Período 25/01/2017 a 25/01/2017 Favorecido       Image: Saida Período 25/01/2017 a 25/01/2017 Favorecido       Image: Saida Período 25/01/2017 a 25/01/2017 Favorecido       Image: Saida Período 25/01/2017 a 25/01/2017 Favorecido       Image: Saida Período 25/01/2017 a 25/01/2017 Favorecido       Image: Saida Período 25/01/2017 a 25/01/2017 Favorecido       Image: Saida Período 25/01/2017 a 25/01/2017 Favorecido       Image: Saida Período 25/01/2017 a 25/01/2017 Favorecido       Image: Saida Período 25/01/2017 a 25/01/2017 a 25/01/2017 Favorecido       Image: Saida Período 25/01/2017 a 25/01/2017 a 25/01/20 | 🎾 Gestor Funerária - Sistema Integrado de Ge                                                                       | stão                                                                                                    |                                                                                                    |
|----------------------------------------------------------------------------------------------------|----------------------------------------------------------------------------------------------------|----------------------------------------------------------------------------------------------------|----------------------------------------------------------------------------------------------------|
|                                                                                                    | Atendimento ao Cliente Movimentação Ad<br>1- Clicar no<br>botão Novo<br>para adicionar<br>uma nova nota<br>fiscal. | mozaifado Financeiro Processamento Relatórios Feramentas Sair<br>Notas Fiscais<br>Notas Fiscais<br>Notas Fiscais<br>Notas Fiscais<br>Notas Fiscais<br>Notas Fiscais<br>Novo<br>Entrada<br>Período 25/01/2017<br>a 25/01/2017<br>a 25/01/2017<br>Favorecido<br>Fl0 Consultar Clente/Fornecedos<br>Documento<br>Data Emissão<br>Data Riecepção<br>Série CFOP<br>Valor Contábil<br>Base de Cálculo<br>ICMS [2]<br>Valor do ICMS<br>Valor do ICMS<br>Valor do | 2. Preencher os<br>dados da nota fiscal,<br>em seguida, clicar no<br>botão Gravar e, ao<br>final, clique o botão<br>Sair. |
|                                                                                                    |                                                                                                    |                                                                                                    |                                                                                                    |

| 3 - Clicar no botão                                                                                   | Notas Fiscais                                                                                                    |                                                                                              |                                                                                                    |
|----------------------------------------------------------------------------------------------------|----------------------------------------------------------------------------------------------------|----------------------------------------------------------------------------------------------|----------------------------------------------------------------------------------------------------|
| Alterar para<br>modificar os dados<br>cadastrados da nota<br>fiscal e dê um clique<br>o botão Gravar. | Notas Fiscais       Movimentação de Estoque       Documentos à Pagar                                                          | Excluir A Filtrar Localizar<br>Excluir A Relatório Sair<br>Contábil Base de Cálculo ICMS (%) | 4-Clicar no<br>botão Excluir<br>para apagar os<br>dados<br>cadastrados da<br>nota fiscal.              |
|                                                                                                    | ESC para cancelar a Movimentação  F4 cancelar Nota Fiscal  F11 Consultar Chave NFE<br>Documento Código Favorecido  Tipo Emiss | ão Recepção VIr. Contabil Base Cálculo                                                       | 5 - Clicando no<br>botão Relatório,<br>aparecerá a tela de<br>relatório das notas<br>fiscais filtradas |

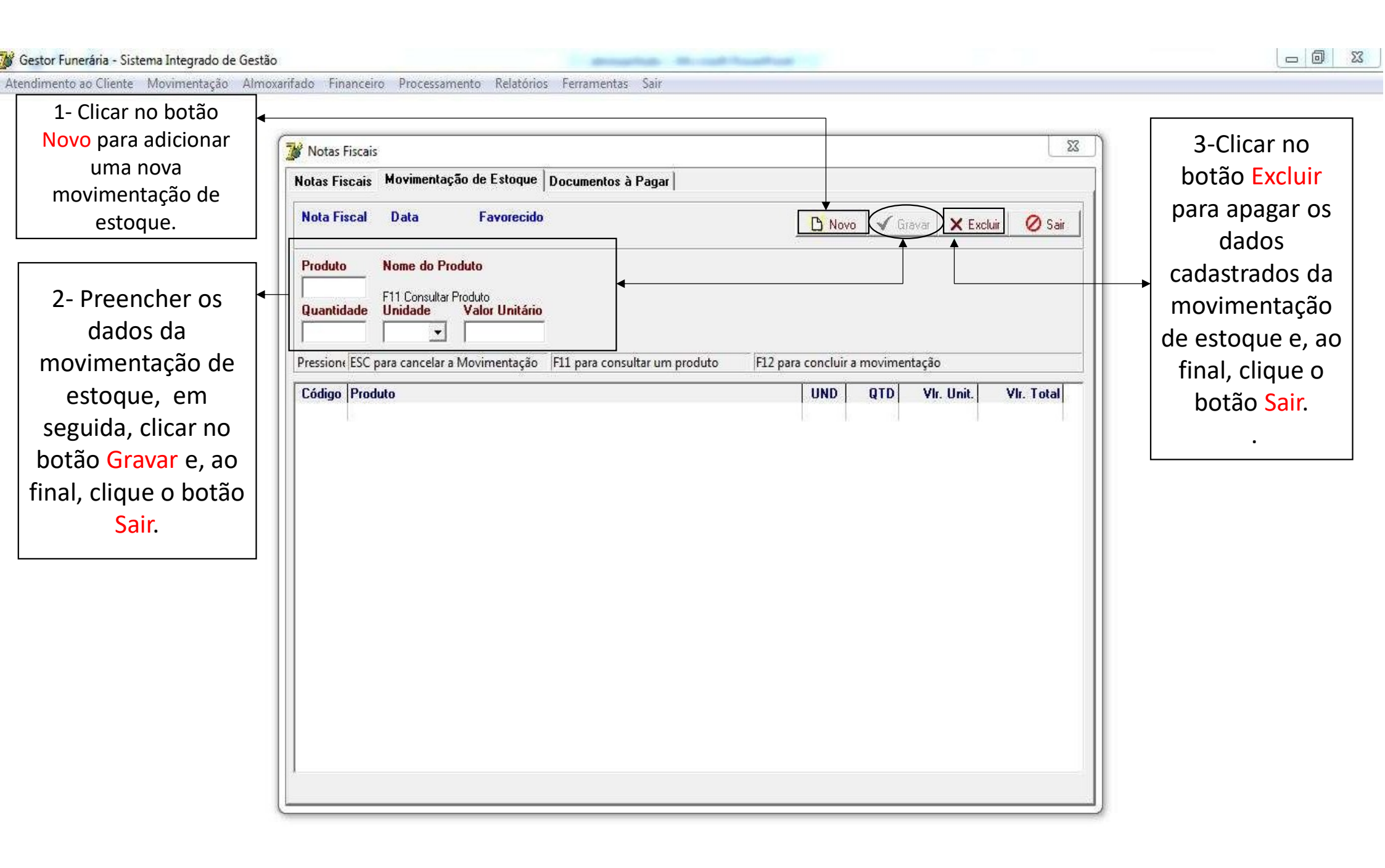

#### 🕻 Gestor Funerária - Sistema Integrado de Gestão Atendimento ao Cliente Movimentação Almoxarifado Financeiro Processamento Relatórios Ferramentas Sair 1- Clicar no 53 W Notas Fiscais 2- Preench botão Novo Notas Fiscais Movimentação de Estoque Documentos à Pagar dados d para adicionar documento a Data Favorecido um novo Nota Fiscal Ø Sair 🗸 Gravar 🗙 Excluir D Novo a partir da documento a Tipo do Documento Vencimento Documento Emissão fiscal : tipe pagar. 11 11 documer Local de Cobrança Plano de Conta Valor R\$ selecionar, n do docume Pressione ESC para cancelar a Movimentaçi Pressione F12 para concluir a movimentação emissão Valor R\$ Tipo Documento Emissão Vencto Fornecedor vencimento, cobrança, sel o plano de co

valor. Em se

clicar no b

Gravar e, ac clique o bota

| 3 - Clicar no botão 🔸 | imoxamado Financero Processamento Relatorios Penar    | nentas Sair                     |                  |              |
|-----------------------|-------------------------------------------------------|---------------------------------|------------------|--------------|
| Alterar para          |                                                       |                                 |                  | 72           |
| odificar os dados     | Motas Fiscais                                         |                                 |                  |              |
| cadastrados do        | Notas Fiscais Movimentação de Estoque Documo          | entos à Pagar                   |                  | b            |
| ocumento a pagar      | Nota Fiscal Data Favorecido                           |                                 |                  | ir 🖉 sair pa |
| botão Gravar          |                                                       |                                 |                  |              |
|                       | Tipo do Documento                                     | Documento Emissão               | Vencimento       | cad          |
|                       | ×                                                     |                                 |                  | do           |
|                       | Local de Cobrança                                     | Plano de Conta                  |                  | Valor R\$    |
|                       |                                                       | 1                               | I                |              |
|                       | Pressione ESC para cancelar a Movimentaçi Pressione F | 12 para concluir a movimentação |                  |              |
|                       | Fornecedor                                            | Documento En                    | nissão Vencto Va | lor R\$ Tipo |
|                       | (010/1002/02/040002)                                  |                                 |                  |              |
|                       |                                                       |                                 |                  |              |
|                       |                                                       |                                 |                  |              |
|                       |                                                       |                                 |                  |              |
|                       |                                                       |                                 |                  |              |
|                       |                                                       |                                 |                  |              |
|                       |                                                       |                                 |                  |              |
|                       |                                                       |                                 |                  |              |
|                       |                                                       |                                 |                  |              |
|                       |                                                       |                                 |                  |              |
|                       |                                                       |                                 |                  |              |

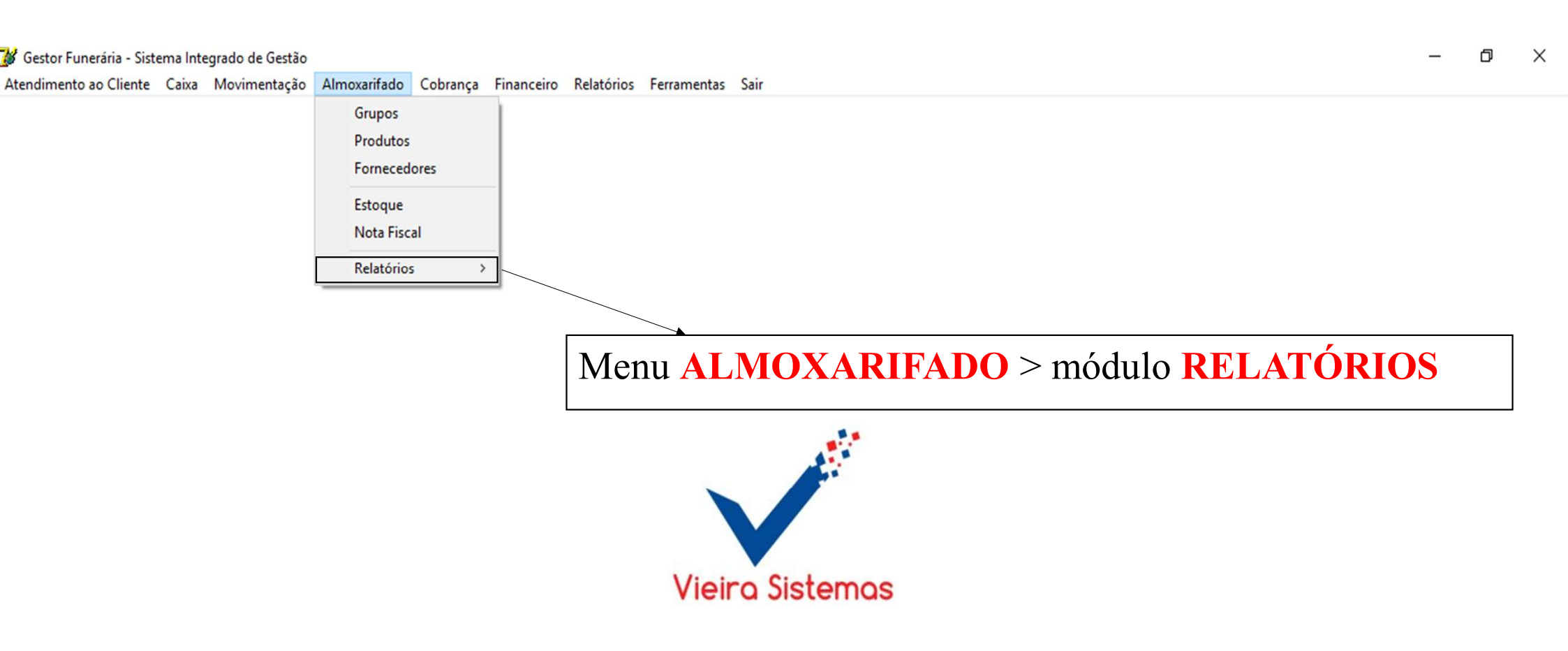

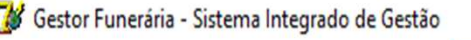

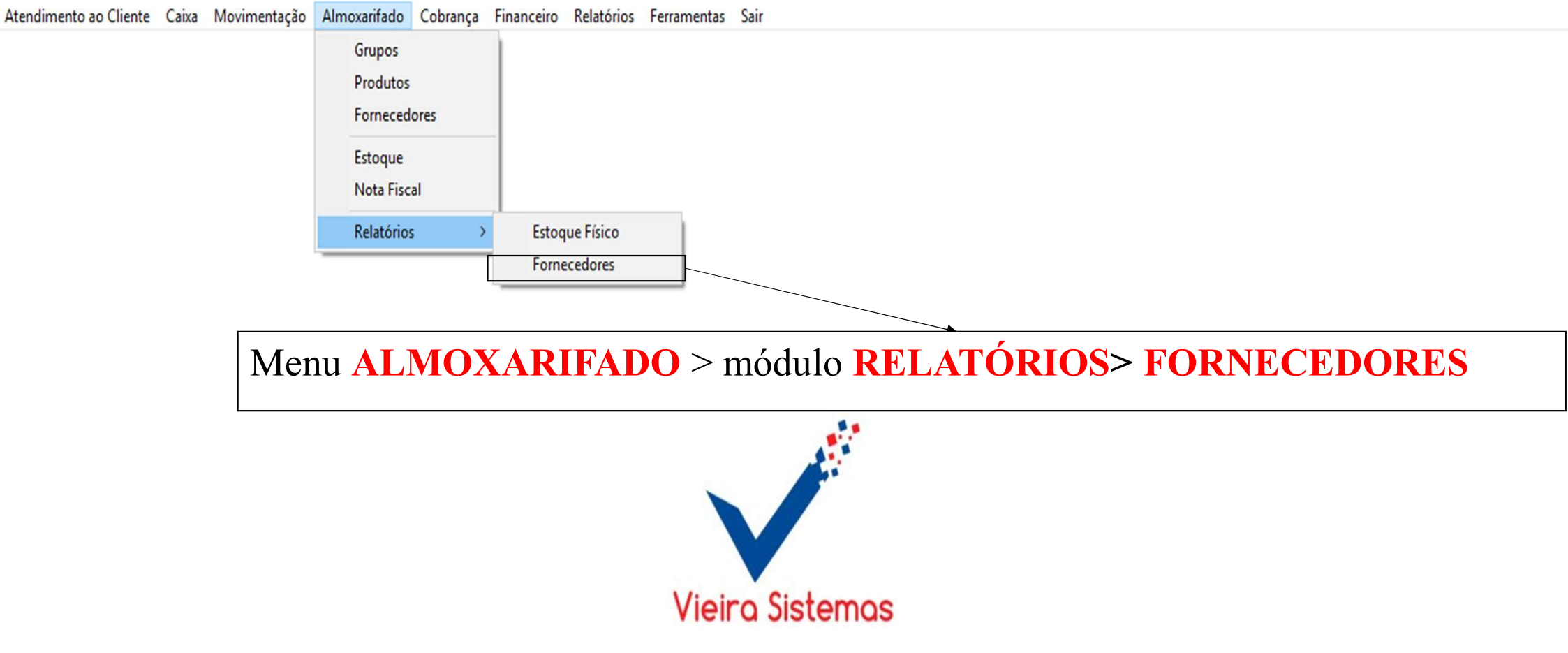

đ

\_

Х

| Operacionais - Estoque Fisico | ×   |
|-------------------------------|-----|
| Ativo 🕅 🚬                     |     |
| Upção do Helatório            |     |
| Geral                         |     |
| C Positivo                    |     |
| C Zerado/Negativo             |     |
| C Estoque Mínimo              |     |
|                               | . 1 |
|                               | ait |

1- Para emitir o relatório estoque físico, selecione o campo ativo ( SIM OU NÃO) e opção de relatório ( Geral, Positivo, Zerado/ Negativo ou Estoque Mínimo), em seguida, clique no botão OK.

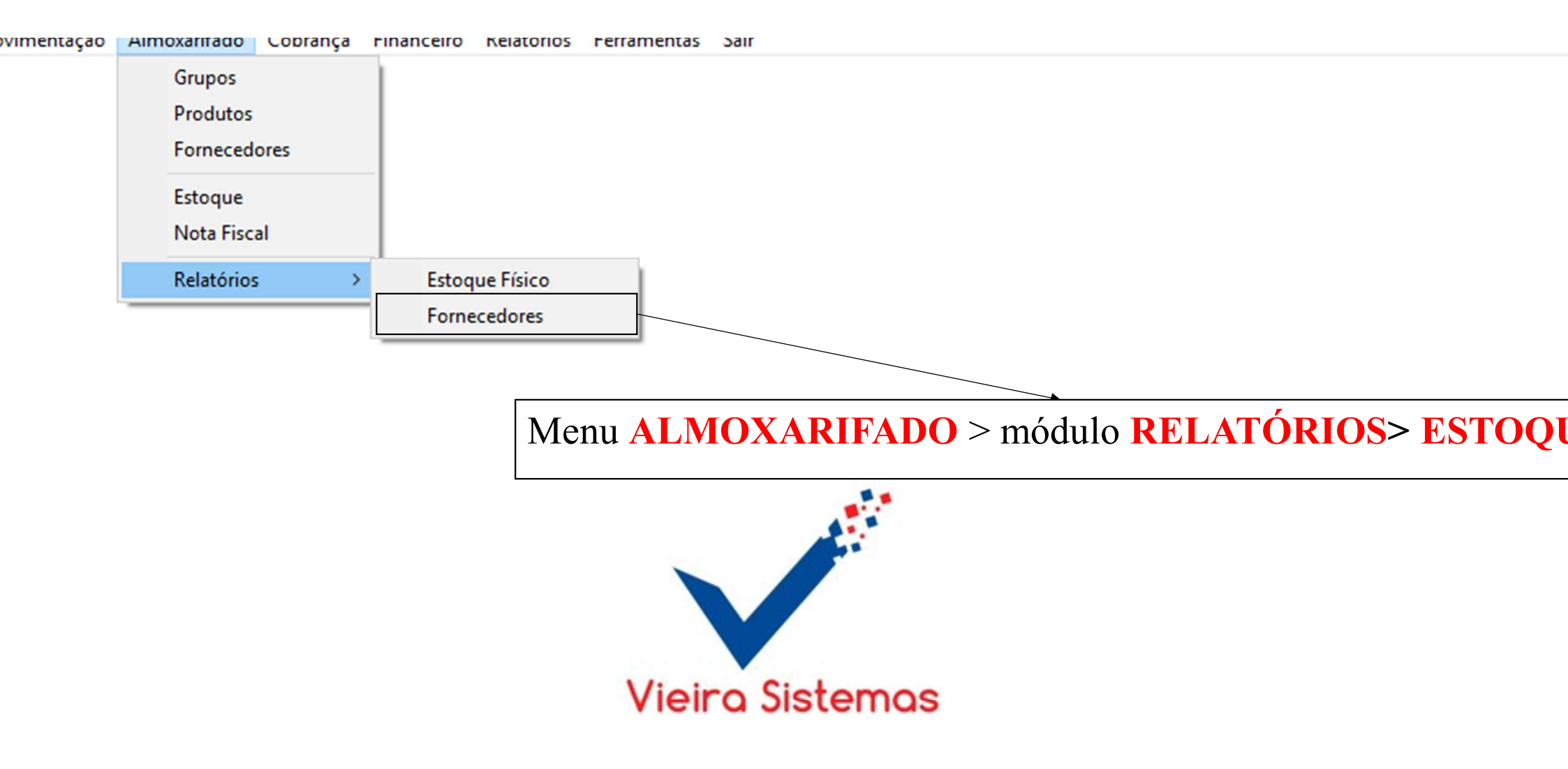

| pções de F   | Relatório           |               |
|--------------|---------------------|---------------|
| Ficha        | C <u>A</u> nalítico | C Sintético   |
| ornecedor    | F10 consult         | ar Fornecedor |
| pções de l   | mpressão            |               |
| <u>T</u> ela | C Imprimir          |               |
|              |                     |               |

1- Para emitir o relatório Fornecedor, opção de relatório (Ficha, Analítico ou Sintético), Selecionar o fornecedor ( clicar na tecla f10), opção de tela ( tela ou Imprimir), em seguida, clique no botão <mark>OK</mark>.

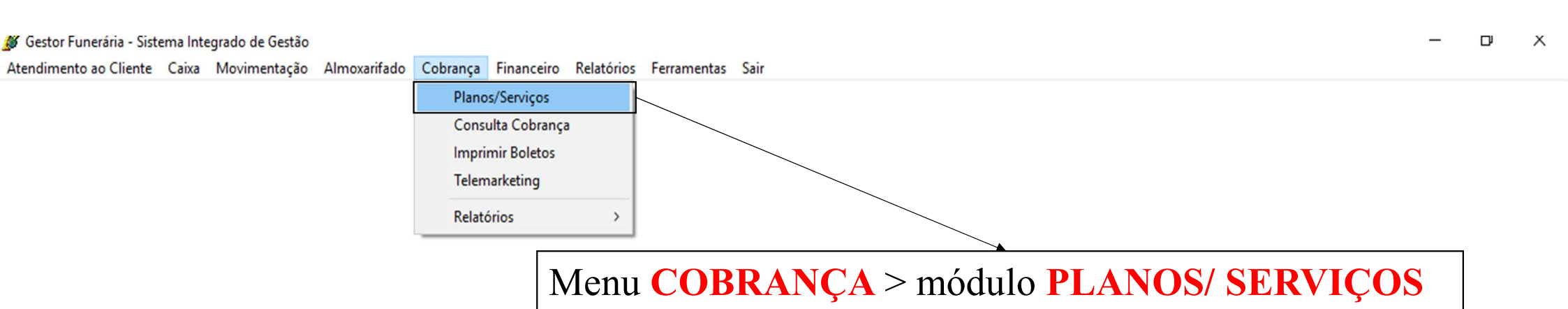

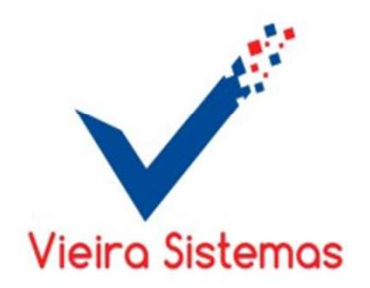

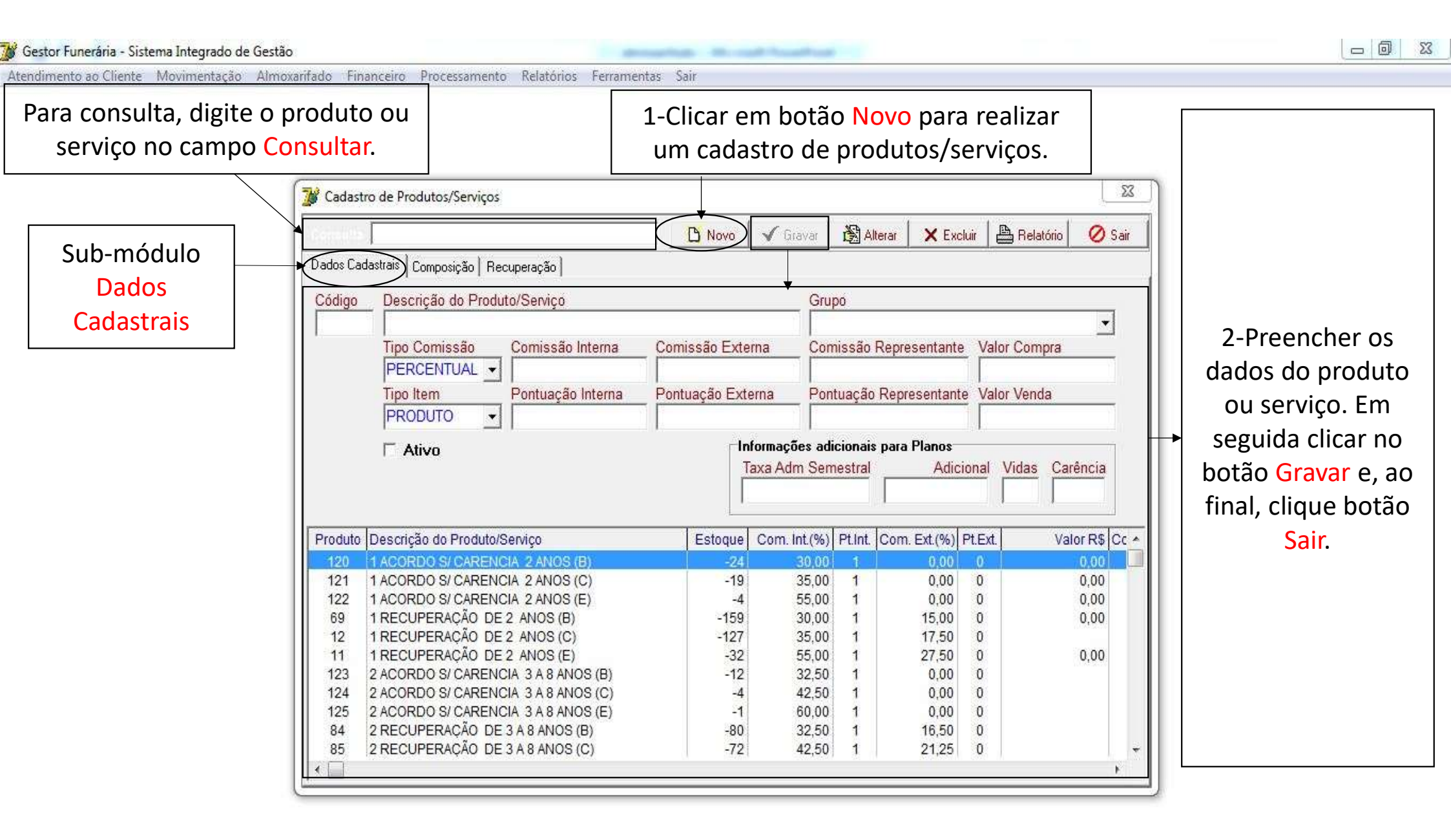

Atendimento ao Cliente Movimentação <u>Almoxarifado Financeiro Processamento Relatórios Ferramentas Sair</u>

1- Clicar em botão Alterar para modificar os dados do produto ou serviços á cadastrado, corrija o campo e, de um clique no botão Gravar.

|                                                                    | 1                                                                                                    | 🕒 Novo                                                                                                    | 🗸 Gravar                                                                                                    | Alterar                                                                                   | X Excl                                                                                                    | uir 🕽 📇 Relatório                                                                            | 🖉 Sair                                                                   |    |                            |
|--------------------------------------------------------------------|----------------------------------------------------------------------------------------------------|----------------------------------------------------------------------------------------------------|----------------------------------------------------------------------------------------------------|-------------------------------------------------------------------------------------------|----------------------------------------------------------------------------------------------------|----------------------------------------------------------------------------------------------|--------------------------------------------------------------------------|----|----------------------------|
| Dados Cad                                                          | dastrais Composição Recuperação                                                                                                    |                                                                                                    | · · · · ·                                                                                                    |                                                                                           |                                                                                                    |                                                                                              |                                                                          |    |                            |
| Código                                                             | Descrição do Produto/Serviço                                                                                                    |                                                                                                    | Grut                                                                                                    | 20                                                                                        |                                                                                                    |                                                                                              |                                                                          |    | 2 - Clicar em botac        |
| Courgo                                                             |                                                                                                    |                                                                                                    |                                                                                                    | <i>,</i> 0                                                                                |                                                                                                    |                                                                                              | *                                                                        | н. | <b>Excluir</b> para apagar |
|                                                                    | Tipo Comissão Comissão Interna                                                                                                    | Comissão Exter                                                                                                  | na Com                                                                                                    | nissão Rep                                                                                | resentante                                                                                                    | Valor Compra                                                                                 |                                                                          | н. | cadastro do grupo          |
|                                                                    | PERCENTUAL -                                                                                                    |                                                                                                    |                                                                                                    | income interp                                                                             |                                                                                                    |                                                                                              |                                                                          | н. |                            |
|                                                                    | Tipo Item Pontuação Interna                                                                                                    | Pontuação Exte                                                                                                  | rna Pont                                                                                                    | tuação Rer                                                                                | presentante                                                                                                    | Valor Venda                                                                                  |                                                                          | н. | de produtos.               |
|                                                                    | PRODUTO V                                                                                                    | l ondagao Estas                                                                                                 |                                                                                                    | adyao nop                                                                                 | oreconnume                                                                                                    |                                                                                              |                                                                          | н. |                            |
|                                                                    |                                                                                                    | 1.                                                                                                    |                                                                                                    |                                                                                           | -                                                                                                    | 51.                                                                                          |                                                                          |    |                            |
|                                                                    |                                                                                                    | Contraction of the second second second second second second second second second second second second second s |                                                                                                    |                                                                                           |                                                                                                    |                                                                                              |                                                                          |    |                            |
|                                                                    | ☐ Ativo                                                                                                    |                                                                                                    | ormações adu                                                                                                    | cionais par-                                                                              | a Planos<br>Adici                                                                                                    | onal Vidao Co                                                                                | vância                                                                   |    |                            |
|                                                                    | ☐ Ativo                                                                                                    |                                                                                                    | ormações adu<br>axa Adm Sem                                                                                                    | cionais par<br>Iestral                                                                    | a Planos<br>Adici                                                                                                    | onal Vidas Ca                                                                                | irência                                                                  |    |                            |
|                                                                    | ☐ Ativo                                                                                                    |                                                                                                    | ormações adu<br>axa Adm Sem                                                                                                    | cionais par<br>Iestral                                                                    | a Planos<br>Adici                                                                                                    | onal Vidas Ca                                                                                | irência                                                                  |    |                            |
| Produto                                                            | Descrição do Produto/Servico                                                                                                    | Estoque                                                                                                    | ormações adu<br>axa Adm Sem<br>Com. Int.(%)                                                                                           | cionais par<br>iestral<br>Pt.Int. Cor                                                     | a Planos<br>Adici<br>m. Ext.(%) f                                                                                          | onal Vidas Ca                                                                                | arência<br>alor R\$ Cc ^                                                 |    |                            |
| Produto<br>120                                                     | Descrição do Produto/Serviço                                                                                                    | Estoque                                                                                                    | ormações adu<br>axa Adm Sem<br>Com. Int.(%)<br>30.00                                                                                  | cionais par<br>lestral<br>Pt.Int. Cor                                                     | a Planos<br>Adici<br>n. Ext.(%) F                                                                                          | onal Vidas Ca                                                                                | arência<br>alor R\$ Cc ^                                                 |    |                            |
| Produto<br>120<br>121                                              | Ativo     Descrição do Produto/Serviço     ACORDO S/ CARENCIA 2 ANOS (B)     1 ACORDO S/ CARENCIA 2 ANOS (C)                                                                                                    | Estoque<br>-24<br>-19                                                                                           | ormações adu<br>axa Adm Sem<br>Com. Int.(%)<br><u>30.00</u><br>35.00                                                                  | cionais par<br>lestral<br>Pt.Int. Cor<br>1<br>1                                           | n. Ext.(%) F                                                                                                    | onal Vidas Ca<br>Pt.Ext. Va<br>0                                                             | arência<br>alor R\$ Cc ^<br>0,00                                         |    |                            |
| Produto<br>120<br>121<br>122                                       | Ativo     Descrição do Produto/Serviço <u>1 ACORDO S/ CARENCIA 2 ANOS (B)</u> 1 ACORDO S/ CARENCIA 2 ANOS (C)     1 ACORDO S/ CARENCIA 2 ANOS (E)                                                                                                    | Estoque<br>-24<br>-19<br>-4                                                                                     | ormações adu<br>axa Adm Sem<br>Com. Int.(%)<br>30,00<br>35,00<br>55,00                                                                | estral<br>Pt.Int. Cor<br>1<br>1<br>1                                                      | a Planos<br>Adici<br>n. Ext.(%) F<br>0,00<br>0,00<br>0,00                                                                  | onal Vidas Ca<br>Pt.Ext. Va<br>0<br>0<br>0                                                   | arência<br>alor R\$ Cc •<br>0,00<br>0,00<br>0,00                         |    |                            |
| Produto<br>120<br>121<br>122<br>69                                 | Ativo      Descrição do Produto/Serviço <u>1 ACORDO S/ CARENCIA 2 ANOS (B)</u> 1 ACORDO S/ CARENCIA 2 ANOS (C)      1 ACORDO S/ CARENCIA 2 ANOS (E)      1 RECUPERAÇÃO DE 2 ANOS (B)                                                                                                    | Estoque<br>-24<br>-19<br>-4<br>-159                                                                             | ormações adu<br>axa Adm Sem<br>Com. int.(%)<br>30,00<br>35,00<br>55,00<br>30,00                                                       | Pt.Int. Cor<br>Pt.Int. Cor<br>1<br>1<br>1<br>1                                            | m. Ext.(%) F<br>0,00<br>0,00<br>0,00<br>15,00                                                                              | onal Vidas Ca<br>Pt.Ext. Va<br>0<br>0<br>0<br>0                                              | arência<br>alor R\$ Cc •<br>0,00<br>0,00<br>0,00<br>0,00                 |    |                            |
| Produto<br>120<br>121<br>122<br>69<br>12                           | Ativo      Descrição do Produto/Serviço      ACORDO S/ CARENCIA 2 ANOS (B)      ACORDO S/ CARENCIA 2 ANOS (C)      ACORDO S/ CARENCIA 2 ANOS (E)      ACORDO S/ CARENCIA 2 ANOS (B)      ARECUPERAÇÃO DE 2 ANOS (C)                                                                                                    | Estoque<br>-24<br>-19<br>-4<br>-159<br>-127                                                                     | ormações adu<br>axa Adm Sem<br>Com. int.(%)<br>30,00<br>35,00<br>55,00<br>30,00<br>35,00                                              | Cionais par<br>Iestral<br>Pt.Int. Cor<br>1<br>1<br>1<br>1<br>1<br>1<br>1                  | Adici<br>Adici<br>m. Ext.(%) F<br>0,00<br>0,00<br>0,00<br>15,00<br>17,50                                                   | onal Vidas Ca<br>Pt.Ext. Va<br>0<br>0<br>0<br>0<br>0<br>0<br>0                               | arência<br>alor R\$ Cc •<br>0,00<br>0,00<br>0,00<br>0,00                 |    |                            |
| Produto<br>120<br>121<br>122<br>69<br>12<br>12<br>11               | Ativo      Descrição do Produto/Serviço      ACORDO S/ CARENCIA 2 ANOS (B)      ACORDO S/ CARENCIA 2 ANOS (C)      ACORDO S/ CARENCIA 2 ANOS (E)      ACORDO S/ CARENCIA 2 ANOS (E)      RECUPERAÇÃO DE 2 ANOS (B)      ARECUPERAÇÃO DE 2 ANOS (C)      ARECUPERAÇÃO DE 2 ANOS (E)                                                                                                    | Estoque<br>-24<br>-19<br>-4<br>-159<br>-127<br>-32                                                              | ormações adu<br>axa Adm Sem<br>Com. Int.(%)<br>30,00<br>35,00<br>55,00<br>30,00<br>35,00<br>55,00                                     | Pt.Int. Cor<br>Cor<br>Pt.Int. Cor<br>1<br>1<br>1<br>1<br>1<br>1<br>1<br>1<br>1<br>1<br>1  | Adici<br>Adici<br>m. Ext.(%) F<br>0,00<br>0,00<br>0,00<br>15,00<br>17,50<br>27,50                                          | onal Vidas Ca<br>Pt.Ext. Va<br>0<br>0<br>0<br>0<br>0<br>0<br>0<br>0<br>0                     | arência<br>alor R\$ Cc +<br>0,00<br>0,00<br>0,00<br>0,00<br>0,00<br>0,00 |    |                            |
| Produto<br>120<br>121<br>122<br>69<br>12<br>11<br>123              | Ativo      Descrição do Produto/Serviço      ACORDO S/ CARENCIA 2 ANOS (B)      ACORDO S/ CARENCIA 2 ANOS (C)      ACORDO S/ CARENCIA 2 ANOS (E)      RECUPERAÇÃO DE 2 ANOS (B)      RECUPERAÇÃO DE 2 ANOS (C)      RECUPERAÇÃO DE 2 ANOS (C)      ACORDO S/ CARENCIA 3 A 8 ANOS (B)                                                                                                    | Estoque<br>-24<br>-19<br>-4<br>-159<br>-127<br>-32<br>-12                                                       | ormações adu<br>axa Adm Sem<br>Com. Int.(%)<br>35,00<br>55,00<br>30,00<br>35,00<br>55,00<br>35,00<br>55,00<br>32,50                   | restral<br>Pt.Int. Cor<br>Cor<br>Cor<br>Cor<br>Cor<br>Cor<br>Cor<br>Cor<br>Cor<br>Cor     | Adici<br>Adici<br>n. Ext.(%) F<br>0,00<br>0,00<br>0,00<br>15,00<br>17,50<br>27,50<br>0,00                                  | onal Vidas Ca<br>Pt.Ext. Va<br>0<br>0<br>0<br>0<br>0<br>0<br>0<br>0<br>0<br>0                | arência<br>alor R\$ Cc <b>~</b><br>0,00<br>0,00<br>0,00<br>0,00<br>0,00  |    |                            |
| Produto<br>121<br>122<br>69<br>12<br>11<br>123<br>124              | Ativo      Descrição do Produto/Serviço      ACORDO S/ CARENCIA 2 ANOS (B)      ACORDO S/ CARENCIA 2 ANOS (C)      ACORDO S/ CARENCIA 2 ANOS (E)      RECUPERAÇÃO DE 2 ANOS (B)      RECUPERAÇÃO DE 2 ANOS (C)      RECUPERAÇÃO DE 2 ANOS (E)      2 ACORDO S/ CARENCIA 3 A 8 ANOS (B)      2 ACORDO S/ CARENCIA 3 A 8 ANOS (C)                                                                                                    | Estoque<br>-24<br>-19<br>-4<br>-159<br>-127<br>-32<br>-12<br>-12<br>-4                                          | ormações adu<br>axa Adm Sem<br>Com. Int.(%)<br>35,00<br>55,00<br>30,00<br>35,00<br>55,00<br>32,50<br>42,50                            | restral<br>Pt.Int Cor<br>1<br>1<br>1<br>1<br>1<br>1<br>1<br>1<br>1<br>1<br>1<br>1         | Adici<br>Adici<br>n. Ext (%) F<br>0,00<br>0,00<br>0,00<br>15,00<br>17,50<br>27,50<br>0,00<br>0,00                          | onal Vidas Ca<br>Pt.Ext. Va<br>0<br>0<br>0<br>0<br>0<br>0<br>0<br>0<br>0                     | arência<br>alor R\$ Cc <b>~</b><br>0,00<br>0,00<br>0,00<br>0,00<br>0,00  |    |                            |
| Produto<br>121<br>122<br>69<br>12<br>11<br>123<br>124<br>125       | Ativo      Descrição do Produto/Serviço      ACORDO S/ CARENCIA 2 ANOS (B)      ACORDO S/ CARENCIA 2 ANOS (C)      ACORDO S/ CARENCIA 2 ANOS (E)      RECUPERAÇÃO DE 2 ANOS (B)      RECUPERAÇÃO DE 2 ANOS (C)      RECUPERAÇÃO DE 2 ANOS (E)      2 ACORDO S/ CARENCIA 3 A 8 ANOS (B)      2 ACORDO S/ CARENCIA 3 A 8 ANOS (C)      2 ACORDO S/ CARENCIA 3 A 8 ANOS (E)      CORDO S/ CARENCIA 3 A 8 ANOS (E)      COR | Estoque<br>-24<br>-19<br>-4<br>-159<br>-127<br>-32<br>-12<br>-12<br>-12<br>-12<br>-12<br>-12                    | ormações adu<br>axa Adm Sem<br>Com. Int.(%)<br>35,00<br>55,00<br>30,00<br>35,00<br>35,00<br>32,50<br>42,50<br>60,00                   | restral<br>Pt.Int. Cor<br>Cor<br>Cor<br>Cor<br>Cor<br>Cor<br>Cor<br>Cor<br>Cor<br>Cor     | Adici<br>Adici<br>n. Ext.(%) F<br>0,00<br>0,00<br>15,00<br>17,50<br>27,50<br>0,00<br>0,00<br>0,00                          | onal Vidas Ca<br>Pt.Ext. Va<br>0<br>0<br>0<br>0<br>0<br>0<br>0<br>0<br>0<br>0                | arência<br>alor R\$ Cc <b>^</b><br>0,00<br>0,00<br>0,00<br>0,00<br>0,00  |    |                            |
| Produto<br>121<br>122<br>69<br>12<br>11<br>123<br>124<br>125<br>84 | Ativo      Descrição do Produto/Serviço      ACORDO S/ CARENCIA 2 ANOS (B)      ACORDO S/ CARENCIA 2 ANOS (C)      ACORDO S/ CARENCIA 2 ANOS (E)      RECUPERAÇÃO DE 2 ANOS (B)      RECUPERAÇÃO DE 2 ANOS (C)      ACORDO S/ CARENCIA 3 A 8 ANOS (B)      ACORDO S/ CARENCIA 3 A 8 ANOS (C)      ACORDO S/ CARENCIA 3 A 8 ANOS (E)      ACORDO S/ CARENCIA 3 A 8 ANOS (E)      ACORDO S/ CARENCIA 3 A 8 ANOS (B)      ACORDO S/ CARENCIA 3 A 8 ANOS (B)   | Estoque<br>-24<br>-19<br>-4<br>-159<br>-127<br>-32<br>-12<br>-12<br>-4<br>-1<br>-80                             | ormações adu<br>axa Adm Sem<br>Com. int.(%)<br>30,00<br>35,00<br>55,00<br>30,00<br>35,00<br>55,00<br>32,50<br>42,50<br>60,00<br>32,50 | Pt.Int. Cor<br>Pt.Int. Cor<br>Cor<br>Cor<br>Cor<br>Cor<br>Cor<br>Cor<br>Cor<br>Cor<br>Cor | Adici<br>Adici<br>m. Ext.(%) F<br>0,00<br>0,00<br>0,00<br>15,00<br>17,50<br>27,50<br>0,00<br>0,00<br>0,00<br>0,00<br>16,50 | onal Vidas C:<br>Pt.Ext. Va<br>0<br>0<br>0<br>0<br>0<br>0<br>0<br>0<br>0<br>0<br>0<br>0<br>0 | arência<br>alor R\$ Cc ▲<br>0,00<br>0,00<br>0,00<br>0,00                 |    |                            |

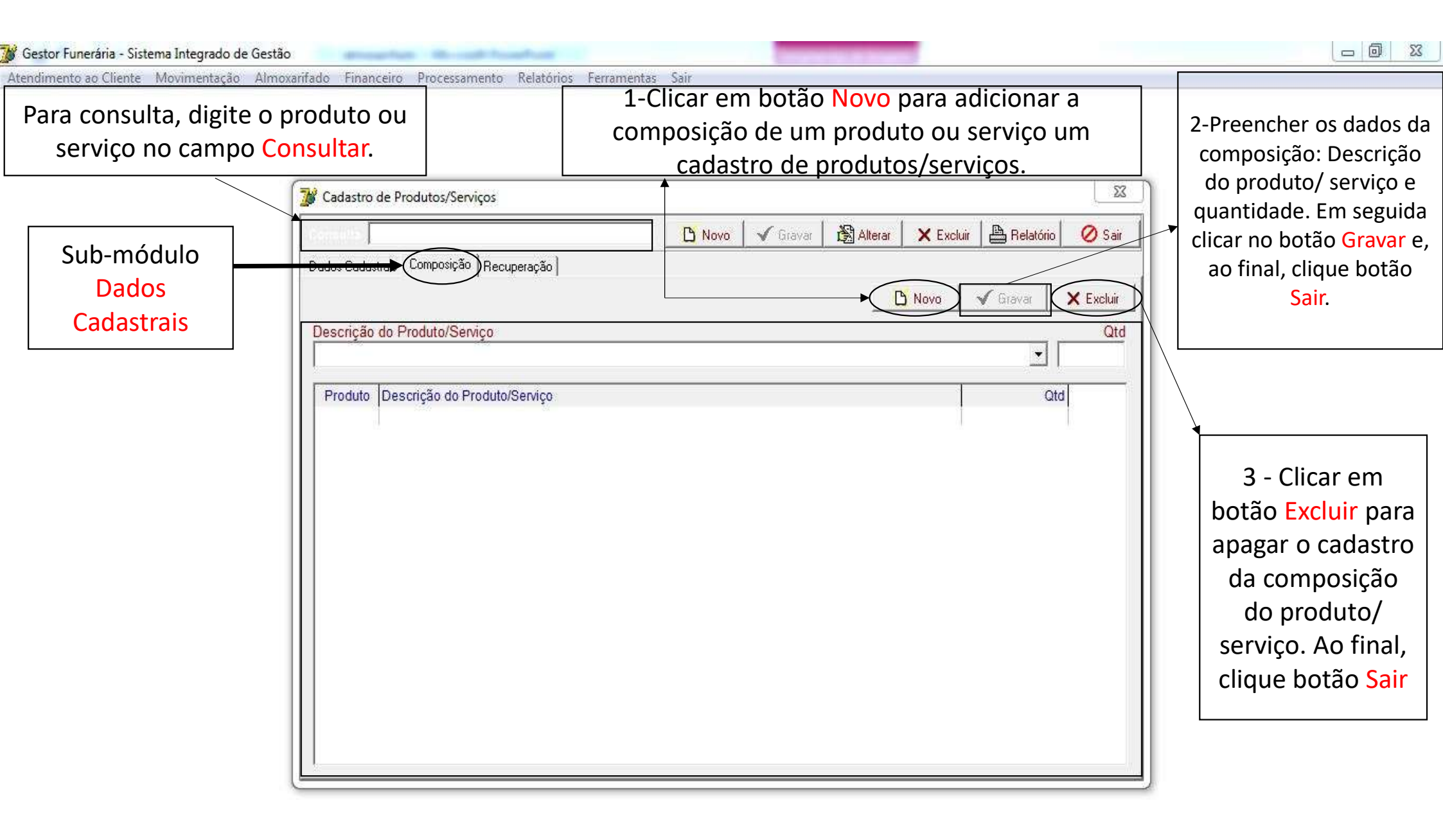

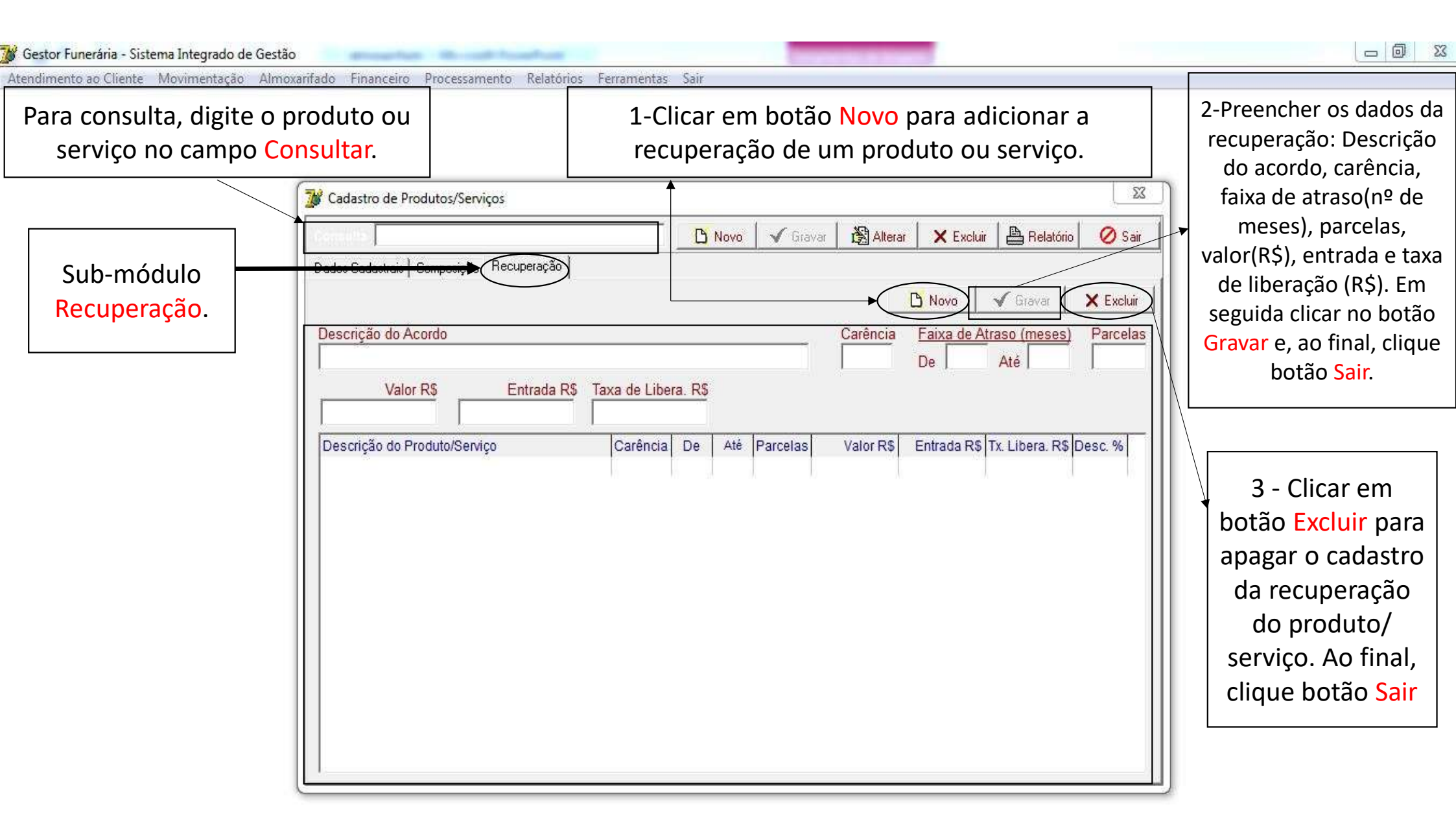

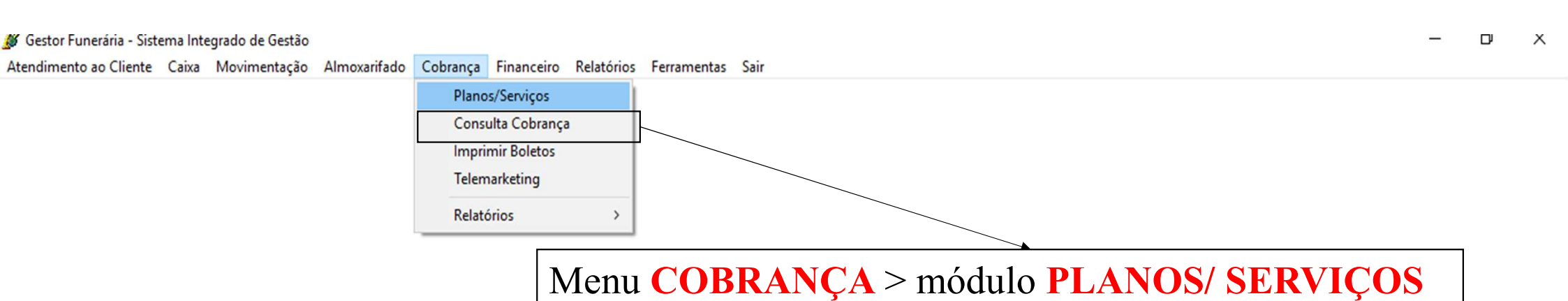

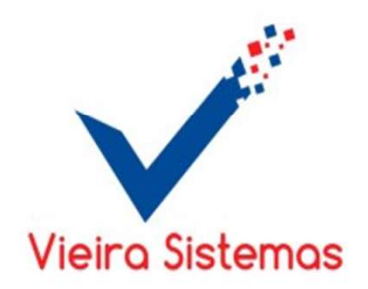

### 🕻 Gestor Funerária - Sistema Integrado de Gestão

Atendimento ao Cliente Caixa Movimentação Almoxarifado Cobrança Financeiro Relatórios Ferramentas Sair

| Utilize os filtros ao | 💥 Consulta Cobrança                             |                           | ×                        |
|-----------------------|-------------------------------------------------|---------------------------|--------------------------|
| lado para formar      | Logradouro                                      | Telefone E-mail           | Selecionar Período       |
| um lote e envlar      | F10 consultar                                   | © Geral                   | © Vencimento O Pagamento |
| para o                |                                                 | C Não Possui C Não Possui | _/_/ à/_/                |
| telemarketing.        | Cidade                                          | Tipo de Plano             | Financeiro               |
| Utilize a tecla shift | F10 consultar                                   |                           | - Indiceiro              |
| + seta para baixo     | Plano                                           | Índice                    | Beneficiários            |
| para selecionar a     | F10 consultar                                   | <b>_</b>                  | <b></b>                  |
| quantidade de         | Excluir Clientes Falecidos                      | Selecionar Parcelas       | Operador(a)              |
| cobrança que          | 📲 Filtrar 📇 Visualizar 📔 Sair                   | De Até                    | ·                        |
| deseja. Utilize a     |                                                 |                           |                          |
| tecla F10 para        | Cliente Nome do Cliente                         | Parcela(s) Documento El   | nissao valor vencto      |
| adicionar o lote      |                                                 |                           |                          |
| selecionado para      |                                                 |                           |                          |
| o telemarketing       |                                                 |                           |                          |
| o telemanteting.      |                                                 |                           |                          |
|                       |                                                 |                           |                          |
|                       |                                                 |                           |                          |
|                       |                                                 |                           |                          |
|                       |                                                 |                           |                          |
|                       |                                                 |                           |                          |
|                       |                                                 |                           |                          |
|                       |                                                 |                           |                          |
|                       | Pressione: F10 para Adicionar pro Telemarketing |                           |                          |
|                       |                                                 |                           |                          |
|                       |                                                 |                           |                          |

– 0 X

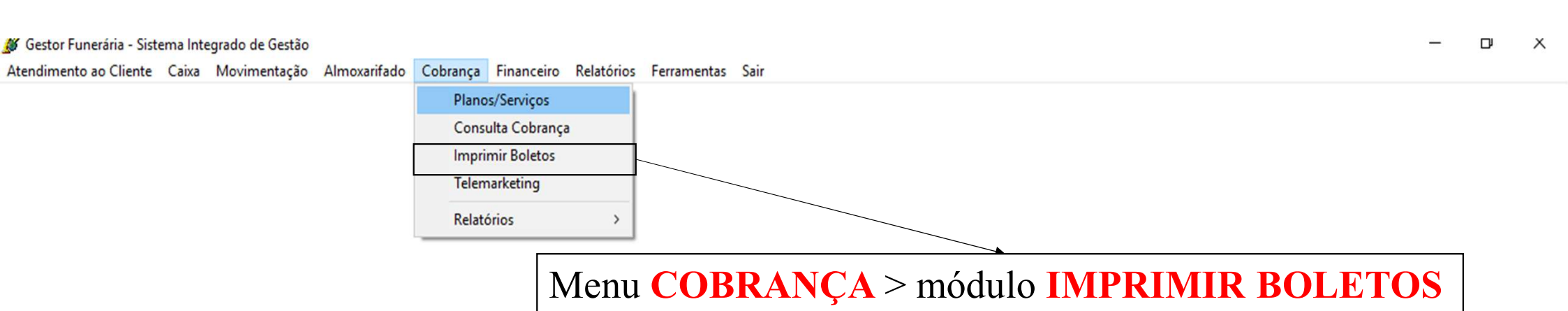

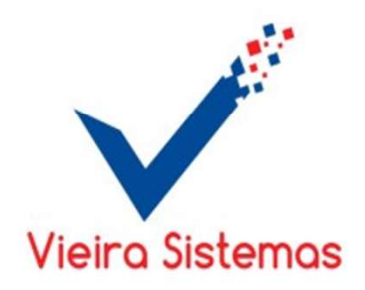

| ] |
|---|
|   |
|   |
| _ |
|   |
| 1 |
|   |

1- Para imprimir Boletos, preencha o campo período de emissão ou período de vencimento e selecione ou não a opção Clientes Adimplentes. Em seguida, clique no botão OK.

| Gestor Funerária - Sistema Integrado de Gestão<br>Atendimento ao Cliente Caixa Movimentação Almoxarifado | Cobrança Financeiro Relatórios Ferramentas Sair                                                     | - | U | x |
|----------------------------------------------------------------------------------------------------|----------------------------------------------------------------------------------------------------|---|---|---|
|                                                                                                    | Planos/Serviços       Consulta Cobrança       Imprimir Boletos       Telemarketing       Relatórios |   |   |   |
|                                                                                                    | Menu COBRANÇA > módulo TELEMARKETING                                                                |   |   |   |

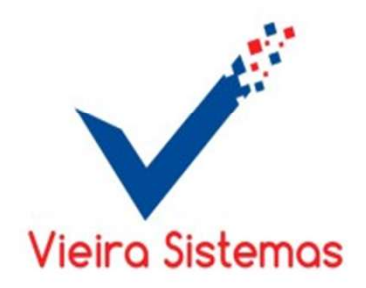

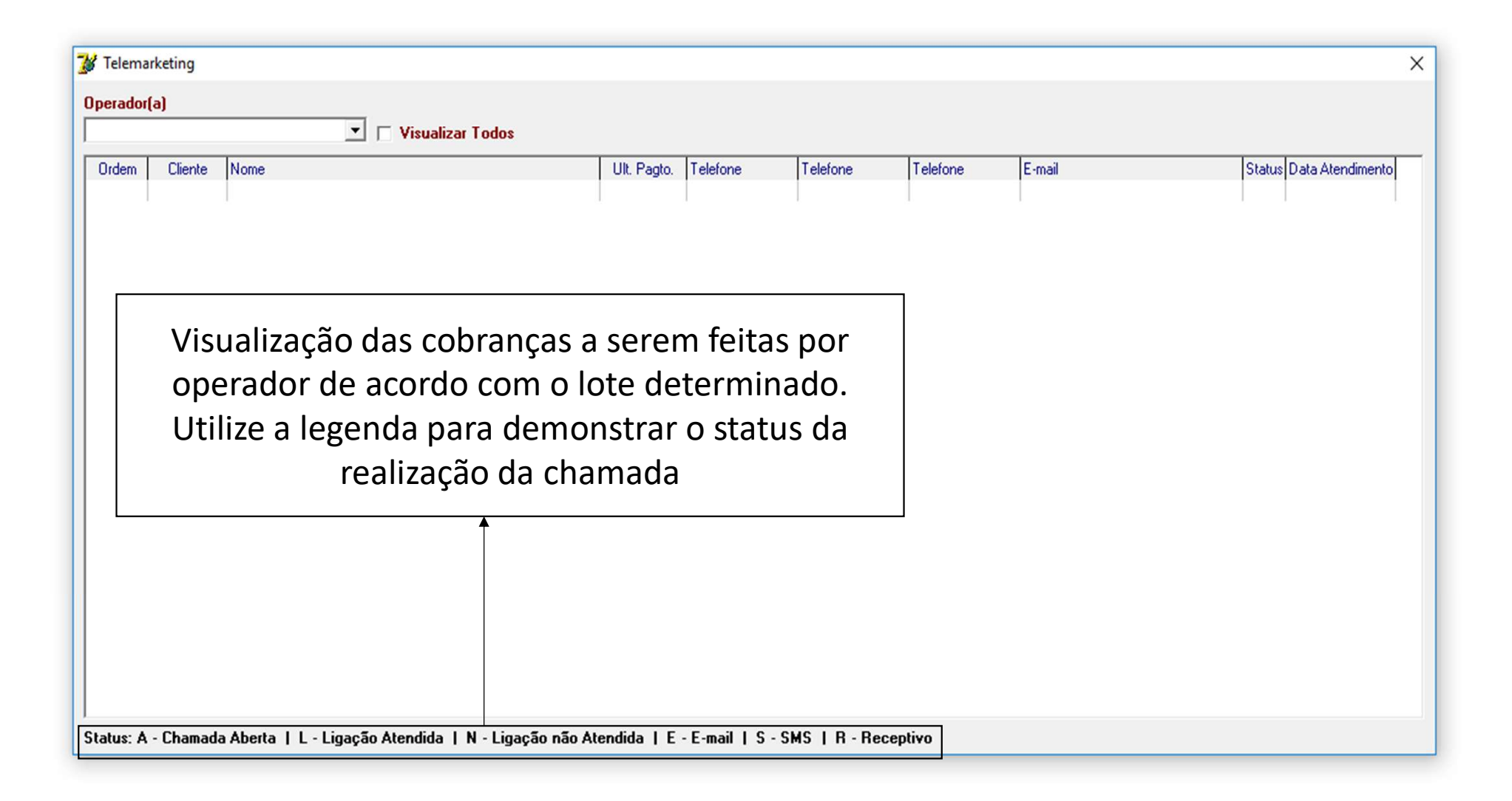

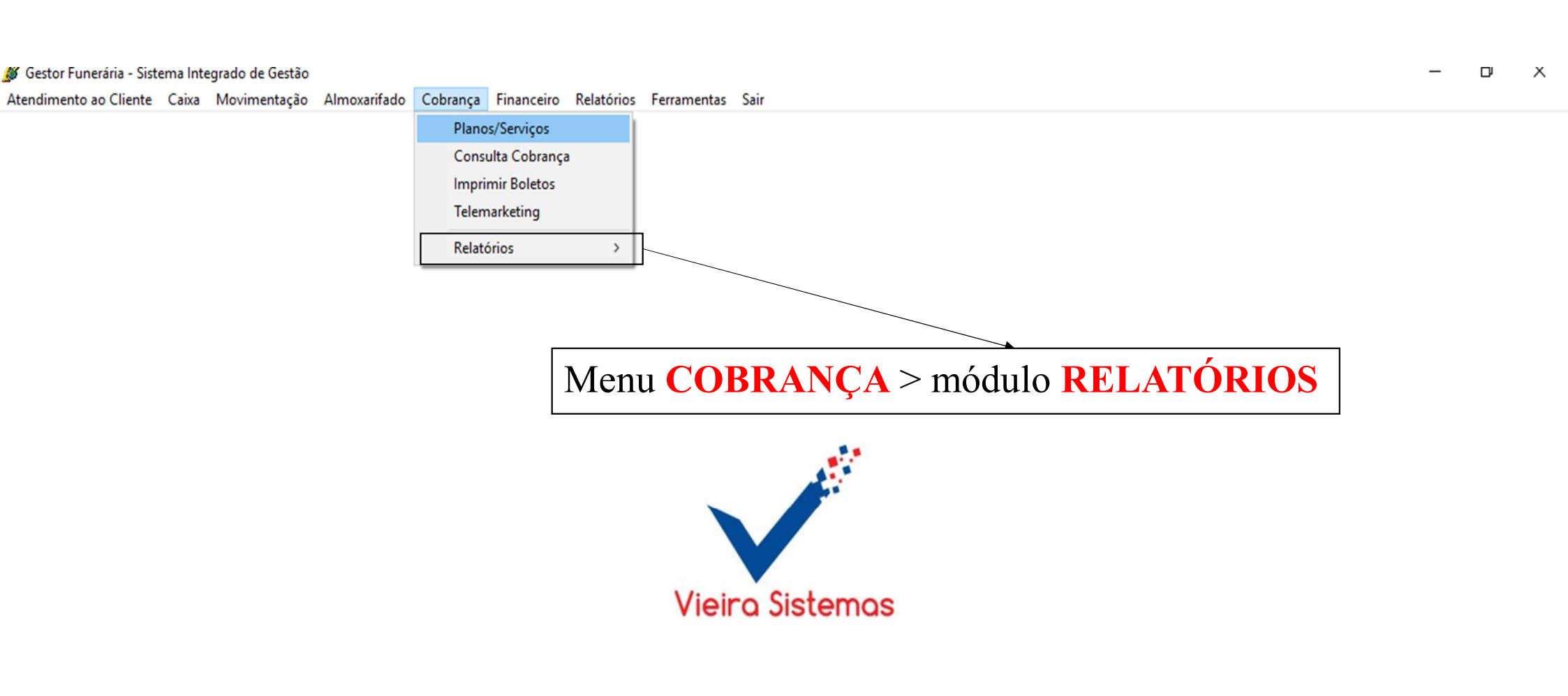

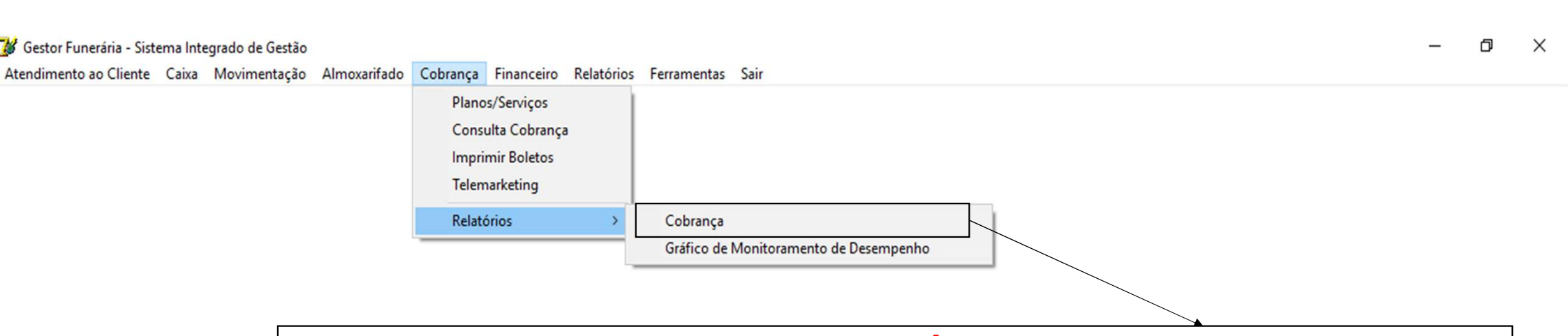

# Menu COBRANÇA > módulo RELATÓRIOS > submenu COBRANÇA

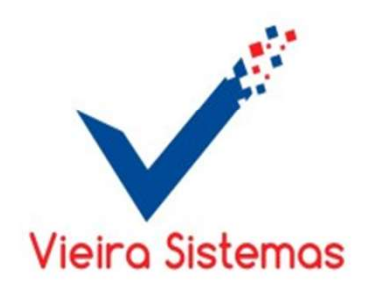

| Período do Atendimento   | Período do Pagamento                        |
|--------------------------|---------------------------------------------|
| Após Atendimento<br>Dias | Período do Vencimento                       |
| Tipo de Atendimento      | Operador 🗸                                  |
| C Valor                  | Tipo de Relatório<br>Analítico<br>Sintético |

Para emitir o relatório de cobrança, escolha por: Período de atendimento ( data que foi realizada a chamada), data de Pagamento ou data de vencimento. Em seguida, escolha o tipo de atendimento, operador, tipo de comissão, e tipo de relatórios. Em seguida, clique no botão OK.

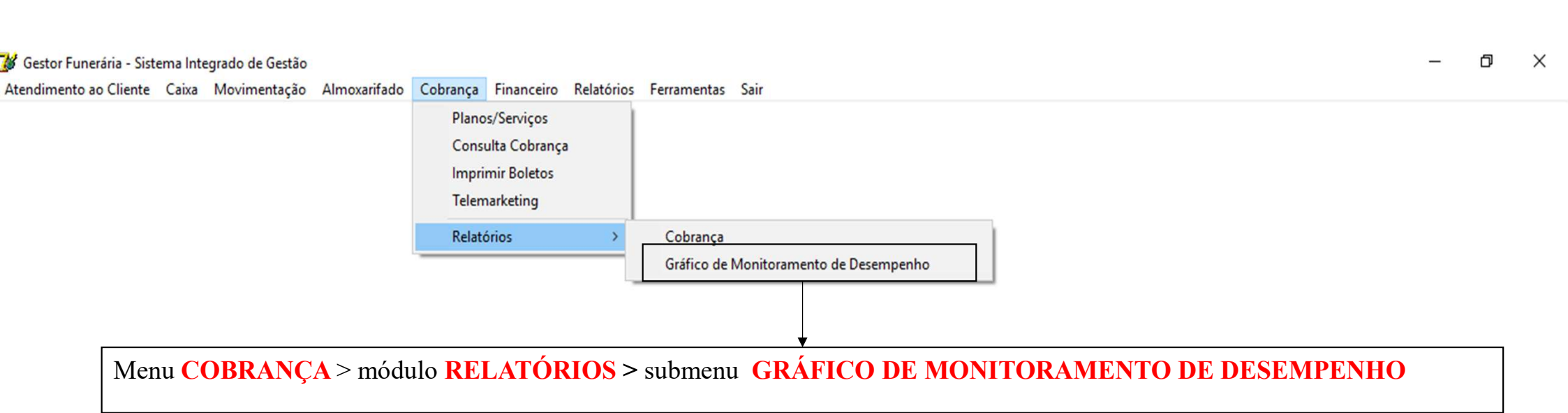

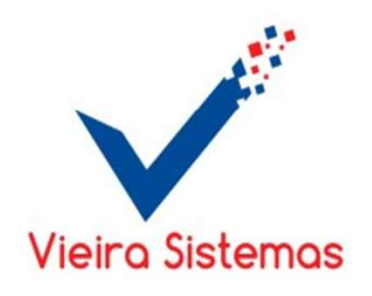

| Inicio da Cobranç | a      |
|-------------------|--------|
| 11                | à      |
| Operador          |        |
|                   | •      |
| 1                 |        |
| ( 01              | ( Cair |

1- Para emitir o relatório de monitoramento de desempenho, preencha o campo período de início da cobrança desejado, e selecione o operador ( se não selecionar virá todos). Em seguida, clique no botão OK.

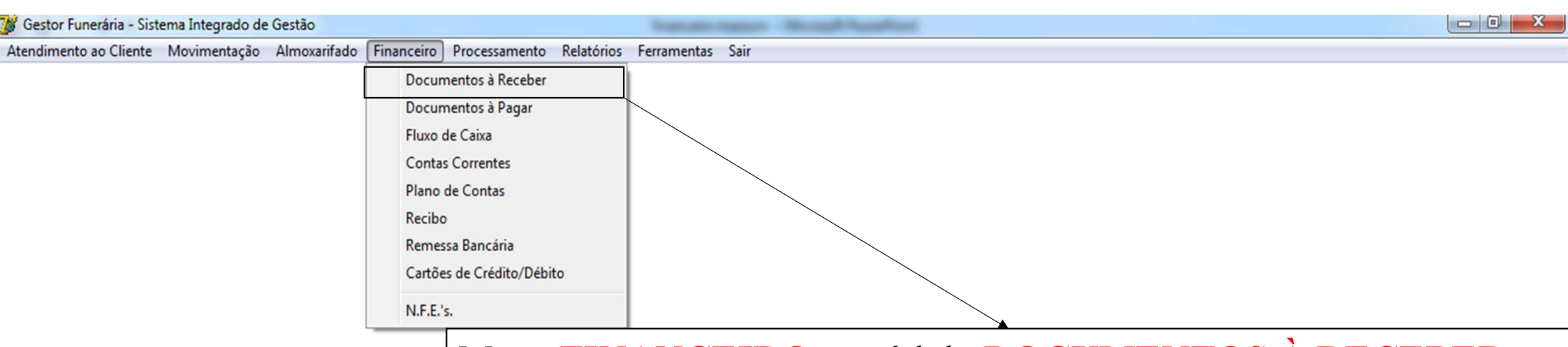

## Menu FINANCEIRO > módulo DOCUMENTOS À RECEBER

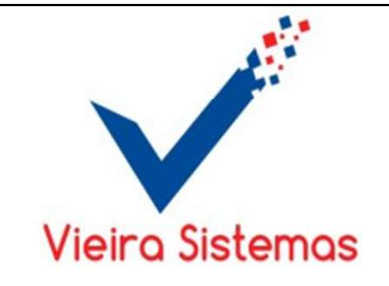

| 💕 Gestor Funerária - Sisten            | a Integrado de Gestão                                                                                                    |                                                                                                    |
|----------------------------------------|----------------------------------------------------------------------------------------------------|----------------------------------------------------------------------------------------------------|
| Atendimento ao Cliente M<br>Sub-módulo | Iovimentação Almoxarifado Financeiro Processamento Relatórios Ferramentas Sair<br>1-Clicar no botão Novo para adicionar um documento à receber. Logo após, preencher os dados doc. a rece<br>Emissão, Vencimento, N. Número, Documento, Nota Fiscal, Valor, Líquido, Cheque, Obs., Obra, por último<br>Gravar | ber : Cliente, Tipo,<br>clique no botão                                                                                                    |
| Lançamento.                            | Cliente F10 consultar Cliente Emissão / / Vencimento / / Valor RS Liquido RS Observação                                                                                                    | Feito o<br>pagamento,<br>clique no<br>botão Baixar,<br>e preencha<br>os dados do<br>documento,<br>em seguida,<br>clique no<br>botão<br>Confirmar. |
|                                        | Contia Corrente Data Pgto Juros R\$ Multa R\$ Doc Origem                                                                                                    | Para<br>cancelar a<br>baixa, aperte<br>novamente<br>no botão<br>Baixar, em<br>seguida<br>aperte no<br>botão<br>Confirmar.                         |

| Gestor Funerária - Sistem | a Integrado de Gestão                                                                              |                |  |  |  |
|---------------------------|----------------------------------------------------------------------------------------------------|----------------|--|--|--|
| tendimento ao Cliente M   | ovimentação Almoxarifado Financeiro Processamento Relatórios Ferramentas Sair                      |                |  |  |  |
| módulo                    | 1.1 - A consulta de documentos pode ser feita pelo Fornecedor, tipo de documento, Nº documento, No | osso Número,   |  |  |  |
| Consulta.                 | Obra ou Valor do Documento . Em seguida, clique no botão Consultar.                                |                |  |  |  |
|                           |                                                                                                    |                |  |  |  |
|                           | Contas Receber                                                                                     |                |  |  |  |
| 1 - A                     | Lançamento Consulta Gráfico                                                                        |                |  |  |  |
| consulta de               | Emissão Data Base                                                                                  |                |  |  |  |
| documentos                | _/_/ à _/_/ F10 consultar Cliente 27/01/2017                                                       |                |  |  |  |
| pode ser feita            | Vencimento Tipo do Documento Nota Fiscal Nosso Número VIr. Documento                               |                |  |  |  |
| por:                      |                                                                                                    |                |  |  |  |
| - Data de                 | □/_/ à □/_/ C Vencidas C À Vencer C Em Aberto © Geral                                              | 3- Clique no   |  |  |  |
| Emissão.                  | Cuebrar por Cliente                                                                                | botão          |  |  |  |
| - Data de                 | Vencidos H\$ A Vencer H\$ Em Aberto H\$ Liquidados H\$ Total H\$ T Excer Tel Duplicata Es Carrie   | Relatório para |  |  |  |
| vencimento.               | Cliente Valor Veneto Pagamento VI Pago                                                             | obter o        |  |  |  |
| -Data de                  | 2 – Para selecionar o status do documento possui a opção:                                          | relatório dos  |  |  |  |
| Pagamento.                |                                                                                                    | documentos     |  |  |  |
|                           | - Vencidas : documento passou da data de pagamento.                                                | selecionados.  |  |  |  |
| E, em                     | - À vencer: documento que ainda não passou da data de pagamento.                                   |                |  |  |  |
| seguida                   |                                                                                                    |                |  |  |  |
| clique no                 | - Em aberto: inclui os status documentos vencidos e à vencer.                                      |                |  |  |  |
| botão                     |                                                                                                    |                |  |  |  |
| Consultar.                | - Pagos: documento que ja foi pago.                                                                |                |  |  |  |
|                           | - Geral: inclui todos os status de documentos.                                                     |                |  |  |  |
|                           | Títulos Vencidos 🔲 Títulos Pagos 🔲 Títulos à Vencer 📕 Boletos Gerados                              |                |  |  |  |
|                           |                                                                                                    |                |  |  |  |
|                           |                                                                                                    |                |  |  |  |

Atendimento ao Cliente Movimentação Almoxarifado Financeiro Processamento Relatórios Ferramentas Sair

| Lançamento Consulta Gráfico    |                  |
|--------------------------------|------------------|
| Vencimento Cliente             | 📰 G <u>e</u> rar |
| Gráfico - Documentos à Receber |                  |
|                                |                  |
|                                |                  |
|                                |                  |
| 0                              |                  |
|                                |                  |
|                                |                  |
|                                |                  |

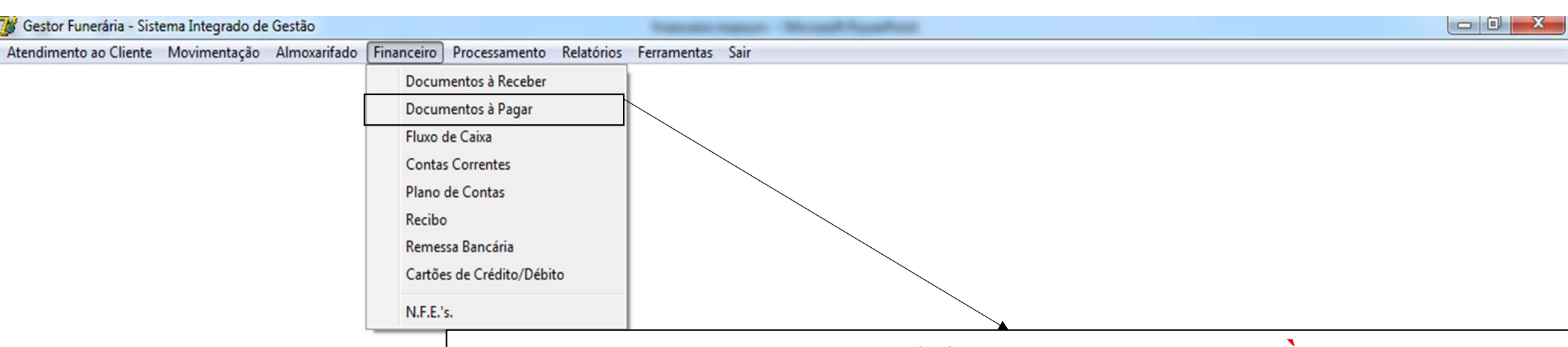

# Menu FINANCEIRO > módulo DOCUMENTOS À PAGAR

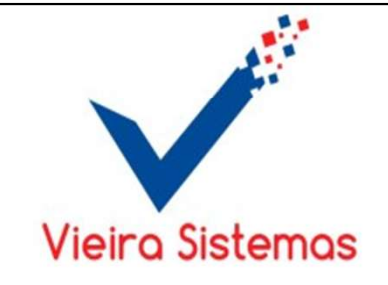

| o ao Cliente Movimentação | a Almoxarifado Financeiro Processamento Relatórios Ferramentas Sair         |               |
|---------------------------|-----------------------------------------------------------------------------|---------------|
|                           | 1-Clicar no botão Novo                                                      |               |
|                           | para adicionar um                                                           |               |
|                           |                                                                             |               |
|                           | documento a pagar.                                                          |               |
| Sub-módulo                | 🧊 Financeiro - Contas a Pagar                                               | 23            |
| Dados Gerais.             | Dados Gerais                                                                |               |
|                           | ← ← ← → → <mark>▷</mark> Novo ✓ Gravar Alterar × Excluir Doc. ▲ Relatório 🥝 | 🖉 Sair        |
|                           |                                                                             |               |
|                           | F10 consultar Fornecedor                                                    |               |
|                           | Documento Tipo Documento Despesa Fixa C Sim 🤄                               | ™ <u>N</u> ão |
|                           | Emissão / / Vencimento / / Valor R\$ Local Cobrança                         |               |
|                           |                                                                             |               |
|                           | Danco Ag. Crc Cheque                                                        |               |
|                           | Observação                                                                  |               |
|                           |                                                                             |               |
|                           |                                                                             |               |
|                           |                                                                             |               |
|                           | 📓 Baixar 🔰 Confirmar 🦉                                                      | 🐴 Cheque      |
|                           |                                                                             |               |
|                           | Conta Corrente Pagto em                                                     | •             |
|                           |                                                                             |               |
|                           | Banco Ag. C / C Cheque Doc Origem                                           |               |
|                           | Banco Ag. C/C Cheque Doc Origem                                             |               |

Atendimento ao Cliente Movimentação Almoxarifado Financeiro Processamento Relatórios Ferramentas Sair

| Sub-módulo<br>Dados Gerais. | Financeiro - Contas a Pagar         Dados Gerais       Consulta         4       4         Consulta       Consulta         Excluir Doc.       Relatório         Relatório       Sair                                                                                                    | 2-Preencher os<br>dados, em seguida<br>clicar no botão<br>Gravar e, ao final,<br>clique botão Sair. |
|-----------------------------|----------------------------------------------------------------------------------------------------|----------------------------------------------------------------------------------------------------|
|                             | Fornecedor   Documento   Tipo Documento   Imissão   J   Vencimento   J   Valor R\$   Local Cobrança   Banco   Ag.   C/C   Cheque     Despesa Fixa   Sim   Não   Local Cobrança     Banco   Ag.   C/C   Cheque     Despesa Fixa   Sim   Não   Local Cobrança     Banco   Ag.   C/C   Cheque     Despesa Fixa   Sim   Não   Local Cobrança     Despesa Fixa   Sim   Banco   Ag.   C/C   Cheque     Despesa Fixa   Sim   Não   Local Cobrança   Despesa Fixa   Conta Corrente   Pagto em | 3- Confirmado o<br>pagamento do<br>documento,<br>clique no botão<br>Baixar e, em                    |
|                             | Banco  Ag.  C / C  Cheque  Doc Origem    Data Pgto  /_/  Desconto  Juros R\$  Valor Pgto R\$                                                                                                    | no botão<br>Confirmar.                                                                              |

| 🍟 Gestor Funerária - Sistema Integrado de Gestão                                                                                                    |                                                                                                    | The second devices                                                                                                    |                                                                                                    |                     |                                                                                                    |
|----------------------------------------------------------------------------------------------------|----------------------------------------------------------------------------------------------------|----------------------------------------------------------------------------------------------------|----------------------------------------------------------------------------------------------------|---------------------|----------------------------------------------------------------------------------------------------|
| Gestor Funerária - Sistema Integrado de Gestão<br>Atendimento ao Cliente Movimentação Almovari<br>1.1 - A<br>Sub-módulo<br>Consulta.          1 - A consulta de<br>documentos pode ser<br>feita por:         - Data de Emissão.         - Data de Pagamento.         - Data de Pagamento.         E, em seguida clique no<br>botão Consultar. | iado       Financeiro       Processamento       R         A consulta de documer       dor ( clique F10) e/ou p       Emissio       Emissio         image: consulta       Image: consulta       Image: consulta       Image: consulta         Image: consulta       Image: consulta       Image: consulta       Image: consulta       Image: consulta         Image: consulta       Image: consulta <td>elatórios Ferramentas Sair<br/>ntos pode ser feita pelo<br/>pelo tipo de documento .<br/>botão Consultar.<br/>Fornecedor<br/>F10 consultar Fornecedor<br/>Tipo do Documento<br/>Opções<br/>Vencidas C À Vencer C Em Abert<br/>Em Aberto R\$ Liquidados R\$<br/>Documento Emissão</td> <td>Documento Vir. Doc.   Documento Vir. Doc.   © © Geral  Congultar    Total R\$   &gt; Valor Vencto   Pagamento V</td> <td>Sair<br/>Autorização</td> <td><ul> <li>2 - Para selecionar o status do documento possui a opção:</li> <li>Vencidas : documento passou da data de pagamento.</li> <li>À vencer: documento que ainda não passou da data de pagamento.</li> <li>Em aberto: inclui os status documentos vencidos e à vencer.</li> <li>Geral: inclui todos os status de documentos.</li> <li>3- Clique no botão Relatório para obter o</li> </ul></td> | elatórios Ferramentas Sair<br>ntos pode ser feita pelo<br>pelo tipo de documento .<br>botão Consultar.<br>Fornecedor<br>F10 consultar Fornecedor<br>Tipo do Documento<br>Opções<br>Vencidas C À Vencer C Em Abert<br>Em Aberto R\$ Liquidados R\$<br>Documento Emissão | Documento Vir. Doc.   Documento Vir. Doc.   © © Geral  Congultar    Total R\$   > Valor Vencto   Pagamento V | Sair<br>Autorização | <ul> <li>2 - Para selecionar o status do documento possui a opção:</li> <li>Vencidas : documento passou da data de pagamento.</li> <li>À vencer: documento que ainda não passou da data de pagamento.</li> <li>Em aberto: inclui os status documentos vencidos e à vencer.</li> <li>Geral: inclui todos os status de documentos.</li> <li>3- Clique no botão Relatório para obter o</li> </ul> |
|                                                                                                    | <                                                                                                    |                                                                                                    |                                                                                                    | ,,,,,,,             | 3- Clique no botão<br>Relatório para obter o<br>relatório dos documentos<br>selecionados.                                                                                                    |

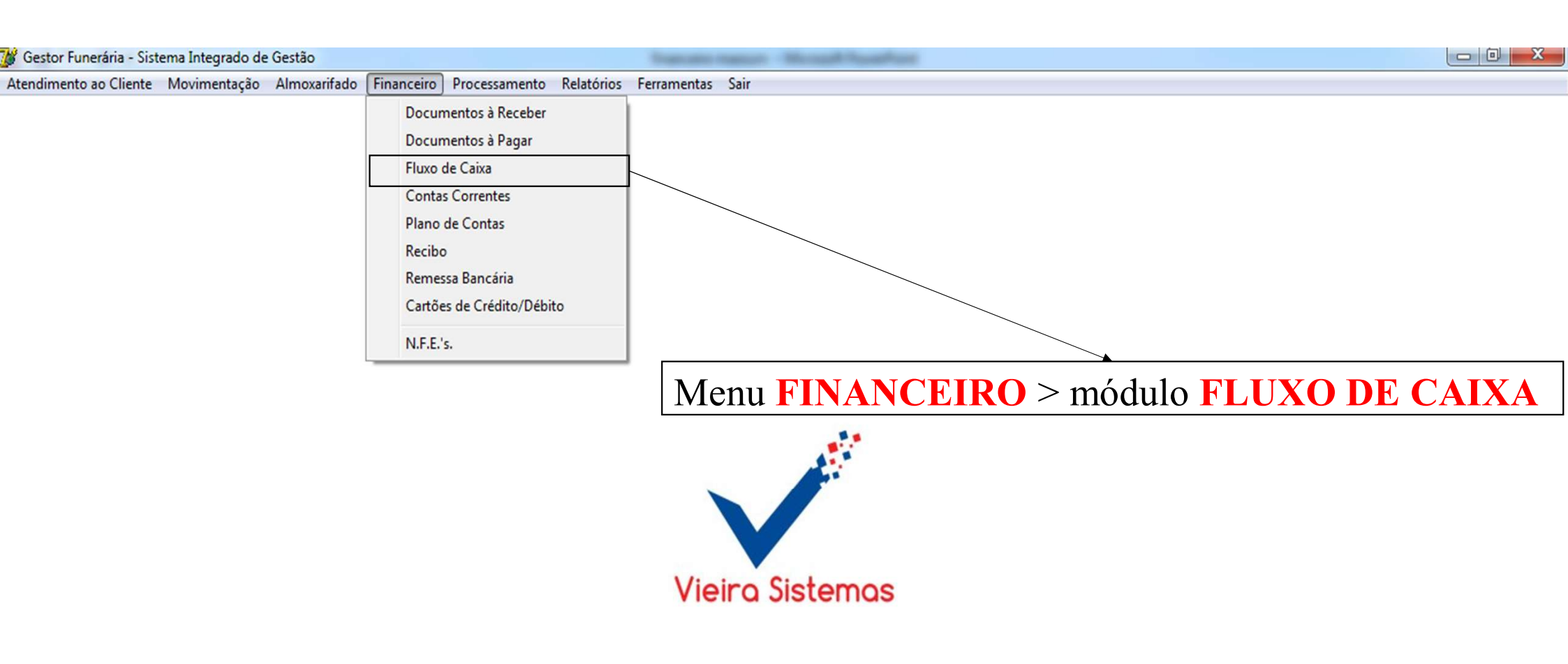
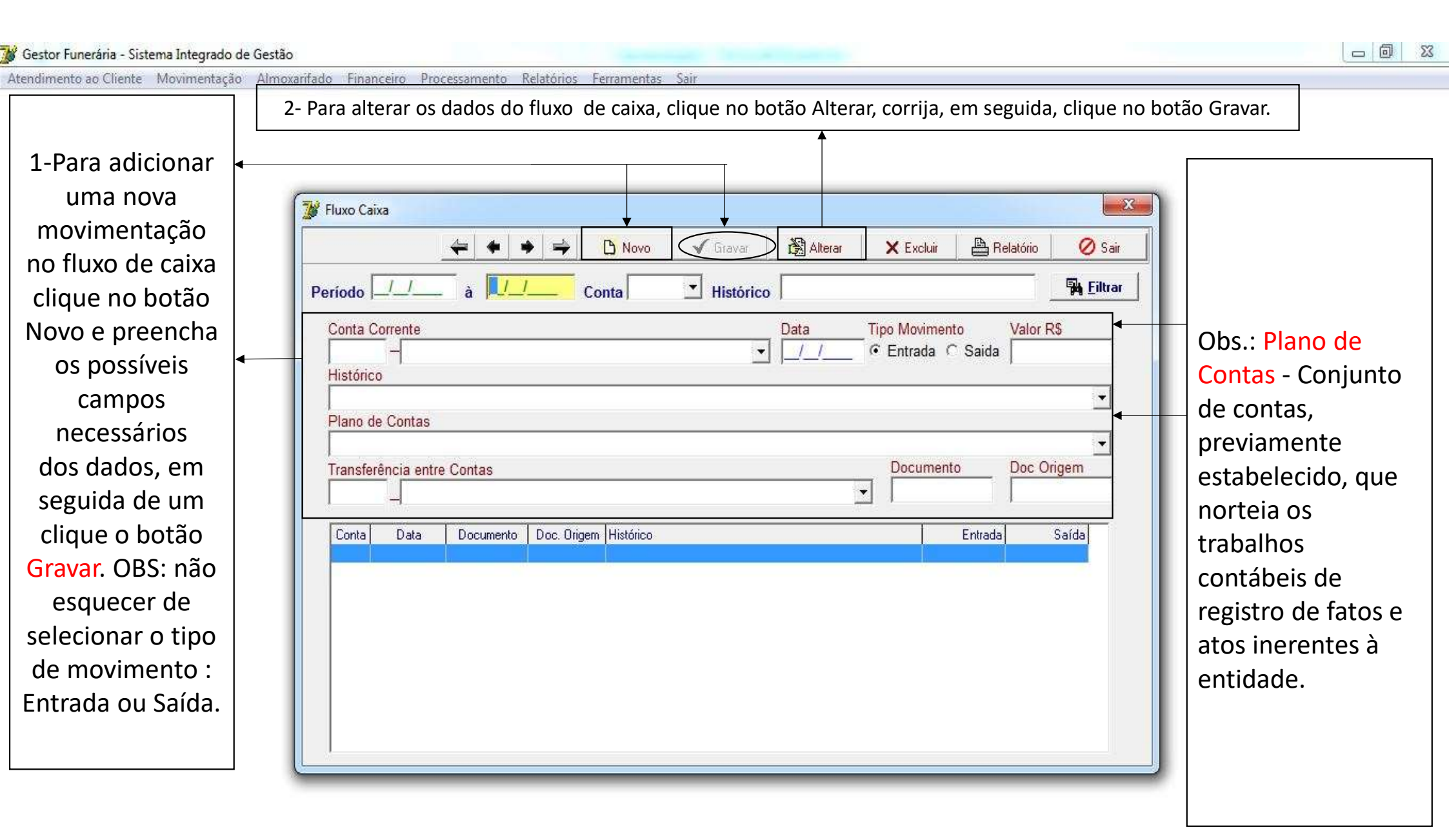

4- Selecionando um documento no campo 1, Clicar em botão Excluir para apagar um movimento do fluxo.

| 3- Para consulta das<br>movimentações do<br>fluxo de caixa,<br>utilize os filtros:<br>período, conta ou<br>histórico e clique<br>no botão Filtrar. | Fluxo Caixa         Image: Second Second Se | 5 - Clicando no<br>botão Relatório,<br>aparecerá o relatório<br>de fluxo de caixa<br>selecionando o mês<br>e posteriormente a<br>data e o tipo de<br>conta. |
|----------------------------------------------------------------------------------------------------|----------------------------------------------------------------------------------------------------|----------------------------------------------------------------------------------------------------|
|                                                                                                    | CAMPO 1                                                                                                    |                                                                                                    |

Atendimento ao Cliente Movimentação Almoxarifado Financeiro Processamento Relatórios Ferramentas Sair

| 🧊 Fluxo Caixa                                                             | 🖌 🗋 Novo 🛛 🖋 Gr                                  | war 👌 Alterar                             | X Excluir      | Relatório             | Sair       | 5 - Clicando no<br>botão Relatório.         |
|---------------------------------------------------------------------------|--------------------------------------------------|-------------------------------------------|----------------|-----------------------|------------|---------------------------------------------|
| Período à                                                                 | Conta His                                        | tórico<br>Data                            | _ Tipo Movimen | to Valor F<br>~ Saida | S Eiltrar  | aparecerá o relatório<br>de fluxo de caixa. |
| Plano de Contas<br>Transferência entre Contas<br>Conta Data Documento Doc | Atenção<br>Para realizar este<br>o processamento | procedimento, realize<br>financeiro<br>OK |                | o Doc O               | ▼<br>rigem |                                             |

| Fluxo Caixa     |                       |                            |                   |            |                   |                    |
|-----------------|-----------------------|----------------------------|-------------------|------------|-------------------|--------------------|
|                 | <b>₩ + + +</b>        | 🗅 Novo 🛛 🖌 Gravar 🛛 🛱      | Alterar 🗙 Excluir | Relatório  | 🖉 Sair            |                    |
| Período         | _ à _/ Co             | enta Histórico             |                   |            | 🖗 <u>F</u> iltrar |                    |
| Conta Corrente  |                       | Da                         | ta Tipo Movimen   | to Valor R | <u>\$</u>         |                    |
| Histórico       |                       |                            |                   | Saida      |                   | _                  |
| Plano de Contas |                       | 🍞 Processamento Financeiro | x                 |            | <u> </u>          |                    |
| T               |                       | Mês Ano                    | Decument          | a Dao Or   |                   | 6 – Preencha o mês |
|                 | re Contas             | Atualizar Plano de Contas  |                   |            | igem              | e o ano. e em      |
| Conta Data      | Documento Doc. Origen | 🖌 🖉 Sa                     |                   | Entrada    | Saída             | seguida, clique em |
|                 |                       | .0%                        |                   |            |                   | UK.                |
|                 |                       |                            |                   |            |                   |                    |
|                 |                       |                            |                   |            |                   |                    |
|                 |                       |                            |                   |            |                   |                    |
|                 |                       |                            |                   |            |                   |                    |
|                 |                       |                            |                   |            |                   |                    |

| 💕 Fluxo Caixa                                                                |                                                                                      |                                                                                                    |
|------------------------------------------------------------------------------|--------------------------------------------------------------------------------------|----------------------------------------------------------------------------------------------------|
| <b>↓ ↓</b> ⇒                                                                 | 🕒 Novo 🖌 Gravar 🖓 Alterar 🗙 Excluir 🕒 Relató                                         | ório 🖉 Sair                                                                                                    |
| Período                                                                      | Conta Histórico                                                                      | Sa Eiltrar                                                                                                    |
| Conta Corrente                                                               | Data Tipo Movimento Va                                                               | alor R\$                                                                                                    |
| Histórico                                                                    | Evtrato de Conta                                                                     |                                                                                                    |
| Plano de Contas<br>Transferência entre Contas<br>Conta Data Documento Doc. 0 | Período<br>Conta Corrente<br>Excel<br>Martin Documento Do<br>Documento Do<br>Entrada | Saída       7 – Preencha o         Saída       7 – Preencha o         Saída       período e selecione         Saída       a conta corrente.         Em seguida, clique       em OK.         Obs: Clique na       opção Excel para         obter relatório em       Excel. |

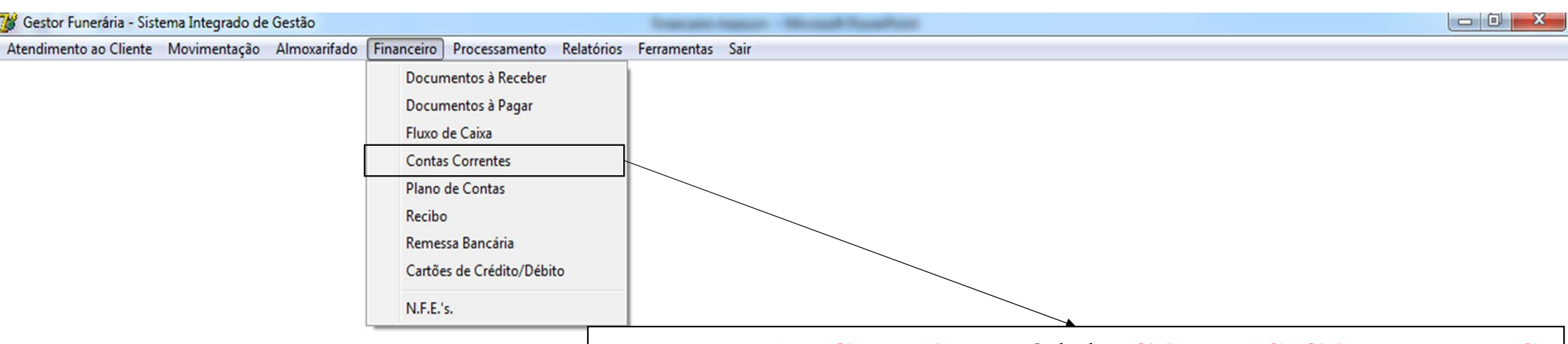

## Menu FINANCEIRO > módulo CONTAS CORRENTES

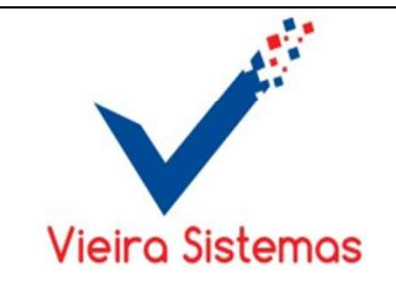

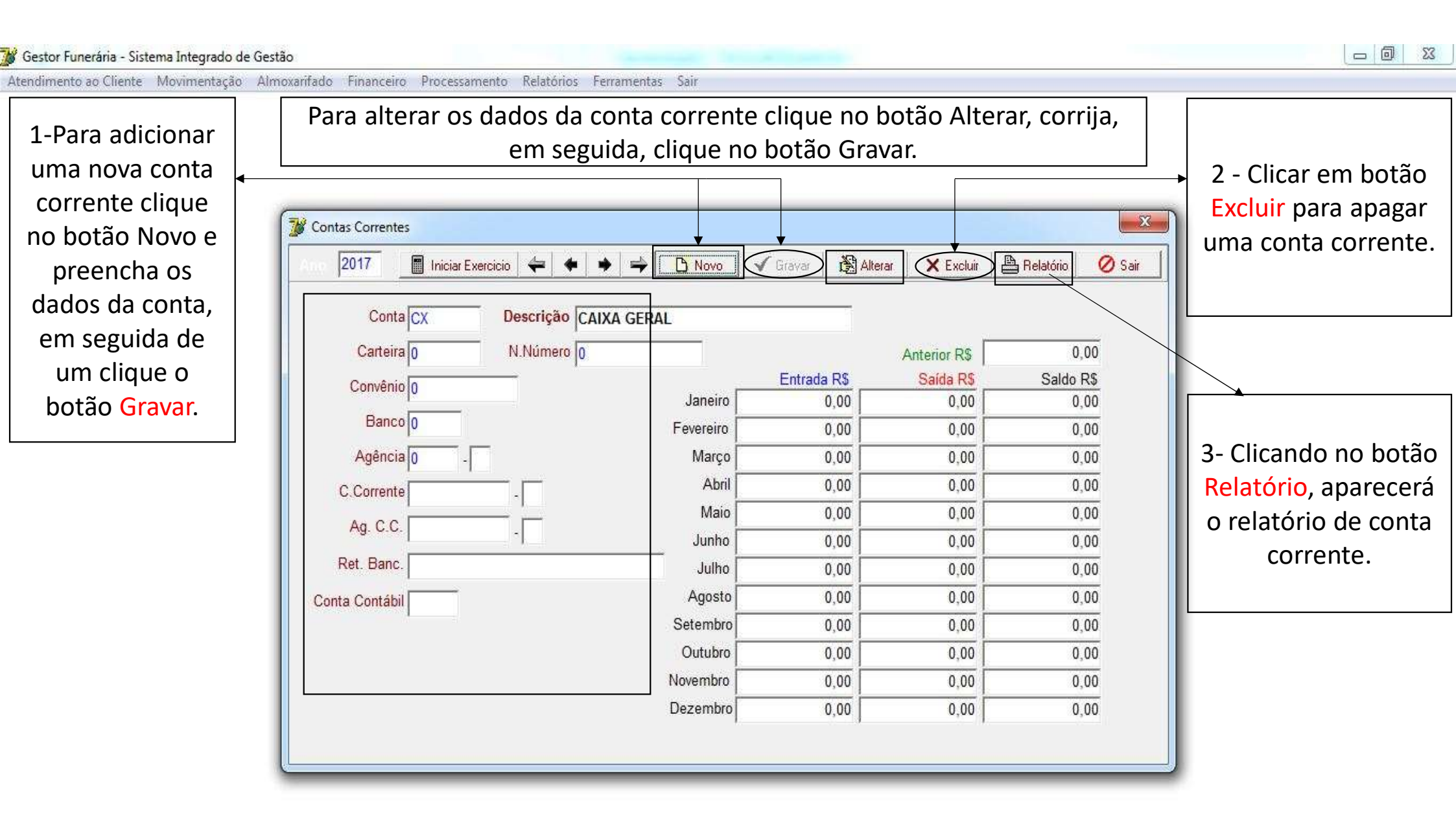

- 0 % 🐞 Gestor Funerária - Sistema Integrado de Gestão Atendimento ao Cliente Movimentação Almoxarifado Financeiro Processamento Relatórios Ferramentas Sair Utilize os campos de seta para frente ou para trás para selecionar a conta corrente desejada 1- Utilize o campo Ano e clique no 🧊 Contas Correntes - 23 botão Iniciar 2017 Iniciar Exercicio Alterar ✓ Gravar X Excluir 🖹 Relatório Ø Sair Exercício para mostrar o fluxo Conta CX Descrição CAIXA GERAL das contas Carteira 0 N.Número 0 Anterior R\$ 0,00 Entrada R\$ Saída R\$ correntes. Saldo R\$ Convênio 0 Janeiro 0.00 0.00 0,00 Banco 0 Fevereiro 0.00 0.00 0.00 Agência 0 Março 0,00 0.00 0,00 0.00 0.00 0,00 Neste campo é Abril C.Corrente 0.00 0.00 0,00 Maio descrito todo o fluxo Ag. C.C. 0,00 Junho 0,00 0,00 de entrada, saída e Ret. Banc. Julho 0,00 0,00 0.00 saldo de cada conta 0,00 Agosto 0,00 0.00 Conta Contábil corrente, divido por Setembro 0,00 0,00 0,00 Outubro 0,00 0,00 0,00 mês. 0,00 Novembro 0,00 0.00 0.00 Dezembro 0.00 0,00

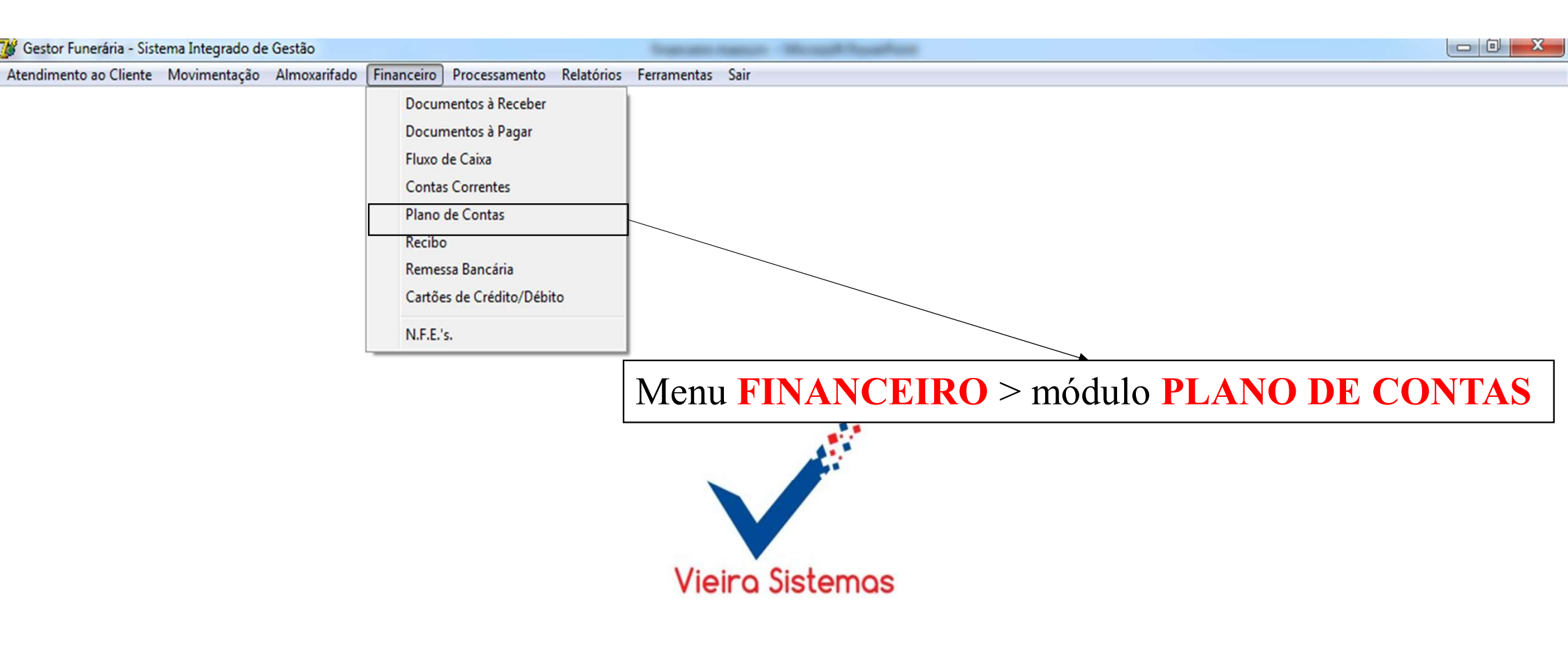

| 🧊 Plano                                                                                                    | de Contas                                                                                                    |                                                                                                    |                                                                                                    | V Eucleir   | A Polatica                                  |                            | } →                                                                                                    |
|----------------------------------------------------------------------------------------------------|----------------------------------------------------------------------------------------------------|----------------------------------------------------------------------------------------------------|----------------------------------------------------------------------------------------------------|-------------|---------------------------------------------|----------------------------|----------------------------------------------------------------------------------------------------|
| 1- Clicar<br>no botão<br>Novo para<br>adicionar<br>um novo<br>plano de<br>conta.<br>11<br>111<br>1110<br>11101<br>11101<br>11101<br>11101<br>11101<br>11101<br>11102<br>11102<br>11102<br>11103<br>11103<br>11103<br>11103<br>11103<br>11103<br>11103<br>11103 | icação<br>ficação<br>001<br>003<br>005<br>001<br>003<br>006<br>008<br>010<br>001<br>003<br>006<br>008<br>010 | Descrição      Descrição      ATIVO      ATIVO CIRCULANTE      DISPONIBILIDADES      CAIXA GERAL      Caixa Geral      Caixa Geral      Caixa Filial      Valores em Transitos para Analise      BANCOS - CONTAS CORRENTES      Bco Bradesco S/A      Bco CEF S/A      Bco do Brasil S/A      Bco BNB S/A      APLICACOES DE LIQUIDEZ IMEDIATA      Bco Bradesco S/A      Bco CEF S/A      Bco do Brasil S/A      Bco CEF S/A      Bco CEF S/A      Bco BNB S/A      APLICACOES DE LIQUIDEZ IMEDIATA      Bco BNB S/A      Bco Itau S/A      Bco Itau S/A      Bco BNB S/A      REALIZAVEL A CURTO PRAZO      CLIENTES - DUPLICATAS A RECEBER      Sisad-Sistemas Administrativos Ltda - Epp | Janeiro<br>Fevereiro<br>Março<br>Abril<br>Maio<br>Junho<br>Juho<br>Setembro<br>Outubro<br>Novembro<br>Dezembro | Entrada R\$ | Relatório Conta Cont Anterior R\$ Saída R\$ | Sair<br>tábil<br>Saldo R\$ | 2- Preenche<br>os dados d<br>classificaçã<br>descrição<br>conta<br>contábil e<br>em seguida<br>clicar no<br>botão Grav<br>e, ao final<br>clique botã<br>Sair. |

| 💕 Gestor Funerária - Siste                                                   | ma Integrado de Gestão                                                                                                |                                                                                                    | Construction of the second second sec |                                                                                                    |
|------------------------------------------------------------------------------|----------------------------------------------------------------------------------------------------|----------------------------------------------------------------------------------------------------|----------------------------------------------------------------------------------------------------|----------------------------------------------------------------------------------------------------|
| Atendimento ao Cliente                                                       | Movimentação Almoxa                                                                                                   | rifado Financeiro Processamento Relatórios Ferramentas Sair                                                                                                    |                                                                                                    |                                                                                                    |
| 3 - Clicar<br>no botão<br><mark>Alterar</mark><br>para                       | Plano de Contas<br>Classificação                                                                                      | Descrição                                                                                                    | Cr                                                                                                    | 4 - Clicar no<br>botão Excluir<br>para apagar o<br>cadastro de<br>plano de<br>contas.                                      |
| modificar                                                                    | Classificação                                                                                                    | Descrição                                                                                                    | Anteri                                                                                                    | or R\$                                                                                                    |
| os dados<br>do plano<br>de contas e<br>de um<br>clique o<br>botão<br>Gravar. | 1<br>11<br>111<br>11101<br>11101001<br>11101003<br>11101005<br>11102<br>11102001<br>11102003<br>11102006<br>11102008  | A TIVO<br>ATIVO CIRCULANTE<br>DISPONIBILIDADES<br>CAIXA GERAL<br>Caixa Geral<br>Caixa Filial<br>Valores em Transitos para Analise<br>BANCOS - CONTAS CORRENTES<br>Bco Bradesco S/A<br>Bco CEF S/A<br>Bco do Brasil S/A<br>Bco Itau S/A                                                                               | Entrada R\$ Saío<br>Janeiro<br>Fevereiro<br>Março<br>Abril<br>Junho<br>Junho<br>Junho                                                                                                    | a R\$ Saldo RS<br>5 - Clicando<br>no botão<br>Relatório,<br>aparecerá a<br>tela de<br>relatórios de<br>plano de<br>contas. |
|                                                                              | 11102010<br>11103<br>11103001<br>11103003<br>11103006<br>11103008<br>11103010<br>112<br>11201<br>11201025<br>11201025 | Boo Ital S/A<br>Boo BNB S/A<br>APLICACOES DE LIQUIDEZ IMEDIATA<br>Boo Bradesco S/A<br>Boo CEF S/A<br>Boo Drasil S/A<br>Boo Itau S/A<br>Boo BNB S/A<br>REALIZAVEL A CURTO PRAZO<br>CLIENTES - DUPLICATAS A RECEBER<br>Sisad-Sistemas Administrativos Ltda - Epp<br>Climapress Tecnol Em Sistemas De Ar Condicionado L | Agosto<br>Setembro<br>Outubro<br>Dezembro                                                                                                    | 6 - Neste<br>campo é<br>descrito todo<br>o fluxo de<br>entrada, saída<br>e saldo de<br>cada conta,<br>divido por<br>mês.   |

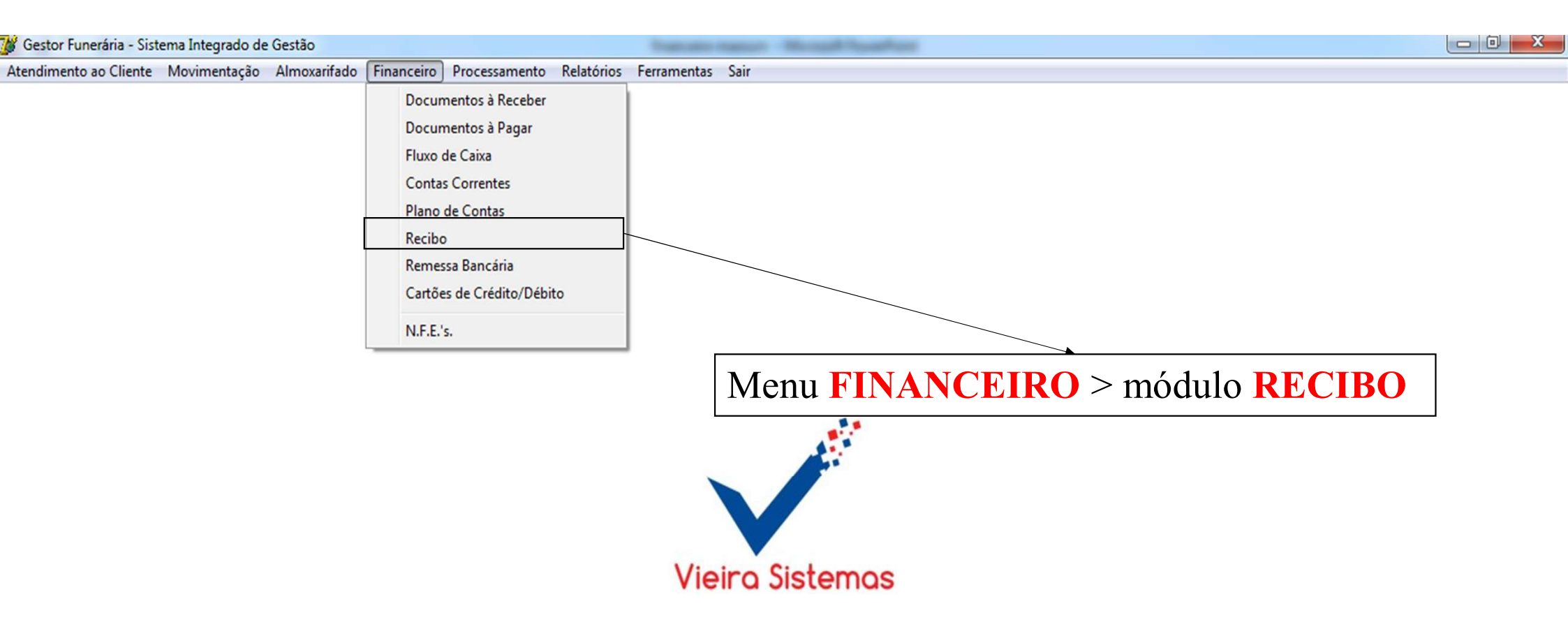

|           | Tipo Movimento<br>C Entrada · Sai | ida                         |
|-----------|-----------------------------------|-----------------------------|
| Nome      |                                   |                             |
| CPF/CNPJ  |                                   | F10 para Consultar Forneced |
| Referente |                                   |                             |
| Valor R\$ |                                   | ale                         |

1- Para emitir o recibo, selecione o tipo de movimento entrada ou saída, em seguida, preencha os campos : nome, CPF ou CNPJ, referente e valor.
Obs: Selecione a opção Vale ( se for vale).

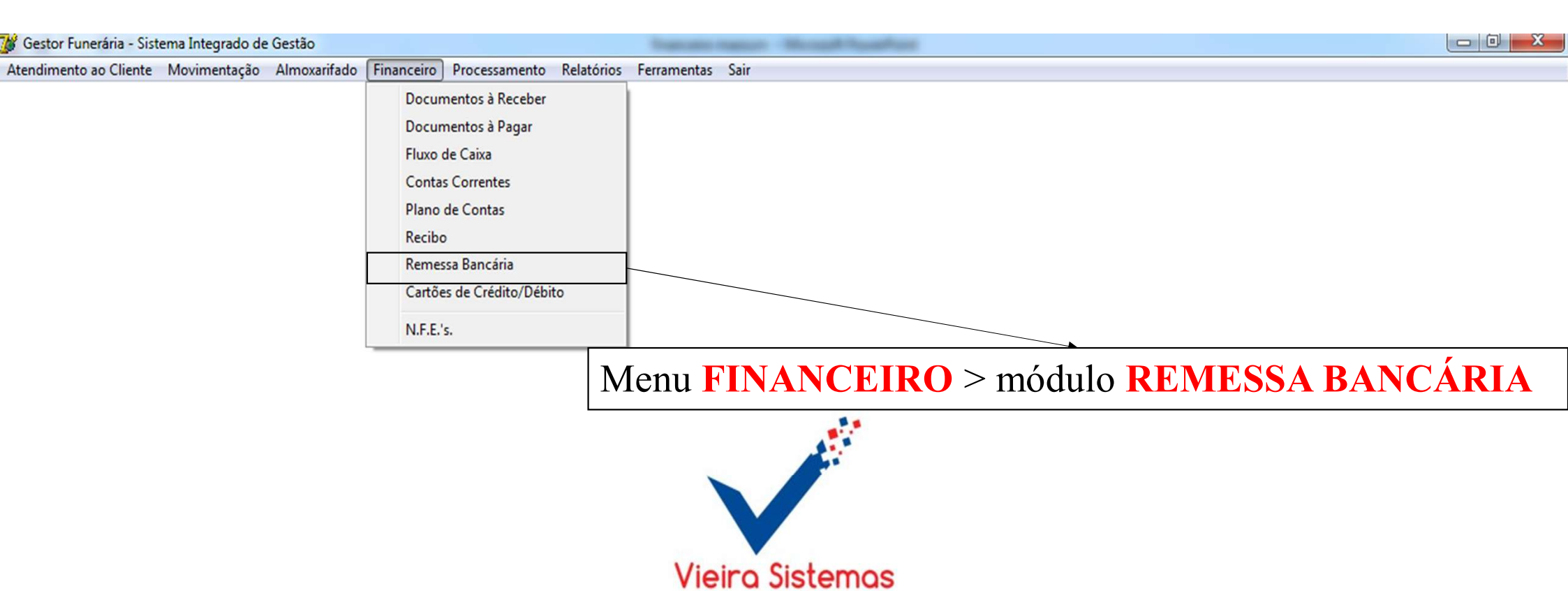

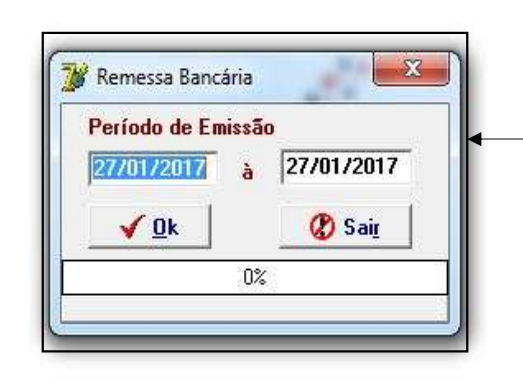

1- Para realizar a remessa bancária, preencha o período desejado, em seguida, clique no botão OK. - 0 X

| 🎉 Gestor Funerária - Sist | ema Integrado de | Gestão       |            |                    |            |             |      |  |   |  |  |
|---------------------------|------------------|--------------|------------|--------------------|------------|-------------|------|--|---|--|--|
| Atendimento ao Cliente    | Movimentação     | Almoxarifado | Financeiro | Processamento      | Relatórios | Ferramentas | Sair |  |   |  |  |
|                           |                  |              | Docum      | nentos à Receber   |            |             |      |  |   |  |  |
|                           |                  |              | Docum      | nentos à Pagar     |            |             |      |  |   |  |  |
|                           |                  |              | Fluxo      | de Caixa           |            |             |      |  |   |  |  |
|                           |                  |              | Conta      | s Correntes        |            |             |      |  |   |  |  |
|                           |                  |              | Plano      | de Contas          |            |             |      |  |   |  |  |
|                           |                  |              | Recibo     | 0                  |            |             |      |  |   |  |  |
|                           |                  |              | Remes      | ssa Bancária       |            |             |      |  |   |  |  |
|                           |                  |              | Cartõe     | es de Crédito/Débi | to         |             |      |  |   |  |  |
|                           |                  |              | N.F.E.     | s.                 |            |             |      |  |   |  |  |
|                           |                  |              |            |                    |            |             |      |  | ~ |  |  |

## Menu FINANCEIRO > módulo CARTÕES CREDITO/DÉBITO

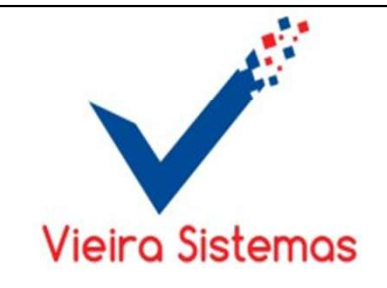

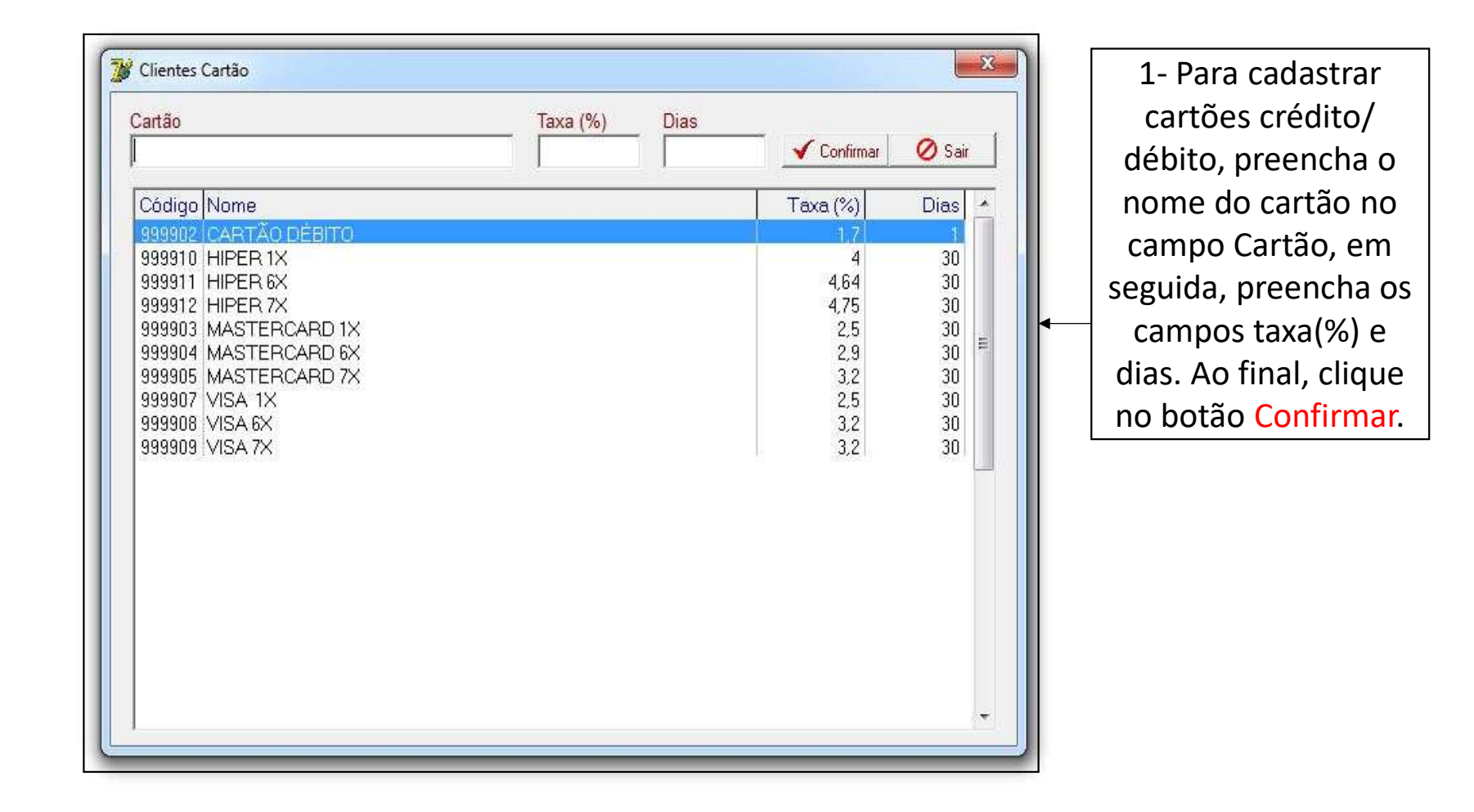

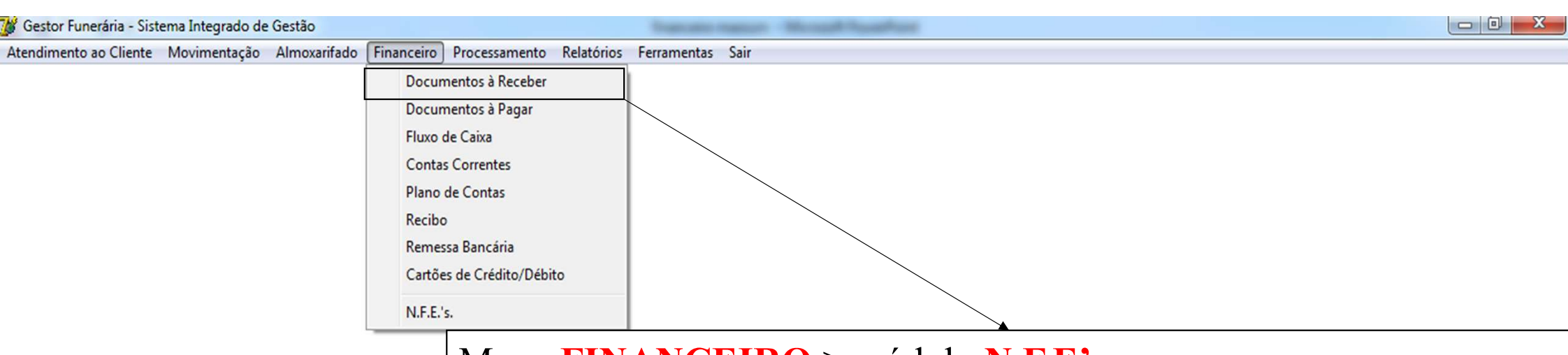

## Menu FINANCEIRO > módulo N.F.E's

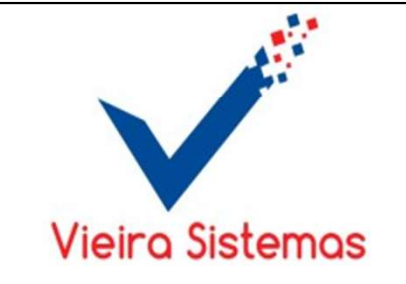

| Cadastrar RPS              | Converter RPS em NFSe |
|----------------------------|-----------------------|
| Consultar Nota             | Consultar Lote        |
| Consulta Número Último RPS | Cancelar Notas        |